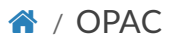

**G** Previous

Next 🖸

# OPAC %

# **Search results**

To search the OPAC you can either choose to enter your search words in the box at the top of the OPAC or click on the 'Advanced search' link to perform a more detailed search.

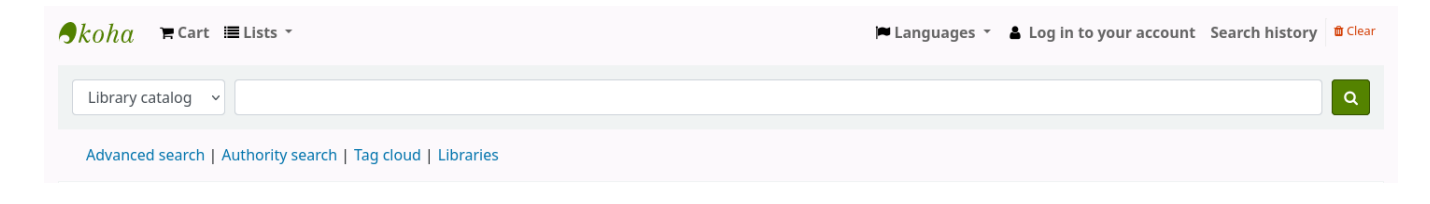

ONOTE

For more on searching check the Searching chapter in this manual.

## **Results overview**

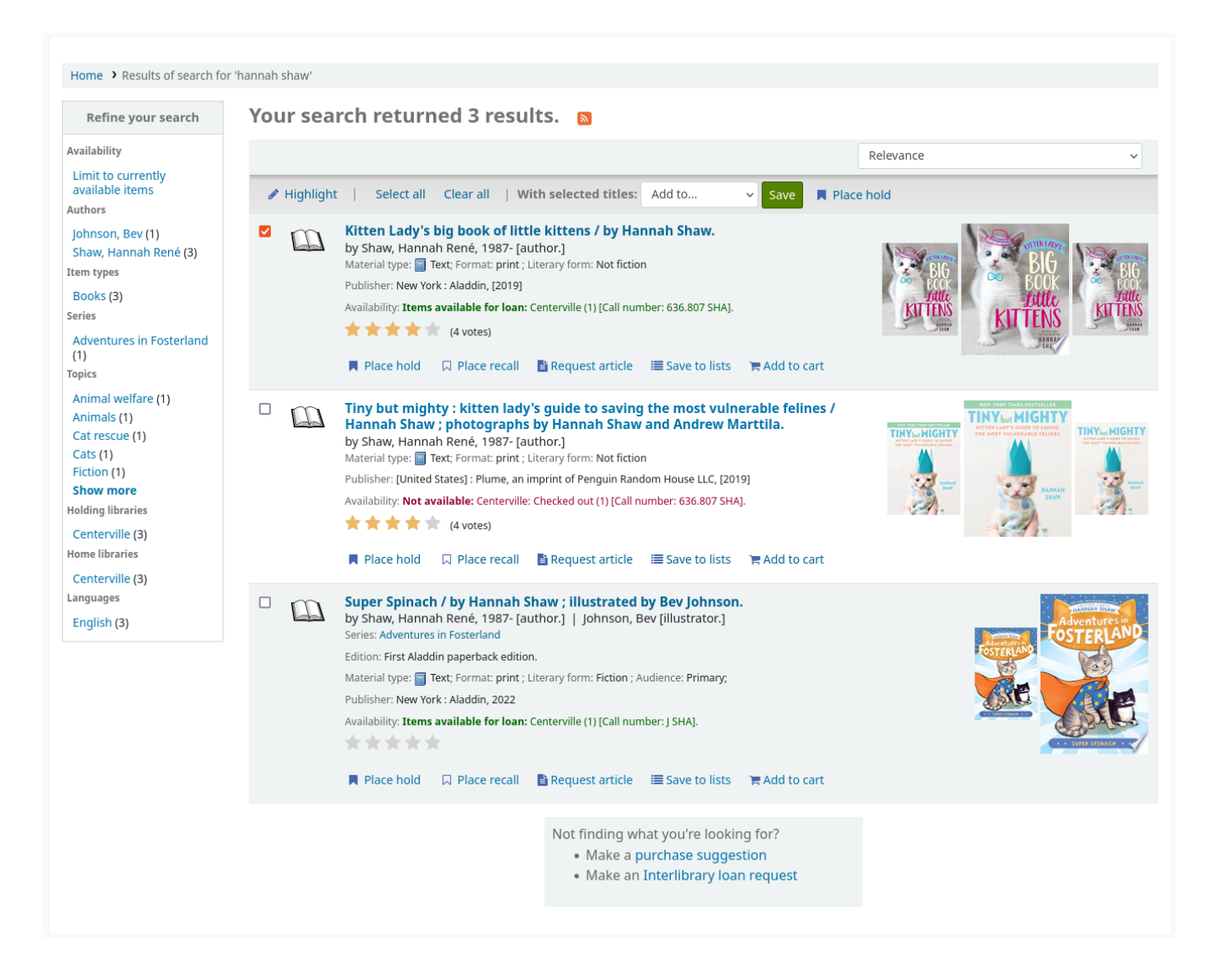

After performing a search, the number of results found for the search will appear above the results.

By default, the search results are sorted based on the OPACdefaultSortField and OPACdefaultSortOrder system preference values. To change the sort order of these results, you can choose another sorting method from the drop-down menu on the right.

| - <b>∫</b> kohα                             | i≣ Lists ∽                                                              | Log in to your account Search history [X]                                                                                                    |
|---------------------------------------------|-------------------------------------------------------------------------|----------------------------------------------------------------------------------------------------|
|                                             |                                                                         | My Library                                                                                                    |
|                                             |                                                                         |                                                                                                    |
| Library catalog                             | open source                                                             | All libraries S Go                                                                                                    |
| Advanced search   Course r                  | eserves   Authority search   Recent comments   Tag cloud   Most po      | pular                                                                                                    |
| Home > Results of search for                | or 'kw,wrdl: open source'                                               |                                                                                                    |
| Refine your search                          | Your search returned 110 results.                                       |                                                                                                    |
| Availability                                | Did you mean: Open Source. Open source software                         | ocial aspects. Open source software Indonesia Directories. Open source software Law and legislation.                                                                                                    |
| Limit to currently available items.         | 1 2 3 4 5 6 Next *                                                      |                                                                                                    |
| Authors                                     |                                                                         |                                                                                                    |
| Ardagna, Claudio Ago (3)                    | & Unhighlight                                                           | Relevance Relevance                                                                                                    |
| Lesser, Lori E. (3)                         | Select all Clear all Select titles to: Add to Save                      | Place hold     Popularity     Popularity (most to least)                                                                                                    |
| Levi, Stuart D., (4)<br>Murphy, Mark L. (3) | I. Open source : technology and policy                                  | Popularity (least to most)<br>Author                                                                                                    |
| Show more                                   | by Deek, Fadi P; McHugh, James A.                                       | Author (A–Z)<br>Author (Z–A)                                                                                                    |
| Holding libraries                           | Material type: Book; Format: print bibliography                         | Literary form: not fiction Call number Call number Cal |
| Fairfield (2)                               | Publisher: Cambridge ; New York : Cambridge University                  | Press, 2008 Call humber (2–A to 9–0) Dates Dates |
| Fairview (1)<br>Midway (48)                 | Availability, terms available for barr, centervine (cArb.) A Place hold | Publication/Copyright date: Newest to oldest<br>Publication/Copyright date: Oldest to newest<br>Acquisition date: Newest to oldest                                                                                                    |
| Nicole's Library (12)                       | 2 Open source and free software 2009 - base                             | Acquisition date: Never to order Acquisition date: Oldest to newest                                                                                                    |
| Item types                                  | by Lesser, Lori E; Levi, Stuart D; Rosen, Lawrence                      | E Practising Law Institute Title (A-Z)<br>Title (A-Z)                                                                                                    |
| Book (1)                                    | Material type: Book; Format: print bibliography                         | Literary form: not fiction                                                                                                    |
| Books (105)                                 | Publisher: New York, NY : Practising Law Institute, c2005               |                                                                                                    |
| <u>DVD</u> (1)<br>E-Book (3)                | Other title: Open source software 2009                                  |                                                                                                    |
|                                             | Availability: Items available for Ioan: Centerville (1).                |                                                                                                    |
| Locations                                   | Add to cart 👳 Add to cart                                               |                                                                                                    |
| Family Room (1)                             | <ul> <li>3. The Essential ouide to open source flash d</li> </ul>       | velopment                                                                                                    |

Under each title in the results list, there will be a series of values from the record's leader (field 000).

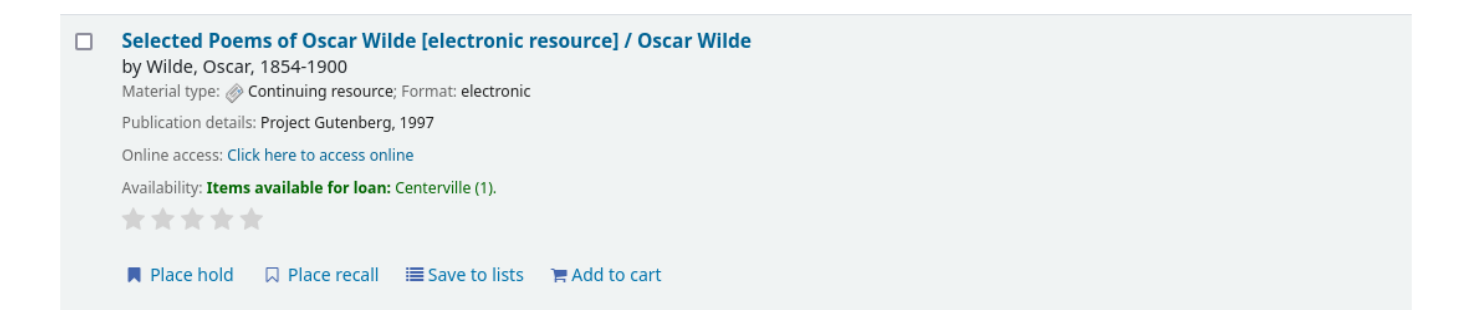

#### ONOTE

These values have nothing to do with the item types or collection codes you have applied to your records or items. This data is all pulled from the record's control fields.

This can be turned on or off with the DisplayOPACiconsXSLT system preference.

Below each title, there will be the availability for the items attached to the record.

#### ONOTE

Even if you filtered on one library location, all locations that hold the item will appear on the search results.

#### • Warning

An item's hold status does not affect whether or not the item is 'available' until the item is in 'waiting' status. Items with on-shelf holds will show as available until a staff member has pulled them from the shelf and checked the item in make it show 'waiting'.

If any enhanced content system preferences are turned on, there may be cover images next to the search results.

If Did you mean? options are set, there will be a yellow bar across the top of your results will other related searches.

| Jkoha <b>≣ Car</b> t                                                   | i≣ Lists -                                                                                                    | Log in to your account Search history [x]                                                                      |
|------------------------------------------------------------------------|----------------------------------------------------------------------------------------------------|----------------------------------------------------------------------------------------------------|
|                                                                        | My                                                                                                    | ibrary                                                                                                    |
| arch Library catalog 👤                                                 | open source                                                                                                    | All libraries Co                                                                                               |
| vanced search   Course res                                             | erves   Authority search   Recent comments   Tag cloud   Most popular                                                                 |                                                                                                    |
| Home > Results of search for '                                         | w,wrdl: open source'                                                                                                    |                                                                                                    |
| Refine your search                                                     | Your search returned 110 results.                                                                                                    |                                                                                                    |
| wailability                                                            | Did you mean: Open Source. Open source software Social a                                                                              | spects. Open source software Indonesia Directories. Open source software Law and legislation.                  |
| Limit to currently available<br>tems.                                  | 1 2 3 4 5 6 Next*                                                                                                    |                                                                                                    |
| uthors                                                                 | & Unhighlight                                                                                                    | Relevance                                                                                                    |
| Damiani, Ernesto, (3)<br>Lesser, Lori E. (3)                           | Select all Clear all Select titles to: Add to 🗾 Save 🖉 Place                                                                          | hold                                                                                                    |
| <u>.evi, Stuart D.,</u> (4)<br><u>Murphy, Mark L.</u> (3)<br>Show more | <ul> <li>1. Open source : technology and policy<br/>by Deek, Fadi P; McHugh, James A.</li> </ul>                                      | Add har a weak a weak a weak a weak a weak a weak a weak a weak a weak a weak a weak a weak a weak a weak a we |
| olding libraries                                                       | Material type: 🔤 Book; Format: print bibliography 😑; Literary                                                                         | form: not fiction OPEI                                                                                         |
| Fairfield (2)                                                          | Publisher: Cambridge ; New York : Cambridge University Press, 2<br>Availability: Items available for Ioan: Centerville [QA76.76.S46 D | 28 SOURC<br>4 2008] (1). 800000 cer ha                                                                         |
| <u>viidway</u> (48)                                                    | A Place hold 🛛 🚿 Log in to add tags. 🖉 Add to cart                                                                                    |                                                                                                    |
| em types                                                               | 2. Open source and free software 2009 : benefits, ris<br>by Lesser, Lori E; Levi, Stuart D; Rosen, Lawrence E P                       | ks and challenges in today's economic environment No cover<br>actising Law Institute image                     |
| <u>Book</u> (1)                                                        | Material type: 📑 Book; Format: print bibliography 📜; Literary                                                                         | form: not fiction available                                                                                    |
| <u>Books</u> (105)<br>DVD (1)                                          | Publisher: New York, NY : Practising Law Institute, c2009                                                                             |                                                                                                    |
| E-Book (3)                                                             | Other title: Open source software 2009<br>Availability: Items available for loan: Centerville (1).                                    |                                                                                                    |
| ocations                                                               | A Place hold 🛛 👳 Add to cart                                                                                                    |                                                                                                    |
| Family Room (1)                                                        | 3. The Essential guide to open source flash develop                                                                                   | pent                                                                                                    |

If you performed an advanced search you see an option to go back and edit your advanced search blow the list of results pages.

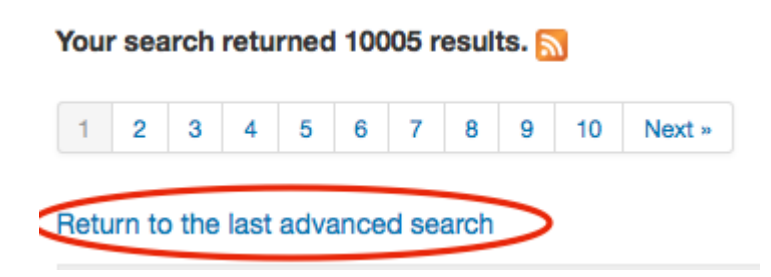

# **Filters**

To filter your results click on the links below the 'Refine your search' menu on the left of your screen

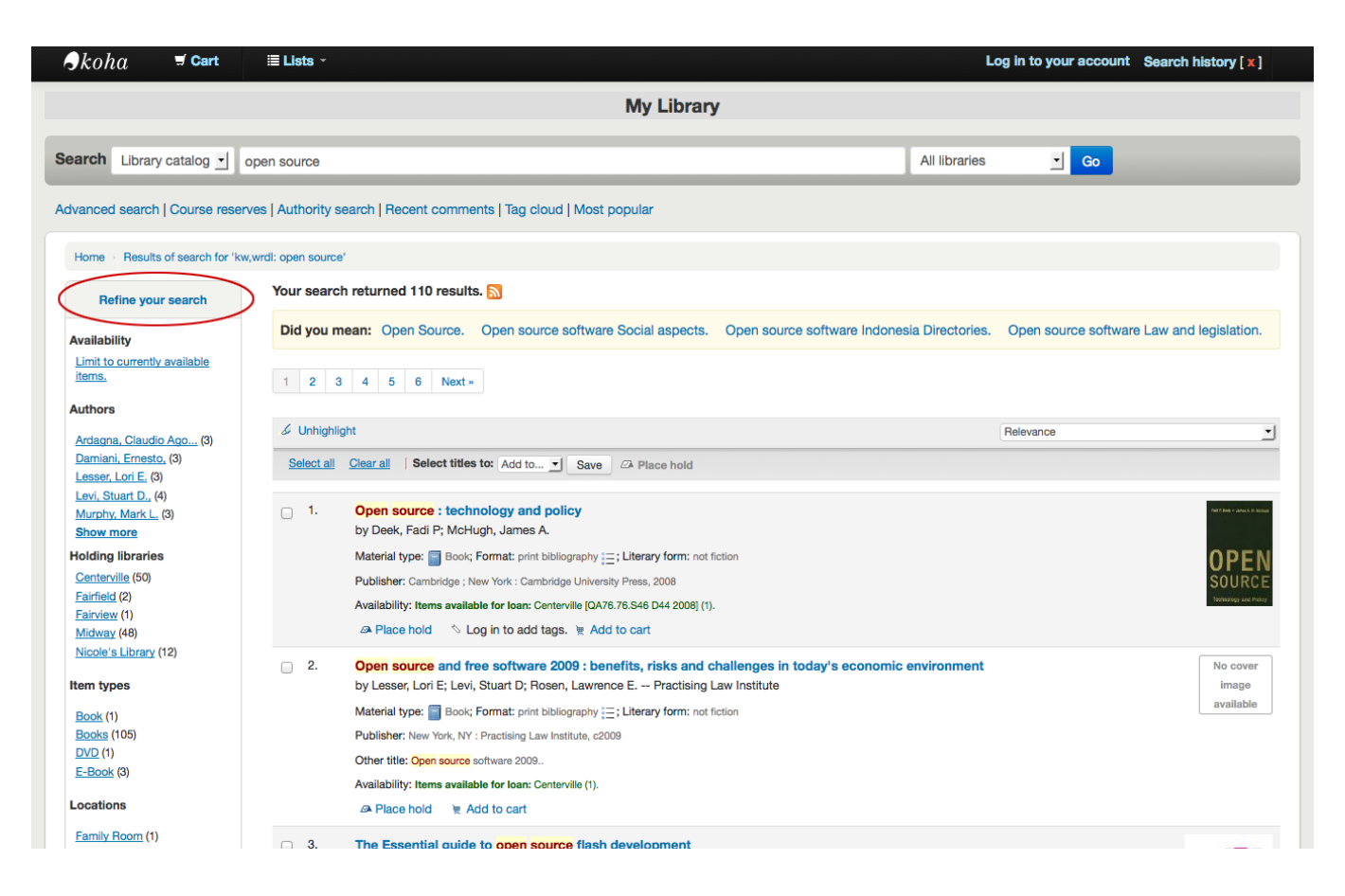

Depending on your setting for the DisplayLibraryFacets system preference you will see filters for your home, holding or both libraries.

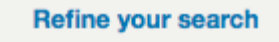

#### Availability

Limit to currently available items.

#### Authors

Ardagna, Claudio Ago... (3) Damiani, Ernesto, (3) Lesser, Lori E. (3) Levi, Stuart D., (4) Murphy, Mark L. (3) Show more

#### Holding libraries

Centerville (50) Fairfield (2) Fairview (1) Midway (48) Nicole's Library (12)

#### Item types

<u>Book</u> (1) <u>Books</u> (105) <u>DVD</u> (1) <u>E-Book</u> (3)

#### Locations

Family Room (1) Living Room (6)

After clicking a facet you can remove that filter from your results by clicking the small 'x' that appears to the right of the facet.

|        | Refine your search                                                 |
|--------|--------------------------------------------------------------------|
|        | Availability<br>Limit to currently available items.                |
|        | Authors                                                            |
|        | Dostoyevsky, Fyodor, (1)<br>Frekmann-Chatrian (1)                  |
| $\leq$ | Hawthorne, Julian, 1 [x]                                           |
|        | <u>Hawthorne, Nathaniel</u> (1)<br><u>Krestovskii, Vsevolo</u> (1) |
|        | Show more<br>Holding libraries                                     |
|        | Nicole's Library (8)                                               |
|        | Item types                                                         |
|        | <u>E-Book</u> (8)                                                  |

# Search RSS feeds

You will be able to subscribe to your search results as an RSS feed by clicking the RSS icon in your address bar or next to the number of results. To learn more about what RSS feeds are check out this tutorial video.

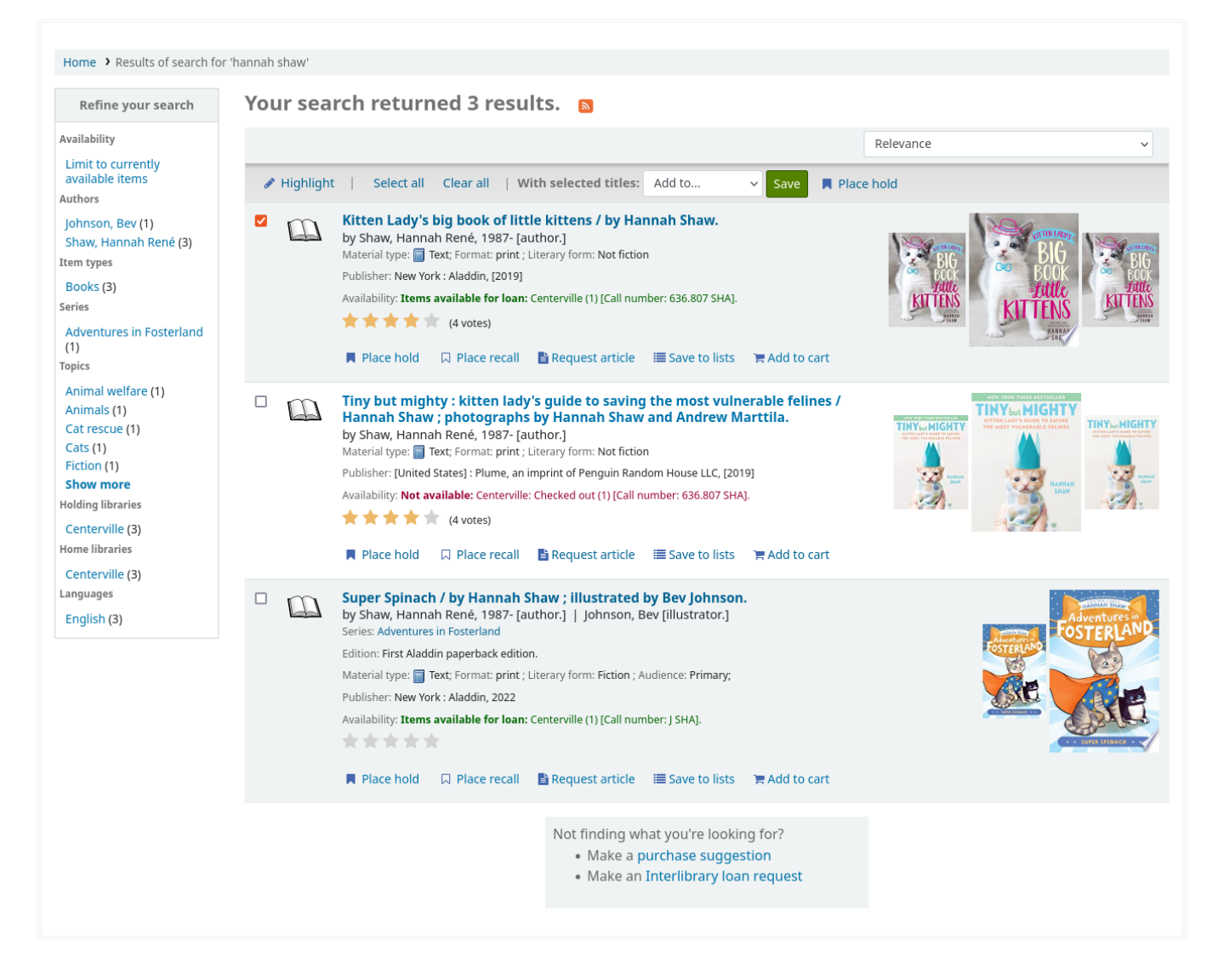

Subscribing to search results as RSS feeds will allow you to see when a new item is added to the catalog in your area of interest.

# **Bibliographic record**

When you click on a title from the search results, you're brought to the bibliographic detail of the record. This page is broken down in several different areas.

At the top of your screen will be the title and the GMD:

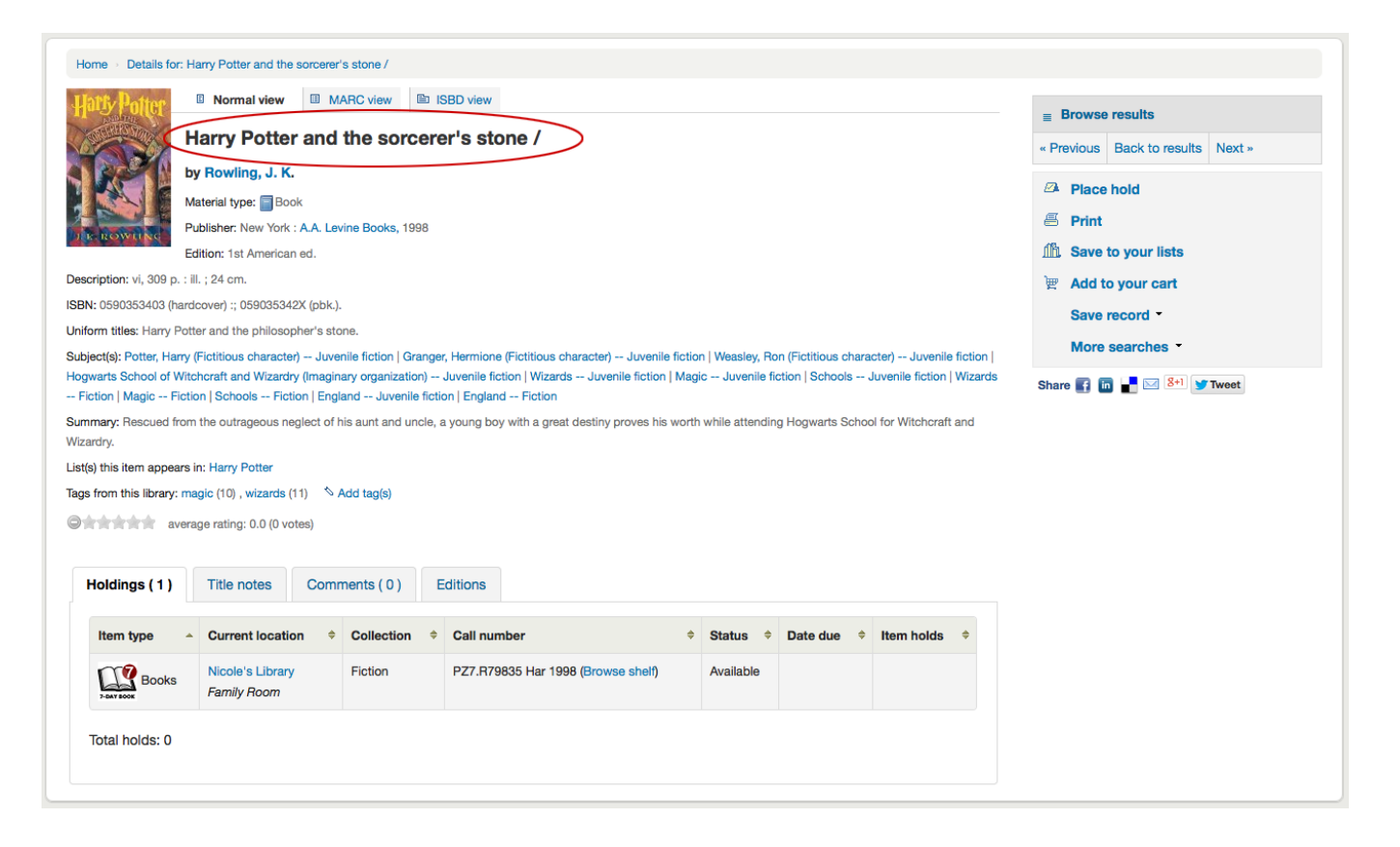

Below the title the authors will be listed. These come from your 1xx and 7xx fields. Clicking the author will run a search for other titles with that author.

| Home · Details for: Harry Potter and the sorcerer's stone /                                                                                                    |                                   |  |  |  |
|----------------------------------------------------------------------------------------------------|-----------------------------------|--|--|--|
| Hats Potter Normal view MARC view ID ISBD view                                                                                                    | Browse results                    |  |  |  |
| Harry Potter and the sorcerer's stone /                                                                                                    | « Previous Back to results Next » |  |  |  |
| by Rowling, J. K.                                                                                                    | Place hold                        |  |  |  |
| Material type: Book Publisher: New York: A A Levine Books 1998                                                                                                    | 🖶 Print                           |  |  |  |
| Edition: 1st American ed.                                                                                                    | íĨ∄ Save to your lists            |  |  |  |
| Description: vi, 309 p. : ill. ; 24 cm.                                                                                                    | 👻 Add to your cart                |  |  |  |
| SBN: 0590353403 (hardcover) :; 059035342X (pbk.).                                                                                                    | Save record -                     |  |  |  |
| Jniform titles: Harry Potter and the philosopher's stone.<br>Subject(s): Potter, Harry (Elottious character) - Juvenile fiction   Granger, Hermione (Elottious character) Juvenile fiction   Weasley, Bon (Elottious character) Juvenile fiction                                                                                                    | More searches *                   |  |  |  |
| - Fiction   Magic Fiction   Schools Fiction   England Juvenile fiction   England Fiction   Magic Fiction   Magic Fiction   Magic Fiction   Schools Fiction   England Juvenile fiction   England Fiction   Magic Fiction   Magic Fiction   Schools Fiction   England Schools Fiction   England Schools Fiction   Magic Fiction   Schools Fiction   England Schools Fiction   Schools Fiction   England Schools Fiction   Schools Fiction   Schools Fiction   England Schools Fiction   Schools Fiction   Schools Fiction   Schools Fiction   England Schools Fiction   Schools Fiction   Schools | Share 🛐 🛅 🔚 🖂 👫 💓 Tweet           |  |  |  |
| Summary: Rescued from the outrageous neglect of his aunt and uncle, a young boy with a great destiny proves his worth while attending Hogwarts School for Witchcraft and<br>Wizardry.                                                                                                    |                                   |  |  |  |
| List(s) this item appears in: Harry Potter                                                                                                    |                                   |  |  |  |
| ags from this library: magic (10), wizards (11) 🚿 Add tag(s)                                                                                                    |                                   |  |  |  |
| average rating: 0.0 (0 votes)                                                                                                    |                                   |  |  |  |
| Holdings (1) Title notes Comments (0) Editions                                                                                                    |                                   |  |  |  |
| Item type   Current location   Collection   Call number    Status   Date due   Item holds   Item holds                                                                                                    |                                   |  |  |  |
| Books Books Nicole's Library Fiction PZ7.R79835 Har 1998 (Browse shelf) Available                                                                                                    |                                   |  |  |  |
| Total holds: 0                                                                                                    |                                   |  |  |  |
|                                                                                                    |                                   |  |  |  |

If you have an authority file you will see a magnifying glass to the right of author (and other) authorities. Clicking that magnifying glass will take you directly to the authority record.

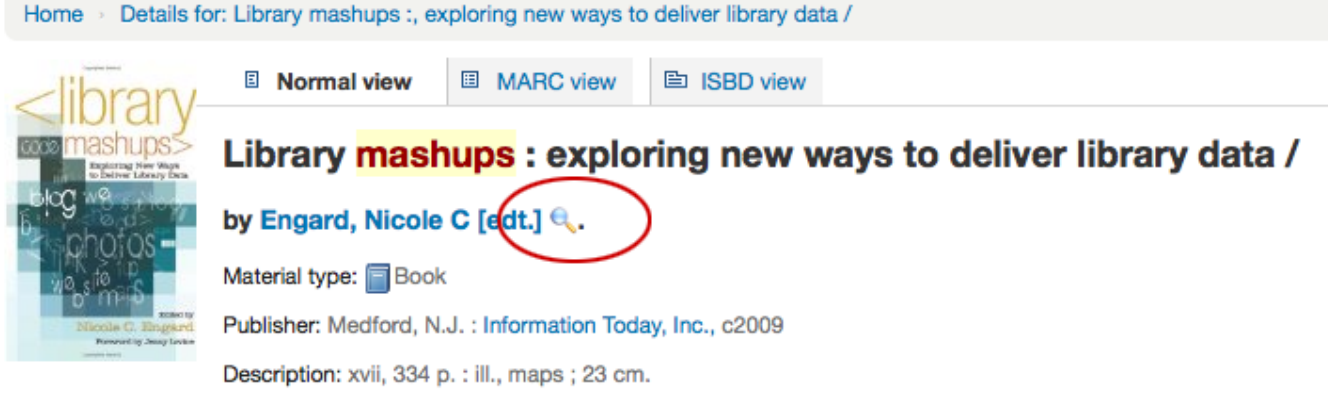

ISBN: 9781573873727 (pbk.); 1573873721 (pbk.).

If you have your DisplayOPACiconsXSLT preference set to 'show' you will see a material type that is determined by values in your fixed fields (learn more in the XSLT material type icons cataloging guide.

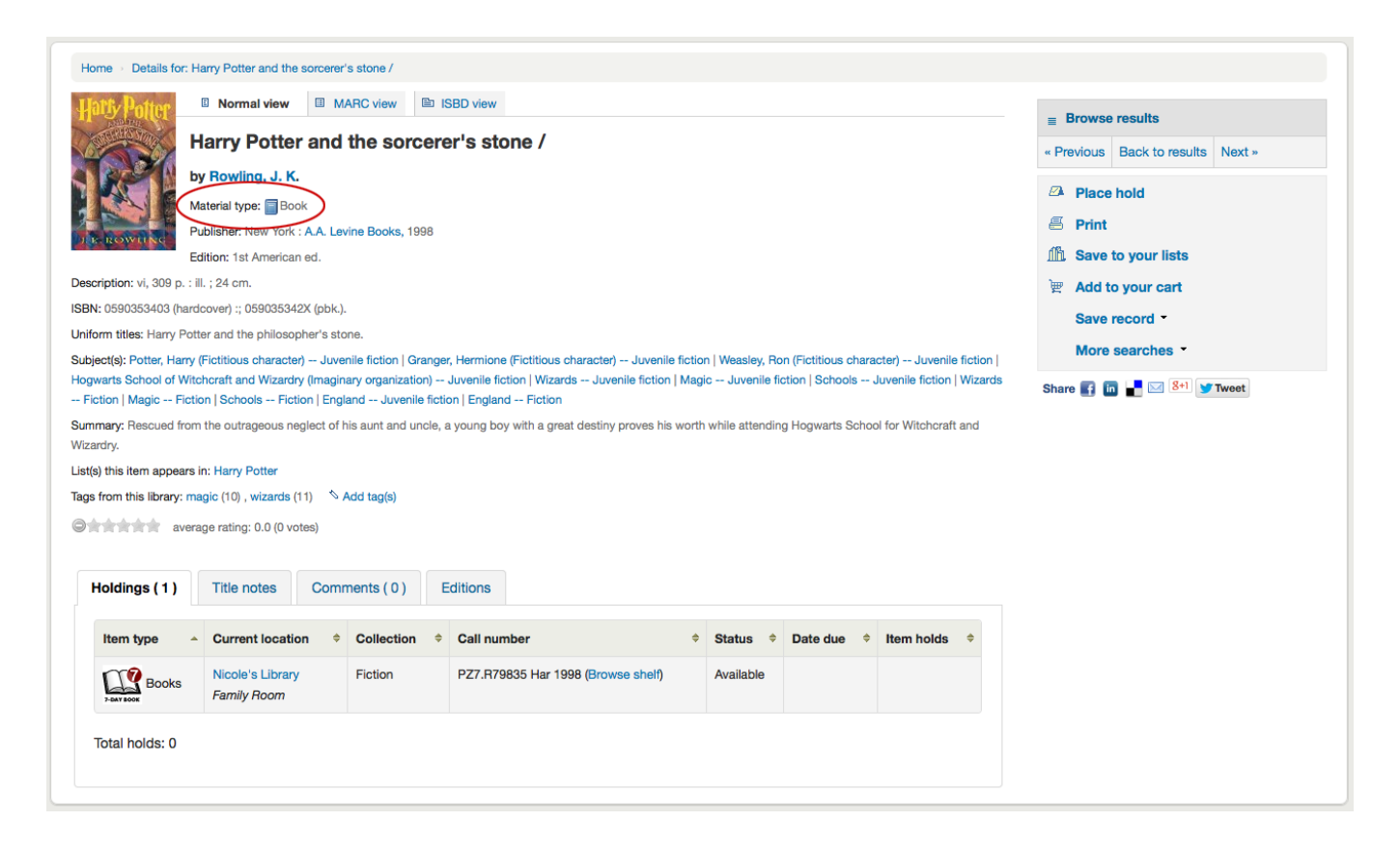

Next you'll see the description of the record you're viewing:

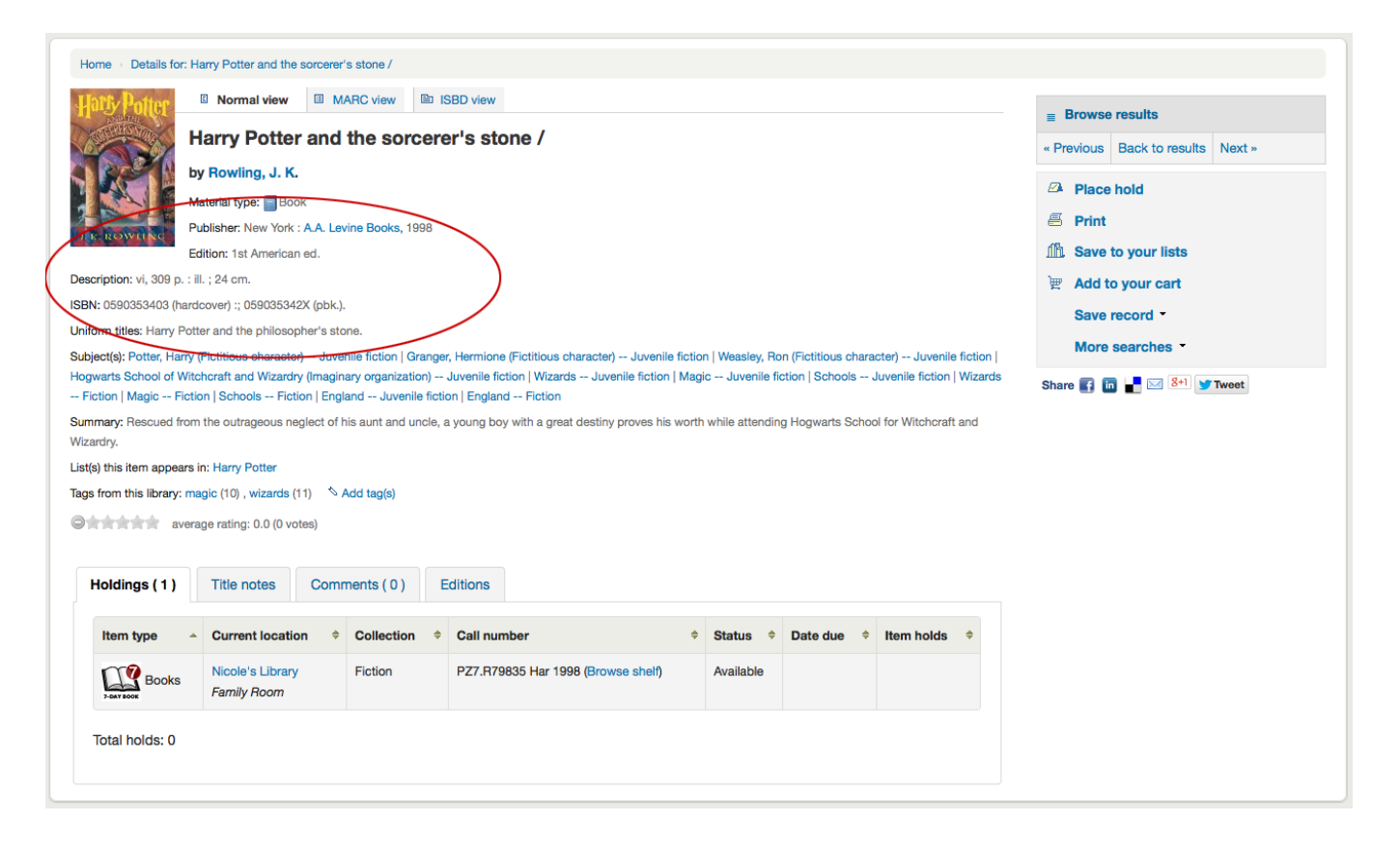

Following that information you'll find the subject headings which can be clicked to search for other titles on similar topics

| Home > Details for: Harry Potter and the sorcerer's stone /                                                                                                    |                                   |
|----------------------------------------------------------------------------------------------------|-----------------------------------|
| Here Potter Normal view MARC view E ISBD view                                                                                                    | ■ Browse results                  |
| Harry Potter and the sorcerer's stone /                                                                                                    | « Previous Back to results Next » |
| by Rowling, J. K.                                                                                                    | Place hold                        |
| Publisher: New York : A.A. Levine Books, 1998                                                                                                    | 🛎 Print                           |
| Edition: 1st American ed.                                                                                                    | filit. Save to your lists         |
| Description: vi, 309 p. : ill. ; 24 cm.                                                                                                    | 👻 Add to your cart                |
| ISBN: 0590353403 (hardcover) :; 059035342X (pbk.).                                                                                                    | Save record -                     |
| Subject(s): Potter, Harry (Fictitious character) Juvenile fiction   Granger, Hermione (Fictitious character) Juvenile fiction   Weasley, Ron (Fictitious character) Juvenile fiction                                                                                                    | More searches *                   |
| Hogwarts School of Witchcraft and Wizardry (Imaginary organization) Juvenile fiction   Wizards Juvenile fiction   Magic Juvenile fiction   Schools Juvenile fiction   Wizards Fiction   Magic Fiction   Schools Fiction   England Juvenile fiction   England Fiction   Schools Fiction   Schools Fi | Share 🛐 i 🚽 🔀 🖇 🐨 Tweet           |
| Summary: Rescued from the outrageous neglect of his aunt and uncle, a young boy with a great destiny proves his worth while attending Hogwarts School for Witchcraft and                                                                                                    |                                   |
| Wizardry.<br>Listel this item annears in: Henry Potter                                                                                                    |                                   |
| Tags from this library: magic (10), wizards (11) 🚿 Add tag(s)                                                                                                    |                                   |
| average rating: 0.0 (0 votes)                                                                                                    |                                   |
|                                                                                                    |                                   |
| Holdings (1) Title notes Comments (0) Editions                                                                                                    |                                   |
| Item type <ul> <li>Current location</li> <li>Collection</li> <li>Call number</li> <li>Status</li> <li>Date due</li> <li>Item holds</li> <li>Item holds</li> </ul>                                                                                                    |                                   |
| Nicole's Library         Fiction         PZ7.R79835 Har 1998 (Browse shelf)         Available                                                                                                    |                                   |
| Total holds: 0                                                                                                    |                                   |
|                                                                                                    |                                   |

If your record has a table of contents or summary it will appear next to the 'Summary' or 'Table of contents' label

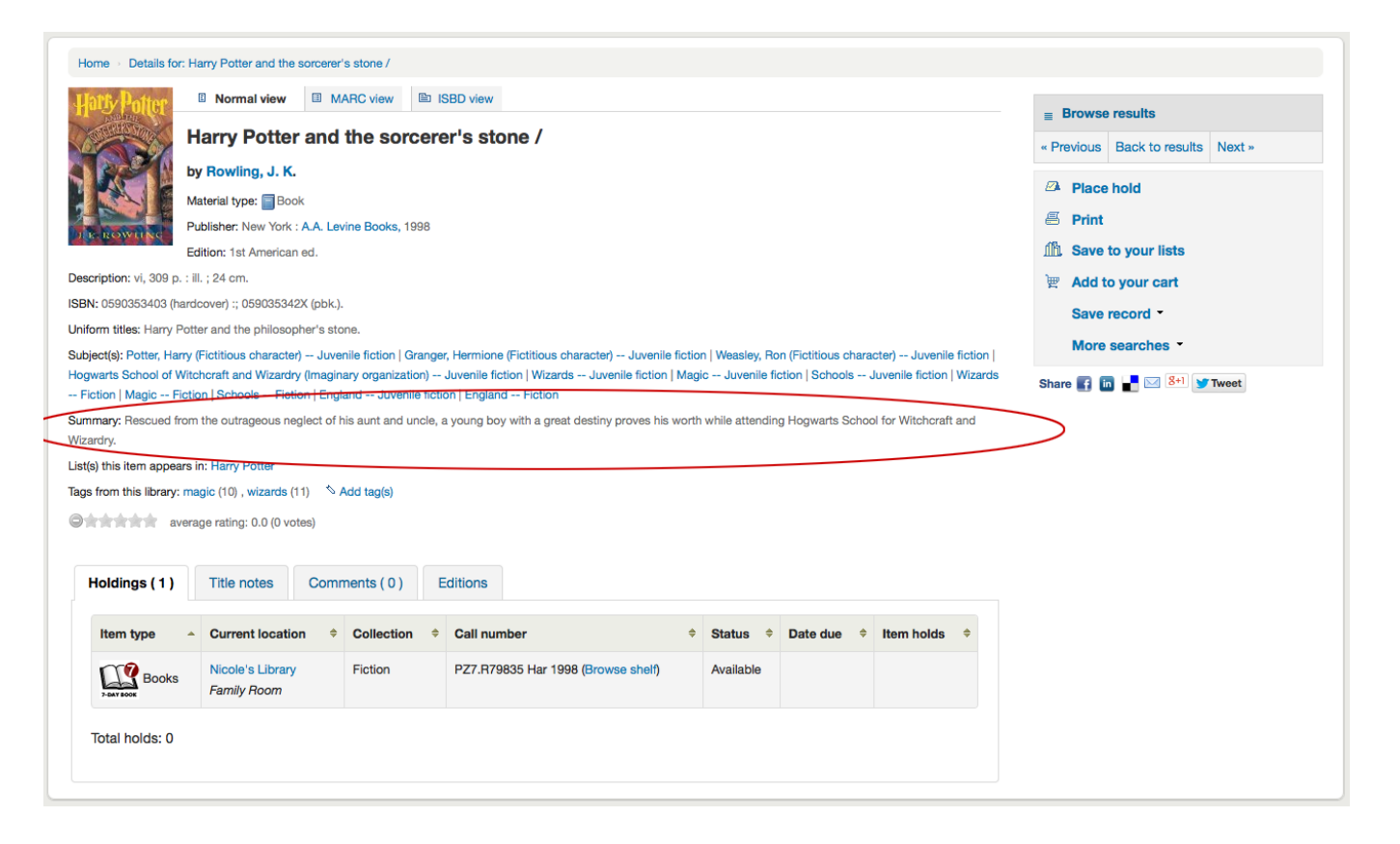

If your record has data in the 856 fields you'll see the links to the right of the 'Online resources' label

| Home Details for: Harry Potter and the sorcerer's stone /                                                                                                    |                               |  |  |
|----------------------------------------------------------------------------------------------------|-------------------------------|--|--|
| Unity Bottone IN Normal view IMARC view ID ISBD view                                                                                                    |                               |  |  |
| Harry Better and the corporatio stand /                                                                                                    | Browse results                |  |  |
| Harry Potter and the sorcerer's stone /                                                                                                    | Previous Back to results Next |  |  |
| by Rowling, J. K.                                                                                                    | Place hold                    |  |  |
| Material type: Book                                                                                                    | A Print                       |  |  |
| Publisher: New York : A.A. Levine Books, 1998                                                                                                    | 1 Save to your lists          |  |  |
| Edition: 1st American ed.                                                                                                    | Save to your lists            |  |  |
| Umscription, vi, sou p., iii, , e4 chi.<br>ISBN: FGD9784010 Shortcourse 4 - 0.6019534292 (nb/c)                                                                                      | 🛒 Add to your cart            |  |  |
| Uniform titles: Harry Potter and the philosopher's stone.                                                                                                    | Save record *                 |  |  |
| Subject(s): Potter, Harry (Fictitious character) Juvenile fiction   Granger, Hermione (Fictitious character) Juvenile fiction   Weasley, Ron (Fictitious character) Juvenile fiction | More searches -               |  |  |
| Hogwarts School of Witchcraft and Wizardry (Imaginary organization) Juvenile fiction   Wizards Juvenile fiction   Magic Juvenile fiction   Schools Juvenile fiction   Wizards        | Share 🛐 🛅 📕 🖂 😵 Tweet         |  |  |
| Fiction   Magic Fiction   Schools Fiction   England Juvenile fiction   England Fiction                                                                                               |                               |  |  |
| Online resources: Official Website                                                                                                    |                               |  |  |
| Summary: House from the outrageous neglect of his aunt and uncle, a young boy with a great destiny proves his worth while attending Hogwarts School for Witchchait and<br>Wizardry.  |                               |  |  |
| List(s) this item appears in: Harry Potter                                                                                                    |                               |  |  |
| Tags from this library: magic (10) , wizards (11) \land Add tag(s)                                                                                                    |                               |  |  |
| everage rating: 0.0 (0 votes)                                                                                                    |                               |  |  |
|                                                                                                    |                               |  |  |
| Holdings (1) Title notes Comments (0) Editions                                                                                                    |                               |  |  |
|                                                                                                    |                               |  |  |
| Item type       Current location       Collection       Call number       Status       Date due       Item holds       #                                                             |                               |  |  |
| Nicole's Library<br>Family Room         Fiction         PZ7.R79835 Har 1998 (Browse shelf)         Available                                                                         |                               |  |  |
| Total holds: 0                                                                                                    |                               |  |  |
|                                                                                                    |                               |  |  |

If the title you're viewing is in a public list then you'll see a list of those to the right of the 'List(s) this item appears in' label and if it has tags they will appear below the 'Tags from this library' label

| Home                                                                                                    |                                    |
|----------------------------------------------------------------------------------------------------|------------------------------------|
| Latty Potter I Normal view I MARC view I ISBD view                                                                                                    | Browno roculto                     |
| Harry Potter and the sorcerer's stone /                                                                                                    | E browse results                   |
| by Rowling, J. K.                                                                                                    | « Previous Back to results INext » |
| Material type: Book                                                                                                    | Place hold                         |
| Publisher: New York : A.A. Levine Books, 1998                                                                                                    | 🖶 Print                            |
| Edition: 1st American ed.                                                                                                    | A Save to your lists               |
| Description: vi, 309 p. : ill. ; 24 cm.                                                                                                    | 👻 Add to your cart                 |
| SBN: 0590353403 (hardcover) :; 059035342X (pbk.).                                                                                                    | Save record -                      |
| Jniform titles: Harry Potter and the philosopher's stone.                                                                                                    | More searches                      |
| subjects; Potter, Harry (Hottious character) — Juvenile Inction   Granger, Hermione (Hottions Character) — Juvenile fiction   Weasley, Hon (Hottious character) — Juvenile fiction  <br>Hogwarts School of Witchcraft and Wizardry (Imaginary organization) — Juvenile fiction   Wizards — Juvenile fiction   Magic — Juvenile fiction   Schools — Juvenile fiction   Wizards<br>= Fiction   Magic — Fiction   Schools — Fiction   England — Fiction                                                                                                    | Share 📑 🛅 🛃 🖂 👫 😏 Tweet            |
| Summary: Rescued from the outrageous neglect of his aunt and uncle, a young boy with a great destiny proves his worth while attending Hogwarts School for Witchcraft and                                                                                                    |                                    |
| Vizardry                                                                                                    |                                    |
| st(s) this item appears in: Harry Potter                                                                                                    |                                    |
| ags from this library: magic (10), wizards (11) 🔨 Add tag(s)                                                                                                    |                                    |
| average rating. 0.0 (0 votes)                                                                                                    |                                    |
|                                                                                                    |                                    |
| Holdings (1) Title notes Comments (0) Editions                                                                                                    |                                    |
| Item type   Current location   Collection   Call number  Call number |                                    |
| Nicole's Library<br>Family Room         Fiction         P27.R79835 Har 1998 (Browse shelf)         Available                                                                                                    |                                    |
| Total holds: 0                                                                                                    |                                    |
|                                                                                                    |                                    |

In the tabs below the details you will find your holdings data

| Home > Details for: H                                                                                                    | larry Potter and the sorcerer                                | 's stone /                                 |                                                                         |                   |                 |                            |                                   |                   |  |  |
|----------------------------------------------------------------------------------------------------|--------------------------------------------------------------|--------------------------------------------|-------------------------------------------------------------------------|-------------------|-----------------|----------------------------|-----------------------------------|-------------------|--|--|
| Hoty Potter Normal view MARC view IB ISBD view                                                                                                    |                                                              |                                            |                                                                         |                   |                 | <b>≣ Browse</b>            | ■ Browse results                  |                   |  |  |
| I I                                                                                                    | Harry Potter and the sorcerer's stone /<br>by Rowling, J. K. |                                            |                                                                         |                   |                 |                            | « Previous Back to results Next » |                   |  |  |
|                                                                                                    |                                                              |                                            |                                                                         |                   |                 |                            |                                   | Place hold        |  |  |
|                                                                                                    | laterial type: 🗐 Book                                        |                                            |                                                                         |                   |                 |                            |                                   |                   |  |  |
| Par Rowned                                                                                                    | ublisher: New York : A.A. Lev                                | vine Books, 1998                           |                                                                         |                   |                 |                            | e Print                           | 4 H-4-            |  |  |
| E                                                                                                    | dition: 1st American ed.                                     |                                            |                                                                         |                   |                 |                            | III Save                          | to your lists     |  |  |
| ISBN: 0590353403 (bar                                                                                                    | iii. ; 24 cm.<br>icover) :: 059035342X (obk.)                |                                            |                                                                         |                   |                 |                            | 🛒 Add t                           | o your cart       |  |  |
| Uniform titles: Harry Pot                                                                                                    | ter and the philosopher's sto                                | ne.                                        |                                                                         |                   |                 |                            | Save                              | record *          |  |  |
| Subject(s): Potter, Harry (Fictitious character) Juvenile fiction   Granger, Hermione (Fictitious character) Juvenile fiction   Weasley, Ron (Fictitious character) Juvenile fiction |                                                              |                                            |                                                                         | More              | searches -      |                            |                                   |                   |  |  |
| Hogwarts School of Wit<br>Fiction   Magic Fict                                                                                                    | chcraft and Wizardry (Imagin<br>ion   Schools Fiction   Engl | ary organization)<br>land Juvenile fiction | Juvenile fiction   Wizards Juvenile fiction   M<br>on   England Fiction | agic Juvenile fi  | ction   Schools | Juvenile fiction   Wizards | Share 🛐 🚺                         | n 🛃 🖂 8+1 💇 Tweet |  |  |
| Summary: Rescued fror<br>Wizardry.                                                                                                    | n the outrageous neglect of h                                | his aunt and uncle, a                      | a young boy with a great destiny proves his wo                          | th while attendir | g Hogwarts Scho | ol for Witchcraft and      |                                   |                   |  |  |
| List(s) this item appears                                                                                                    | in: Harry Potter                                             |                                            |                                                                         |                   |                 |                            |                                   |                   |  |  |
| Tags from this library: m                                                                                                    | agic (10), wizards (11) 🚿                                    | Add tag(s)                                 |                                                                         |                   |                 |                            |                                   |                   |  |  |
| Ottottat aver                                                                                                    | age rating: 0.0 (0 votes)                                    |                                            |                                                                         |                   |                 |                            |                                   |                   |  |  |
| Holdings (1)                                                                                                    | Title notes Comr                                             | ments ( 0 )                                | iditions                                                                |                   |                 |                            |                                   |                   |  |  |
|                                                                                                    |                                                              |                                            |                                                                         |                   |                 |                            |                                   |                   |  |  |
| Item type                                                                                                    | Current location \$                                          | Collection \$                              | Call number                                                             | Status +          | Date due 🔶      | Item holds 🔶               |                                   |                   |  |  |
| Books                                                                                                    | Nicole's Library<br>Family Room                              | Fiction                                    | PZ7.R79835 Har 1998 (Browse shelf)                                      | Available         |                 |                            |                                   |                   |  |  |
| Total holds: 0                                                                                                    |                                                              |                                            |                                                                         |                   |                 |                            |                                   |                   |  |  |
|                                                                                                    |                                                              |                                            |                                                                         |                   |                 |                            |                                   |                   |  |  |

Note

• You can customize the columns of this table in the 'Table settings' section of the Administration module (table id: holdingst).

Any notes (5xx fields) that have been cataloged will appear under 'Title notes'

| Home > Details for: Harry Potter and the sorcerer's stone /                                                                                                    |                                   |  |  |
|----------------------------------------------------------------------------------------------------|-----------------------------------|--|--|
| Hatty Hatter Normal view MARC view                                                                                                    | P                                 |  |  |
| Harry Potter and the sorcerer's stone /                                                                                                    |                                   |  |  |
| by Rowling, J. K.                                                                                                    | « Previous Back to results Next » |  |  |
| Material type: Book                                                                                                    | Place hold                        |  |  |
| Publisher: New York : A.A. Levine Books, 1998                                                                                                    | 🕾 Print                           |  |  |
| Edition: 1st American ed.                                                                                                    | A Save to your lists              |  |  |
| Description: vi, 309 p. : ill. ; 24 cm.                                                                                                    | 💓 Add to your cart                |  |  |
| ISBN: 0590353403 (hardcover) :; 059035342X (pbk.).                                                                                                    | Save record -                     |  |  |
| Uniform titles: Harry Potter and the philosopher's stone.                                                                                                    | More searches *                   |  |  |
| Subject(s): Potter, Harry (Fictitious character) – Juvenile fiction   Granger, Hermione (Fictitious character) – Juvenile fiction   Weasley, Ron (Fictitious character) – Juvenile fiction  <br>Hogwarts School of Witchcraft and Wizardry (Imaginary organization) – Juvenile fiction   Wizards – Juvenile fiction   Magic – Juvenile fiction   Schools – Juvenile fiction   Wizards<br>– Fiction   Magic – Fiction   Schools – Fiction   England – Juvenile fiction   England – Fiction                                                                                                    | Share 👔 🛅 📘 🖂 😵                   |  |  |
| Summary: Rescued from the outrageous neglect of his aunt and uncle, a young boy with a great destiny proves his worth while attending Hogwarts School for Witchcraft and Wizardry.                                                                                                    |                                   |  |  |
| List(s) this item appears in: Harry Potter                                                                                                    |                                   |  |  |
| Tags from this library: magic (10) , wizards (11) 🔨 Add tag(s)                                                                                                    |                                   |  |  |
| O average rating: 0.0 (0 votes)                                                                                                    |                                   |  |  |
| Holdings (1) Title notes Comments (0) Editions                                                                                                    |                                   |  |  |
| Item type A Current location A Collection Collection Call number Call number Collection Call number Collection Call number Collection Call number Call number Call |                                   |  |  |
| Books Nicole's Library Fiction PZ7.R79835 Har 1998 (Browse shelf) Available                                                                                                    |                                   |  |  |
| Total holds: 0                                                                                                    |                                   |  |  |
|                                                                                                    |                                   |  |  |

If the bibliographic record is linked to a subscription in the Serials module, there will be a 'Subscriptions' tab with the subscription and issues information.

| Holdings (1)      | Title     | notes ( 4 ) S      | ubscri   | ptions ( 1 )  | Comm | nents ( 0 ) |   |      |    |
|-------------------|-----------|--------------------|----------|---------------|------|-------------|---|------|----|
|                   |           |                    |          |               |      |             |   |      |    |
| This is a se      | rial      |                    |          |               |      |             |   |      |    |
| There are 1 sub   | scriptio  | n(s) associated w  | vith thi | is title.     |      |             |   |      |    |
| At library: C     | enter     | /ille              |          |               |      |             |   |      |    |
| Subscription fro  | om: 01/   | 01/2020 to: now (  | currer   | nt)           |      |             |   |      |    |
| The 3 latest issu | ues for t | this subscription: |          |               |      |             |   |      |    |
| Issue #           | ¢         | Publication date   | •<br>•   | Received date | ÷ ÷  | Status      | ¢ | Note | \$ |
| No. 65            |           | 01/05/2020         |          | 01/07/2020    |      | Arrived     |   |      |    |
| More details      |           |                    |          |               |      |             |   |      |    |
|                   |           |                    |          |               |      |             |   |      |    |

#### Note

• You can customize the columns of this table in the 'Table settings' section of the Administration module (table id: subscriptionst).

If you're allowing comments they will appear in the next tab

| Home > Details for: Harry Potter and the sorcerer's stone /                                                                                                    |                                   |  |  |  |
|----------------------------------------------------------------------------------------------------|-----------------------------------|--|--|--|
| Hatty Patter Normal view MARC view ISBD view                                                                                                    | Drawer and the                    |  |  |  |
| Harry Potter and the sorcerer's stone /                                                                                                    |                                   |  |  |  |
| by Rowling, J. K.                                                                                                    | « Previous Back to results Next » |  |  |  |
| Material type: Book                                                                                                    | Place hold                        |  |  |  |
| Publisher: New York : A.A. Levine Books, 1998                                                                                                    | 🕾 Print                           |  |  |  |
| Edition: 1st American ed.                                                                                                    | A Save to your lists              |  |  |  |
| Description: vi, 309 p. : iii. ; 24 cm.                                                                                                    | 💓 Add to your cart                |  |  |  |
| ISBN: 0590353403 (hardcover) ;; 059035342X (pbk.).                                                                                                    | Save record -                     |  |  |  |
| Uniform titles: Harry Potter and the philosopher's stone.                                                                                                    | More searches                     |  |  |  |
| Subject(s): Potter, Harry (Fictitious character) Juvenile fiction   Granger, Hermione (Fictitious character) Juvenile fiction   Weasley, Ron (Fictitious character) Juvenile fiction   Weasley, Ron (Fictitious character) Juvenile fiction   Keasley, Ron (Fictitious character) Juvenile fiction   Keasley, Ron (Fictitious character) Juvenile fiction   Keasley, Ron (Fictitious character) Juvenile fiction   Keasley, Ron (Fictitious character) Juvenile fiction   Keasley, Ron (Fictitious character) Juvenile fiction   Keasley, Ron (Fictitious character) Juvenile fiction   Keasley, Ron (Fictitious character) Juvenile fiction   Keasley, Ron (Fictitious character) Juvenile fiction   Keasley, Ron (Fictitious character) Juvenile fiction | more searches                     |  |  |  |
| Fiction   Magic Fiction   Schools Fiction   England Juvenile fiction   England Fiction                                                                                                    | Share 🛐 🧰 🚽 🖂 😣 🎔 Tweet           |  |  |  |
| Summary: Rescued from the outrageous neglect of his aunt and uncle, a young boy with a great destiny proves his worth while attending Hogwarts School for Witchcraft and Wizardry.                                                                                                    |                                   |  |  |  |
| List(s) this item appears in: Harry Potter                                                                                                    |                                   |  |  |  |
| Tags from this library: magic (10), wizards (11) \land Add tag(s)                                                                                                    |                                   |  |  |  |
| average rating: 0.0 (0 votes)                                                                                                    |                                   |  |  |  |
|                                                                                                    |                                   |  |  |  |
| Holdings (1) Title notes Comments (0) Editions                                                                                                    |                                   |  |  |  |
| Item type   Current location   Collection   Call number    Status   Date due   Item holds   Item holds                                                                                                    |                                   |  |  |  |
| Nicole's Library<br>Family Room         Fiction         P27.R79835 Har 1998 (Browse shelf)         Available                                                                                                    |                                   |  |  |  |
| Total holds: 0                                                                                                    |                                   |  |  |  |
|                                                                                                    |                                   |  |  |  |

If the OPACAuthorIdentifiers system preference is turned on, and that your author authority records have standard identifiers, there will be an 'Author identifiers' tab showing the identifiers with links to the author record on the source website.

| Essential Medi<br>cal Genetics (<br>Essential Seri<br>e;)<br>use from Amazon.com             | Image: Second state       Image: Second state         Image: Second state       Image: Second state         Image: Second state       Image: Second state </th <th><ul> <li>□ Place recall</li> <li>⇒ Print</li> <li>■ Request article</li> <li>□ Save to your lists</li> <li>□ Add to your cart</li> <li>□ Suggest for purchase</li> <li>⇒ Save record ~</li> <li>Q. More searches ~</li> </ul></th> | <ul> <li>□ Place recall</li> <li>⇒ Print</li> <li>■ Request article</li> <li>□ Save to your lists</li> <li>□ Add to your cart</li> <li>□ Suggest for purchase</li> <li>⇒ Save record ~</li> <li>Q. More searches ~</li> </ul> |
|----------------------------------------------------------------------------------------------|----------------------------------------------------------------------------------------------------|----------------------------------------------------------------------------------------------------|
| Holdings ( 0 ) 1<br>Connor, J. M.<br>• ScopusID: 74C<br>Ferguson-Smith, M<br>• ScopusID: 36C | Comments ( 0 )     Author identifiers       11851937     A.       662762800                                                                                                    |                                                                                                    |

And finally if you have enabled FRBR and you have other editions of the title in your collection you will see the 'Editions' tab.

| Home • Details for: Harry Potter and the sorcerer's stone /                                                                                                    |                                     |  |
|----------------------------------------------------------------------------------------------------|-------------------------------------|--|
| Halfy Politer Normal view MARC view ISBD view                                                                                                    | Province requite                    |  |
| Harry Potter and the sorcerer's stone /                                                                                                    | E Drowieure Beek te regulte Next -  |  |
| by Rowling, J. K.                                                                                                    | « FIEVIOUS DACK TO TESUILS INEXT. » |  |
| Material type: Book                                                                                                    | Place hold                          |  |
| Publisher: New York : A.A. Levine Books, 1998                                                                                                    | 🗐 Print                             |  |
| Edition: 1st American ed.                                                                                                    | Ma Save to your lists               |  |
| Description: vi, 309 p. : ill. ; 24 cm.                                                                                                    | 🕎 Add to your cart                  |  |
| SBN: 0590353403 (hardcover) :; 059035342X (pbk.).                                                                                                    | Save record -                       |  |
| Jiniform titles: Harry Potter and the philosopher's stone.                                                                                                    | More searches -                     |  |
| subjectigs Potter, Harry (Hictitious character) — Juvenile Inction   Granger, Hermione (Hictitious character) — Juvenile Inction   Weasley, Hon (Hictitious character) — Juvenile Inction  <br>Hogwarts School of Witchcraft and Wizardry (Imaginary organization) — Juvenile fiction   Wizards — Juvenile fiction   Magic — Juvenile fiction   Schools — Juvenile fiction   Wizards<br>Fiction   Magic — Fiction   Schools — Fiction   England — Juvenile fiction   England — Fiction | Share 💽 🛅 🔡 🙁 😕 Tweet               |  |
| summary: Rescued from the outrageous neglect of his aunt and uncle, a young boy with a great destiny proves his worth while attending Hogwarts School for Witchcraft and<br>Wizardry.                                                                                                    |                                     |  |
| .ist(s) this item appears in: Harry Potter                                                                                                    |                                     |  |
| ags from this library: magic (10) , wizards (11) 🚿 Add tag(s)                                                                                                    |                                     |  |
| average rating: 0.0 (0 votes)                                                                                                    |                                     |  |
| Holdings (1) Title notes Comments ( 0 Editions                                                                                                    |                                     |  |
| Item type   Current location   Collection   Call number    Status   Date due   Item holds   Item holds                                                                                                    |                                     |  |
| Deck         Nicole's Library         Fiction         PZ7.R79835 Har 1998 (Browse shelf)         Available                                                                                                    |                                     |  |
| Total holds: 0                                                                                                    |                                     |  |
|                                                                                                    |                                     |  |

To the right of the details you'll find a series of boxes. The first box is a list of buttons to help navigate the search results. From there you can see the next or previous result from your search or return to the results.

| Home > Details for                        | Harry Potter and the sorcerer's stone /                                                                                                    |                                    |
|-------------------------------------------|----------------------------------------------------------------------------------------------------|------------------------------------|
| Harry Potter                              | Normal view     MARC view     ISBD view                                                                                                    |                                    |
| Contraction of the second                 | Harry Potter and the sorcerer's stone /                                                                                                    | « Previous Back to results Next »  |
|                                           | by Rowling, J. K.                                                                                                    | Place hold                         |
|                                           | Material type: Book                                                                                                    | A Print                            |
| DIR ROWING                                | Publisher: New York : A.A. Levine Books, 1998                                                                                                    | Finite     Source to yourry lineto |
| Description: vi 309 p                     | Eatton: 1st American ed.                                                                                                    |                                    |
| ISBN: 0590353403 (h                       | rdcover) :; 059035342X (pbk.).                                                                                                    | e Add to your cart                 |
| Uniform titles: Harry F                   | otter and the philosopher's stone.                                                                                                    | Save record •                      |
| Subject(s): Potter, Ha                    | y (Fictitious character) Juvenile fiction   Granger, Hermione (Fictitious character) Juvenile fiction   Weasley, Ron (Fictitious character) Juvenile fiction                                                                     | More searches -                    |
| Hogwarts School of V<br>Fiction   Magic F | Itchcraft and Wizardry (Imaginary organization) Juvenile fiction   Wizards Juvenile fiction   Magic Juvenile fiction   Schools Juvenile fiction   Wizards<br>tion   Schools Fiction   England Juvenile fiction   England Fiction | Share 🛐 🤖 🛃 🖂 8+1 🎔 Tweet          |
| Summary: Rescued fr<br>Wizardry.          | om the outrageous neglect of his aunt and uncle, a young boy with a great destiny proves his worth while attending Hogwarts School for Witchcraft and                                                                            |                                    |
| List(s) this item appea                   | is in: Harry Potter                                                                                                    |                                    |
| Tags from this library:                   | magic (10) , wizards (11) 🔨 Add tag(s)                                                                                                    |                                    |
|                                           | erage rating: 0.0 (0 votes)                                                                                                    |                                    |
|                                           |                                                                                                    |                                    |
| Holdings (1)                              | Title notes     Comments (0)     Editions                                                                                                    |                                    |
| Item type                                 | ▲ Current location                                                                                                    |                                    |
| Books                                     | Nicole's Library Fiction PZ7.R79835 Har 1998 (Browse shelf) Available Family Room                                                                                                    |                                    |
| Total holds: 0                            |                                                                                                    |                                    |
|                                           |                                                                                                    |                                    |

Clicking 'Browse results' at the top of the right column will open up your search results on the detail page

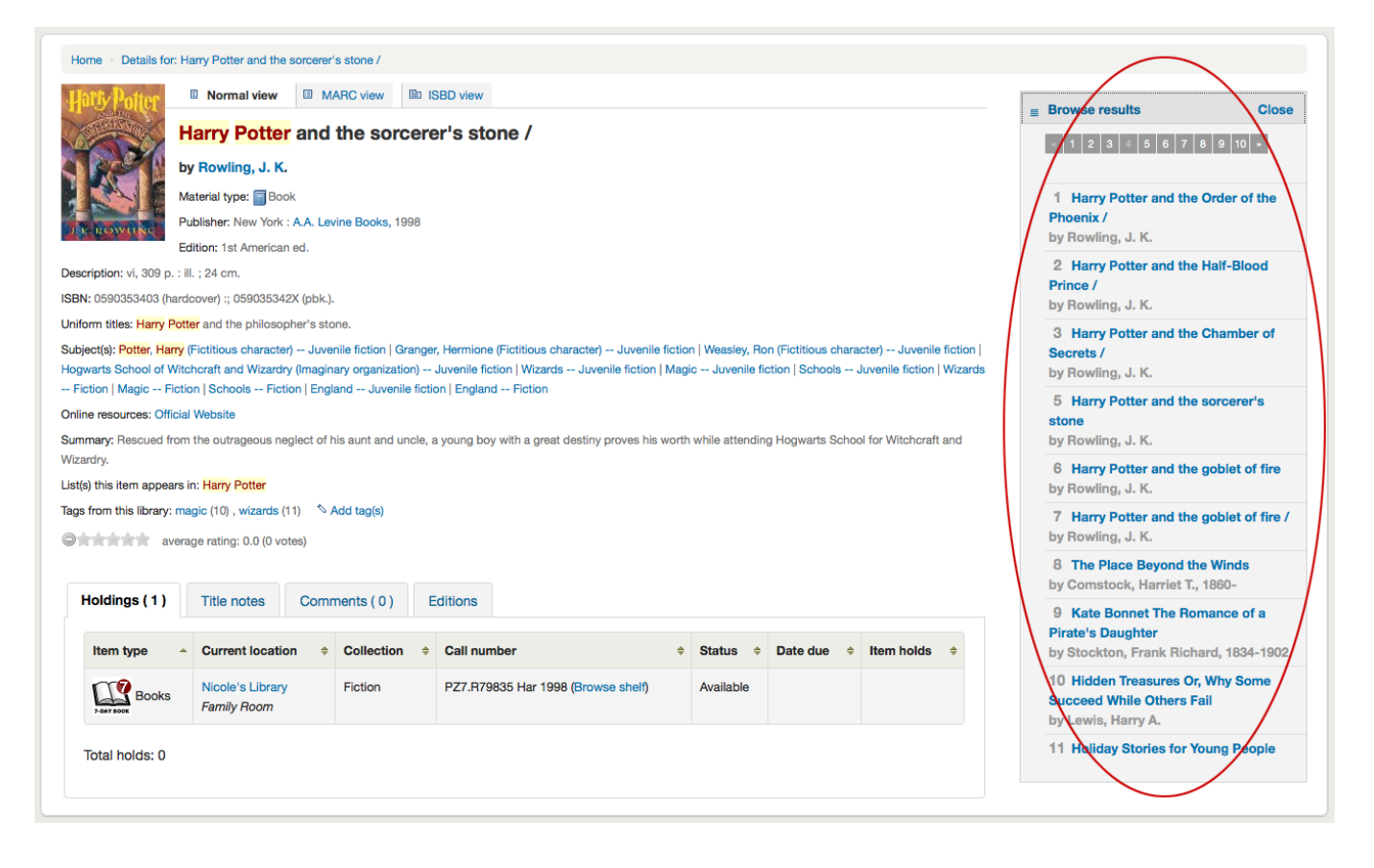

Below the search buttons you'll find the links to place a hold, print the record, save the record to your lists, add it to your cart or send to a device (using a QR code).

Another option that will appear on this right hand side bar, if a library is allowing purchase suggestions (see the suggestion system preference), is the ability to 'Suggest for Purchase'. Clicking this link will bring the user to the purchase suggestion form to fill out.

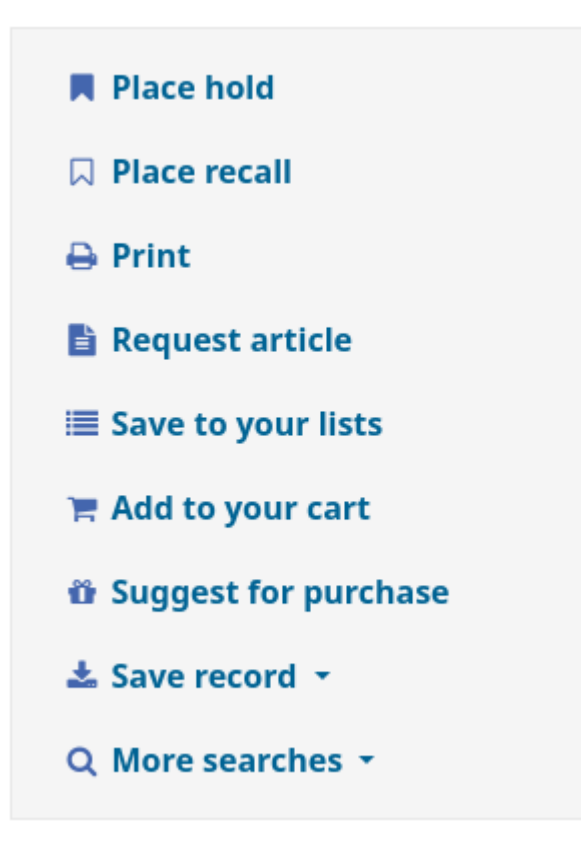

Clicking 'More searches' will show the list of libraries you entered in your OPACSearchForTitleIn preference

| Home                                                                                                    |                                                                                                   |
|----------------------------------------------------------------------------------------------------|---------------------------------------------------------------------------------------------------|
| Partice Normal view MARC view ISBD view                                                                                                    | ■ Browse results                                                                                  |
| Harry Potter and the sorcerer's stone /                                                                                                    | « Previous Back to results Next »                                                                 |
| by Rowling, J. K.<br>Material type: Book                                                                                                    | A Place hold                                                                                      |
| Publisher: New York : A.A. Levine Books, 1998                                                                                                    | 🖶 Print                                                                                           |
| Edition: 1st American ed.                                                                                                    | 1 Save to your lists                                                                              |
| Description: vi, 309 p. : ill. ; 24 cm.                                                                                                    | 👻 Add to your cart                                                                                |
| ISBN: 0590353403 (hardcover) :; 059035342X (pbk.).                                                                                                    | Save record -                                                                                     |
| Uniform titles: Harry Potter and the philosopher's stone.                                                                                                    | More searches                                                                                     |
| Subject(s): Potter, Harry (Fictitious character) – Juvenile fiction   Granger, Hermione (Fictitious character) – Juvenile fiction   Weasley, Ron (Fictitious character) – Juvenile fiction  <br>Hogwarts School of Witchcraft and Wizardry (Imaginary organization) – Juvenile fiction   Wizards – Juvenile fiction   Magic – Juvenile fiction   Schools – Juvenile fiction   Wizards<br>Fiction   Magic Fiction   Schools Fiction   England Juvenile fiction   England Fiction<br>Summary: Rescued from the outrageous neglect of his aunt and uncle, a young boy with a great destiny proves his worth while attending Hogwarts School for Witchcraft and<br>Wizardry. | Share Search for this title in:<br>Other Libraries (WorldCat)<br>Other Databases (Google Scholar) |
| List(s) this item appears in: Harry Potter                                                                                                    | Open Library                                                                                      |
| Tags from this library: magic (10) , wizards (11) 👘 Add tag(s)                                                                                                    |                                                                                                   |
| average rating: 0.0 (0 votes)                                                                                                    |                                                                                                   |
| Holdings (1)         Title notes         Comments (0)         Editions                                                                                                    |                                                                                                   |
| Item type     Current location     Collection     Call number     Status     Date due     Item holds                                                                                                    |                                                                                                   |
| Books Nicole's Library Fiction PZ7.R79835 Har 1998 (Browse shelf) Available                                                                                                    |                                                                                                   |
| Total holds: 0                                                                                                    |                                                                                                   |
|                                                                                                    |                                                                                                   |

Under the 'Save record' label you will find a series of file formats you can save the record as. This list can be customized by altering the OpacExportOptions system preference.

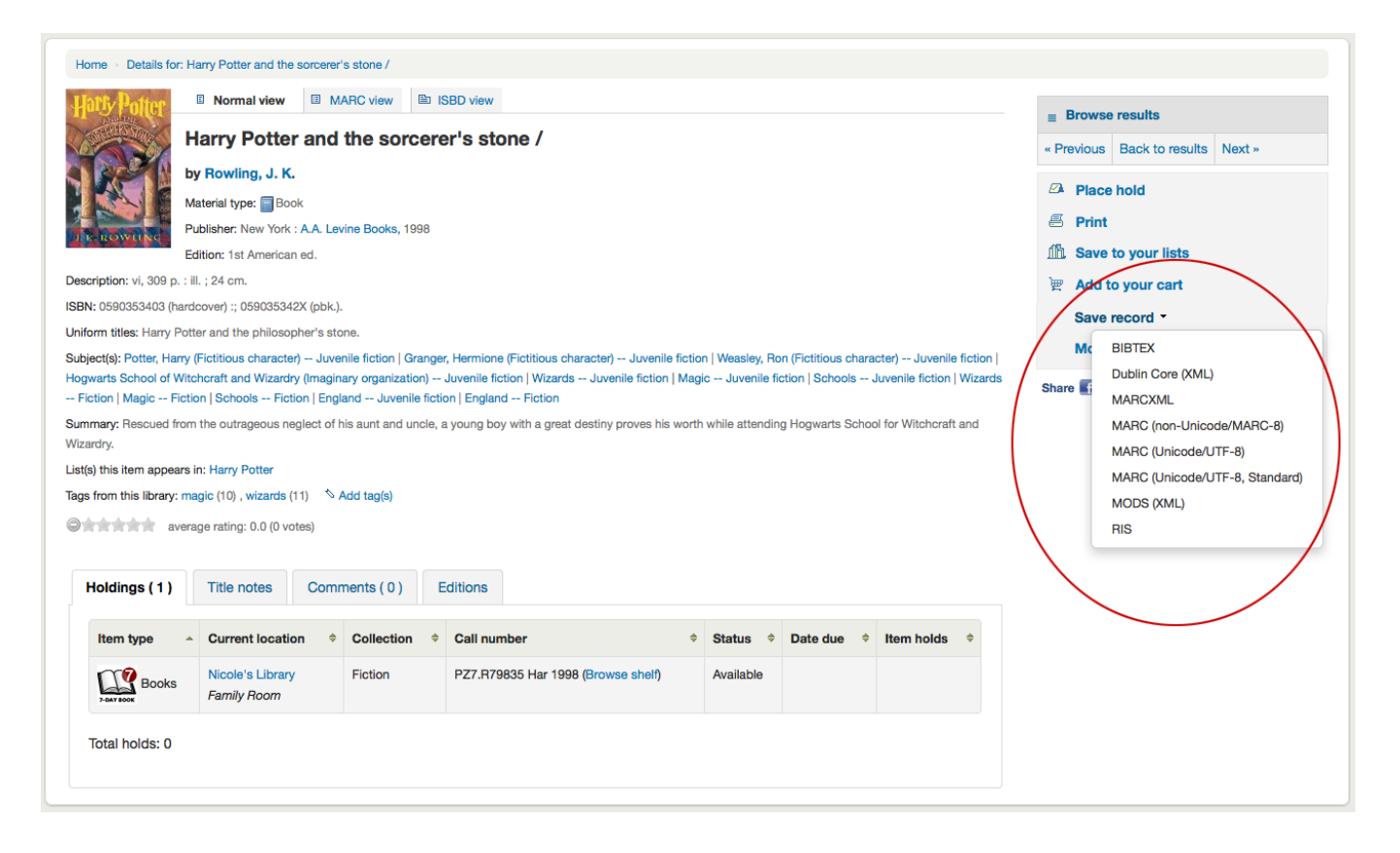

If at any time you want to change the view from the 'Normal' view to see the Marc or the ISBD you can click the tabs across the top of the record

| Home > Details for: Harry Potter and the sorcerer's stone /                                                                                                    |                                   |
|----------------------------------------------------------------------------------------------------|-----------------------------------|
| Hatty Hotter Normal view MARC view III ISBD view                                                                                                    | Browse results                    |
| Harry Potter and the sorcerer's stone /                                                                                                    | « Previous Back to results Next » |
| by Rowling, J. K.                                                                                                    |                                   |
| Material type: Book                                                                                                    |                                   |
| Publisher: New York : A.A. Levine Books, 1998                                                                                                    |                                   |
| Edition: 1st American ed.                                                                                                    | An Save to your lists             |
| Description: vi, 308 p. : il. ; 24 cm.                                                                                                    | 👻 Add to your cart                |
| ISBN: 0590353403 (hardcover) :; 059035342X (pbk.).                                                                                                    | Save record -                     |
| Uniform titles: Harry Potter and the philosopher's stone.                                                                                                    | More searches -                   |
| Subjects, Poter, harry (includes character) – suverime includin ( granger, hermitinic ( includes character) – suverime includin ( maginary organization) – Howeverine includin ( maginary organization) – Suverine includin ( maginary organization) – Suverine ( maginary organization) – Suverine ( maginary organization) – Suverine ( maginary organization) – Suverine ( maginary organization) – Suverine ( maginary organization) – Suverine ( maginary organization) – Suverine | Share 🛃 🛅 🛃 🖂 8+1 🕑 Tweet         |
| Summary: Rescued from the outrageous neglect of his aunt and uncle, a young boy with a great destiny proves his worth while attending Hogwarts School for Witchcraft and Wizardry.                                                                                                    |                                   |
| List(s) this item appears in: Harry Potter                                                                                                    |                                   |
| Tags from this library: magic (10), wizards (11) 🚿 Add tag(s)                                                                                                    |                                   |
| average rating: 0.0 (0 votes)                                                                                                    |                                   |
| Holdings (1) Title notes Comments (0) Editions                                                                                                    |                                   |
| Item type     Current location     Collection     Call number     Status     Date due     Item holds                                                                                                    |                                   |
| Nicole's Library         Fiction         PZ7.R79835 Har 1998 (Browse shelf)         Available                                                                                                    |                                   |
| Total holds: 0                                                                                                    |                                   |

# Lists and the cart

A cart is a temporary holding place for records you're interested in finding during this session. That means that once you log out of the OPAC or close the browser you lose the items in your cart. A list is a more permanent location for saving items. To learn more about lists, check the Lists in the staff client chapter of this manual.

# Lists

Patrons can manage their own private lists by visiting the 'your lists' section of their account.

## Lists

| Your lists | Public lists |         |        |            |      |
|------------|--------------|---------|--------|------------|------|
| New list   |              |         |        |            |      |
| List name  | Contents     | Туре    |        |            |      |
| to merge   | 8 items      | Private | 🗉 Edit | × Delete S | hare |
|            |              |         |        |            |      |

# **Creating lists**

Lists can also be created by choosing the 'New list' option in the 'Add to' menu on the search results

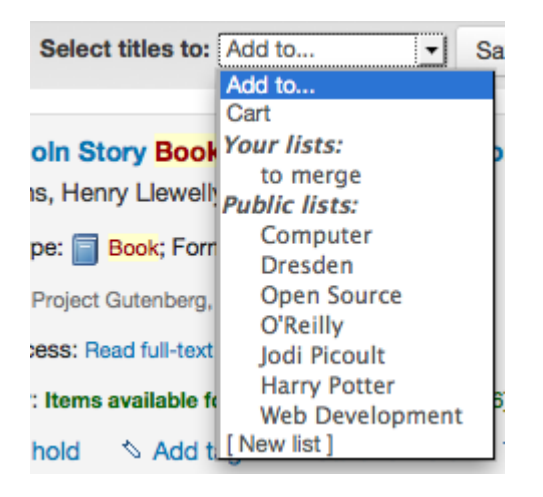

To create a list the patron simply needs to click the 'New list' link and populate the form that appears

|      | List name:                |                               |                              |                   |
|------|---------------------------|-------------------------------|------------------------------|-------------------|
|      | Sort this list by:        | Title                         | •                            |                   |
|      | Category:                 | Private                       | •                            |                   |
|      | Permissions:              | Do not allow                  | anyone else to ado           | d entries. (The   |
| owr  | ner of a list is always a | allowed to add entries, but r | needs permission to remove.) |                   |
|      |                           | Allow                         | anyone to remove             | his own           |
| con  | tributed entries.         |                               |                              |                   |
|      |                           | Do not allow                  | anyone to remove             | other contributed |
| enti | ies.                      |                               |                              |                   |
| Save | Cancel                    |                               |                              |                   |

The only field required is the 'List name,' but the patron can also choose how they want the list sorted and if the list is public or private.

- A private list is managed by you and can be seen only by you (depending on your permissions settings below)
- A public list can be seen by everybody, but managed only by you (depending on your permissions settings below)

#### Important

If you aren't allowing patrons to create public lists with the OpacAllowPublicListCreation preference then patrons will only be able to create private lists.

| Create a new list  |       |
|--------------------|-------|
| List name:         |       |
| Sort this list by: | Title |
| Save Cancel        |       |

- Finally decide what your permissions will be on the list. You can all or disallow:
  - anyone else to add entries
  - anyone to remove his own contributed entries
    - Note

The owner of a list is always allowed to add entries, but needs permission to remove.

• anyone to remove other contributed entries

### Adding titles to lists

Titles can be added to lists from the search results and/or from the bibliographic record. On the search results options to add items to the list appear below each result and across the top of the results page

| Authors                                                                                                    | 1 2 Next »                                                                                                    |                           |
|----------------------------------------------------------------------------------------------------|----------------------------------------------------------------------------------------------------|---------------------------|
| Butcher, Jim, (2)<br>Butcher, Jim, (5)<br>Butcher, Jim/ Powers (1)<br>Ingersoll, Robert Gr (13)<br>Thomas, Cyrus, 1825 (1)<br>Show more | ✓ Unhighlight           Select all         Clear all         Select titles for         Add to         Cat         Add to           1.         Summer Knight/A N Your lists:         n Files (The Dresden Files, Book 4)                                                                                                    | Relevance                 |
| Holding libraries<br>Centerville (1)<br>Fairview (2)<br>Liberty (1)<br>Midway (1)<br>Nicole's Library (21)                              | by Butcher, Jin. to merge<br>tepper<br>Libraries a<br>Cookery<br>Availability: Items availabl<br>Tags: wizard (6)<br>An open list<br>An open list<br>Computer<br>DVDs ists e Add to cart                                                                                                    |                           |
| Book (1)           Books (8)           QD (1)           E-Book (15)           Locations                                                 | 2.       Death Masks: A Nov<br>by Butcher, Jim.       Deen Source<br>O'Reilly<br>Jodi Picoult<br>Star Wars<br>WOTC       Files (The Dresden Files, Book 5)         Publisher: Roc Hardover,<br>Availability: No items availt<br>[More lists]       [More lists]<br>[New list]         Tags: wizard (6)       Add tag       Save to Lists       € Add to cart | BEATH<br>MASKE            |
| Series Jim Butcher's The Dr., (1) The Dresden files; (1) Places Chicago (III.) (1)                                                      | •       Grave Peril (The Dresden Files, Book 3)<br>by Butcher, Jim.         Publisher: Roc, 2001         Availability: Items available for Ioan: Nicole's Library [PS3602.U85 G73 2001] (1).         Tags: wizard (6)                                                                                                    | BUTDHER<br>GRAVE<br>PERIL |

To add a single title to a list, click the 'Save to lists' option and then choose the list you'd like to add the title to. To add multiple titles to a list check the boxes on the left of the titles you want to add and then choose the list you want to add the titles to from the 'Add too' pull down at the top of the screen.

# **Viewing lists contents**

To view the contents of a list, click on the list name under the 'Lists' button.

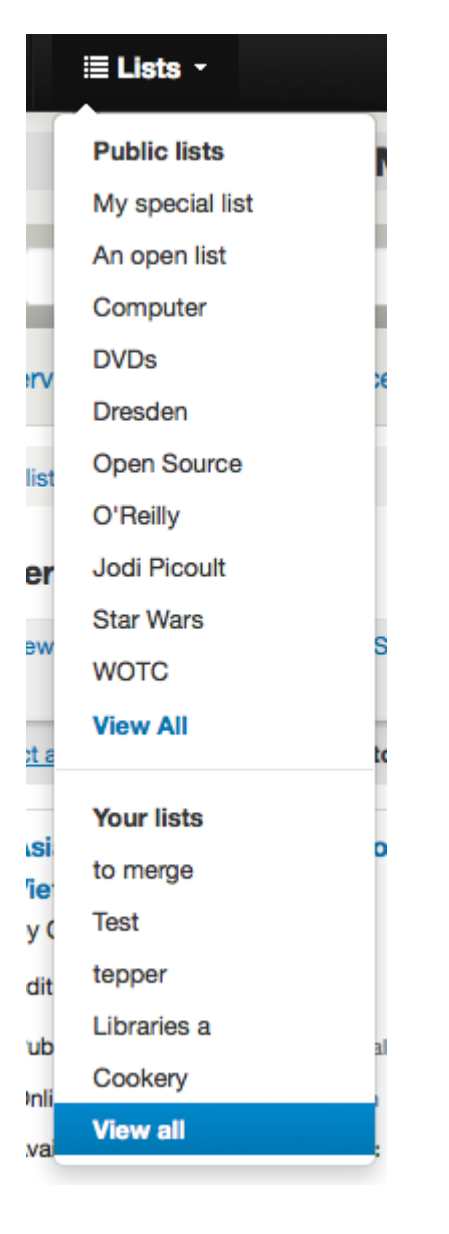

The contents of the list will look similar to your search results pages except that there will be different menu options across the top of the list.

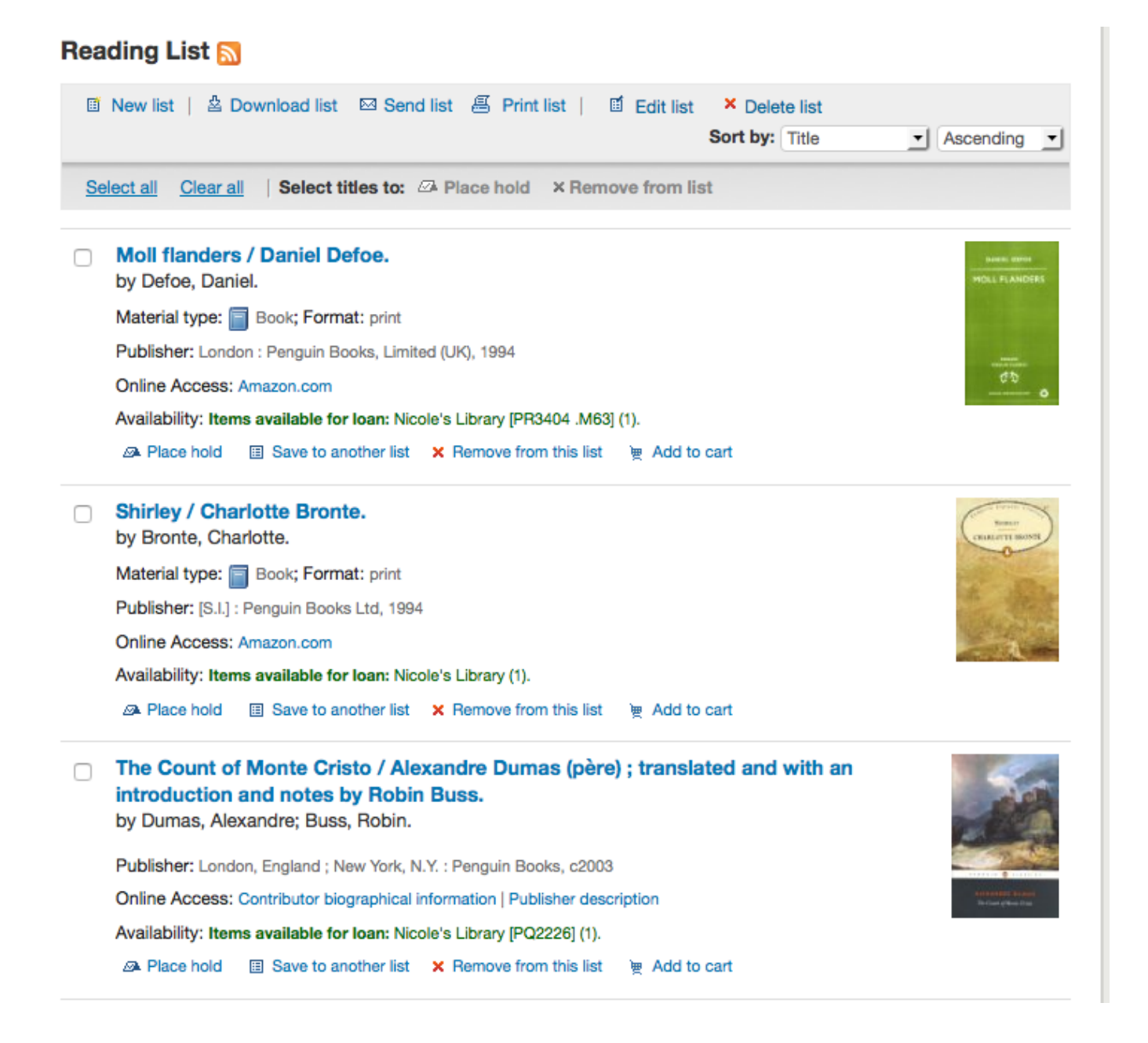

To the right of the list title there is an RSS icon that will allow you to subscribe to updates to the list.

Using the menu options above the list you can place multiple items on hold, download the list contents, email the list or print the list out.

- To place a hold on one or more list items check the box to the left of the item and click the 'Place hold' link at the top
- To download the list contents click the 'Download list' link and choose the format you'd like to download the list in
- To email the list contents to someone, click the 'Send list' link and enter in your email details in the form that pops up

### Sending your list

Email address:

| Comment | :      |  |     |
|---------|--------|--|-----|
|         |        |  |     |
|         |        |  |     |
|         |        |  |     |
|         |        |  | /// |
| Send    | Cancel |  |     |

• To print the contents of your list out click the 'Print list' link

## **Managing lists**

Once the list is saved patrons can begin adding items to it. From the 'your lists' tab on the patron record the patron can edit and delete the lists they have created by clicking the appropriate link to the right of the list name.

| <ul> <li>Recent</li> </ul> |  |
|----------------------------|--|
|----------------------------|--|

- Comments • Read Koha
- Read Kona
   Documentation
- Read/Write to the Koha Wiki
- Read and Contribute to Discussions
- Report Koha Bugs

your summary

your personal details

#### Lists

| Your lists  | Public lists |         |                       |
|-------------|--------------|---------|-----------------------|
| New list    |              |         |                       |
| List name   | Contents     | Туре    |                       |
| Cookery     | 20 items     | Private | Edit × Delete Share   |
| Libraries a | 5 items      | Private | Edit × Delete Share   |
| tepper      | 20 items     | Private | Edit × Delete Share   |
| Test        | 1 item       | Private | Edit × Delete Share   |
| to merge    | 5 items      | Private | 🖬 Edit 🗙 Delete Share |
|             |              |         |                       |

your tags

your fines

#### change your password

- your search history
- your reading
- history
- your privacy
- your purchase
- suggestions
- your messaging
- your lists

To edit the list's title or sorting patrons click the 'Edit' link to the right of the list description.

| Editing Cookery    |         |   |
|--------------------|---------|---|
| List name:         | Cookery |   |
| Sort this list by: | Title   | • |
| Save Cancel        |         |   |

When clicking 'Delete' next to a list you will be asked to confirm that you want to delete the list.

The list *Test* is not empty. It has **1** entry. Use the "Confirm" button below to confirm deletion.

#### Lists

| our lists   | Public lists |         |                       |
|-------------|--------------|---------|-----------------------|
| New list    |              |         |                       |
| List name   | Contents     | Туре    |                       |
| Cookery     | 20 items     | Private | Edit × Delete Share   |
| Libraries a | 5 items      | Private | Edit × Delete Share   |
| tepper      | 20 items     | Private | 🖬 Edit 🗙 Delete Share |
| Test        | 1 item       | Private | Edit Confirm Share    |

The list will not be deleted until the 'Confirm' button is clicked to the right of the list you'd like to delete.

If the library is allowing you to share private lists with the OpacAllowSharingPrivateLists preference then you will see the 'Share' link on your list of lists and the 'Share list' link at the top of each individual list. Clicking this will ask you to enter the email address of a patron.

### Share a list with another patron

| List name: |                | Cookery |
|------------|----------------|---------|
|            | Email address: |         |
| Send       | Cancel         |         |

Once the email address is entered Koha will present you with a confirmation message

### Share a list with another patron

An invitation to share list Cookery has been sent to nengard@bywatersolutions.com.

You will receive an email notification if someone accepts your share within two weeks.

Return to your lists

and will send a message to that patron.

## Cart

## Adding titles to the cart

Titles can be added to the cart from the search results and/or from the bibliographic record. On the search results options to add items to the cart appear below each result and across the top of the results page

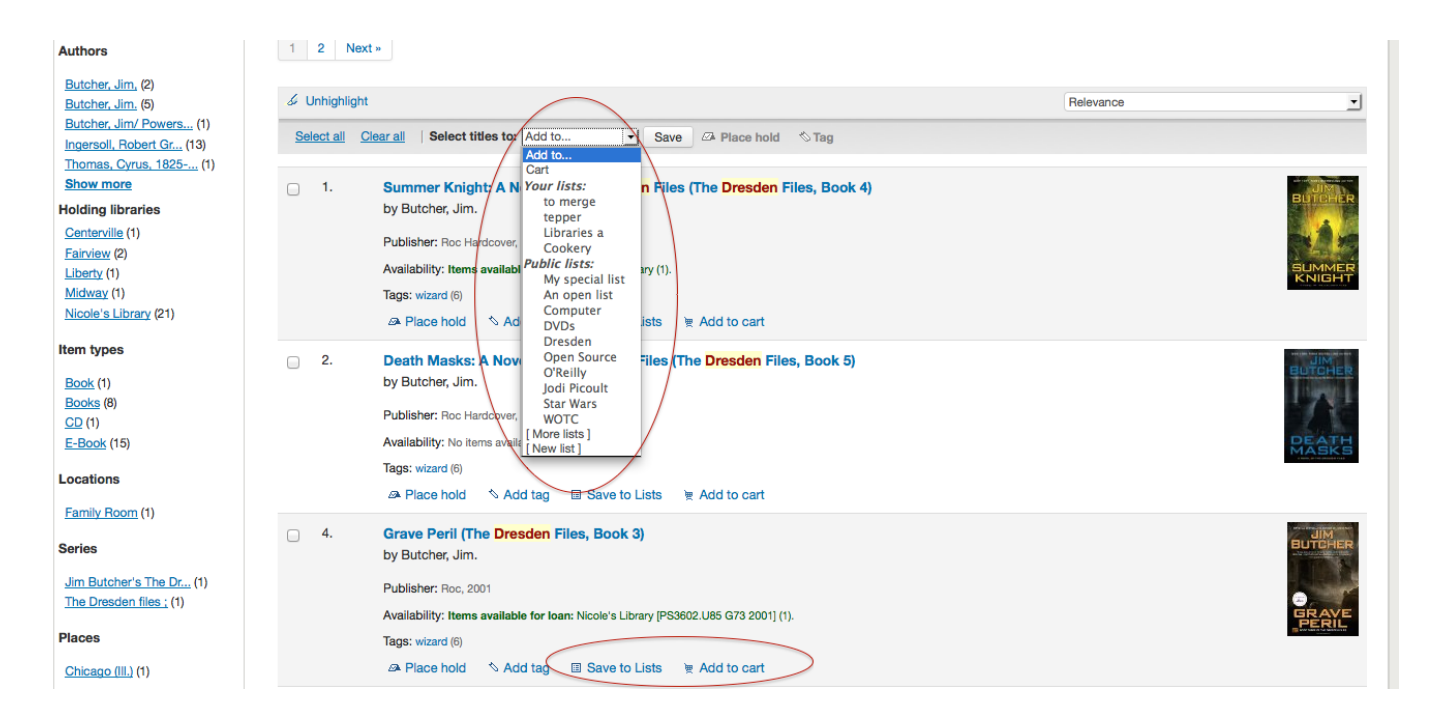

Clicking the 'Add to cart' button will add the one title to your cart. To add multiple titles at once, check the box to the left of each result and then choose 'Cart' from the 'Add to' pull down at the top of the screen. Once titles are added to the cart you will be presented with a confirmation

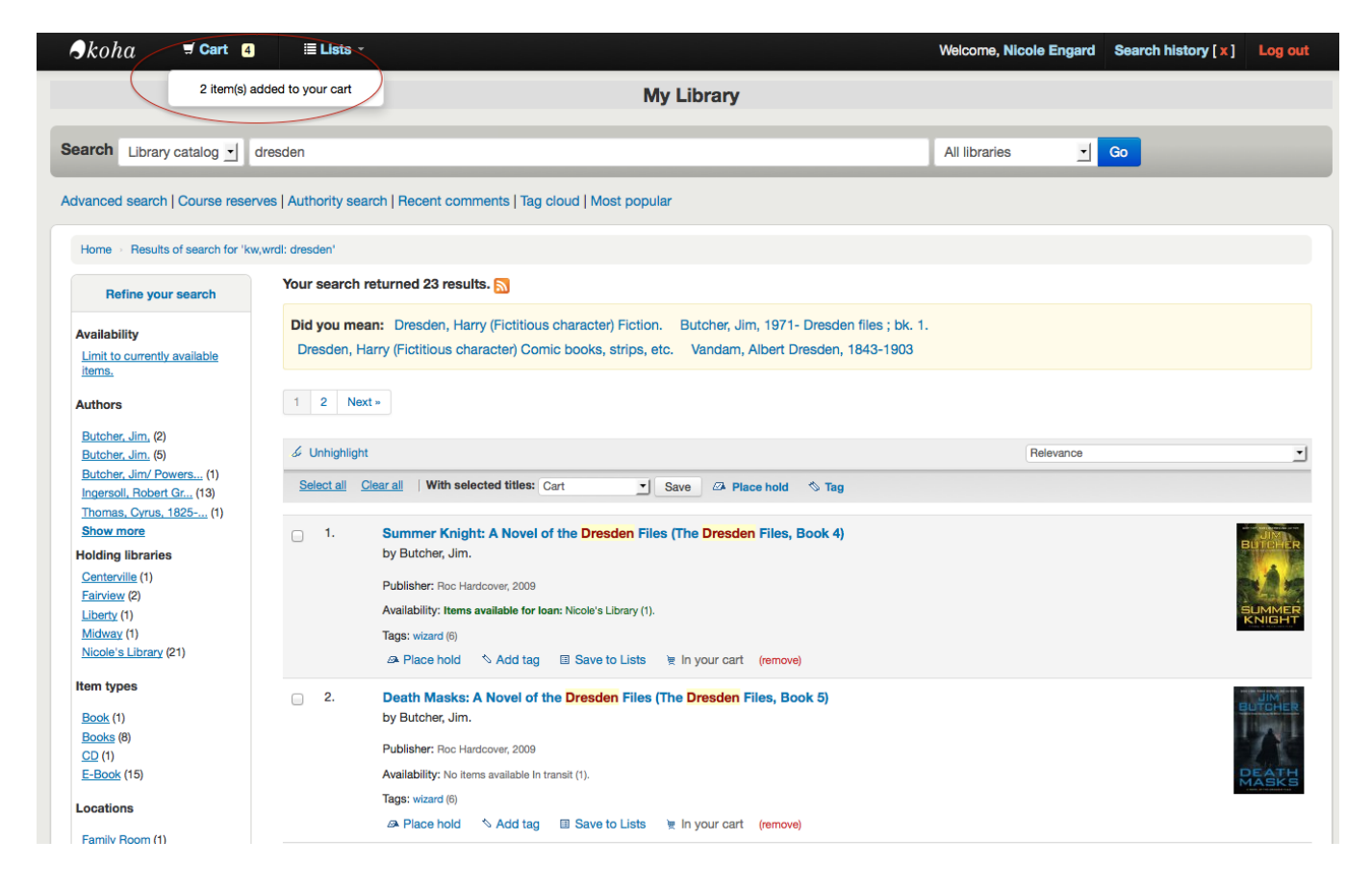

From the results you will see which items are in your cart and will be able to remove those items by clicking '(remove)'.

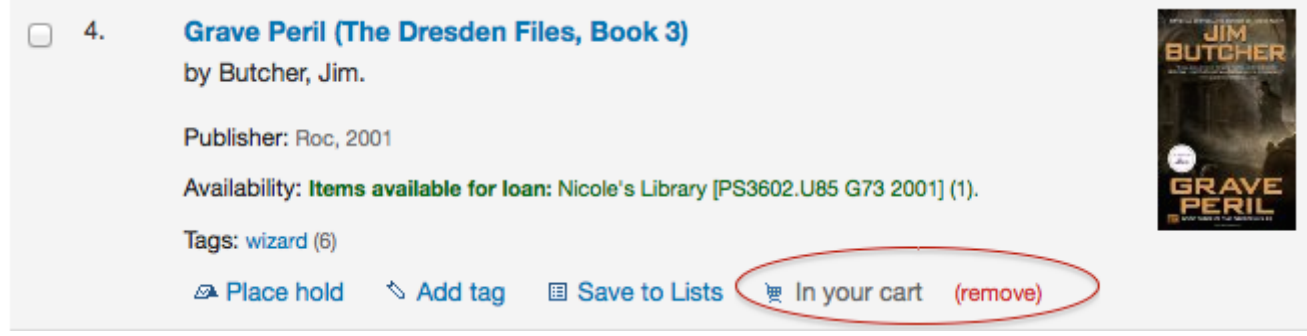

### Managing the cart

Once you have titles in your cart you can manage the contents by clicking on the 'Cart' button usually found at the top of the screen. Your cart will open in a new window.

| four cart                                                                        |                                                            |                  |         |                                                                                                    |
|----------------------------------------------------------------------------------|------------------------------------------------------------|------------------|---------|----------------------------------------------------------------------------------------------------|
| æ                                                                                | 🔍 More details 🖾 Send 🖄 Download 🚝 Print 🛍 Empty and close |                  |         |                                                                                                    |
| Select all Clear all Select titles to: × Remove Add to a list 🖉 Place hold 🗞 Tag |                                                            |                  |         |                                                                                                    |
|                                                                                  | Title A                                                    | Author \$        | Year \$ | Location (Status)                                                                                                    |
|                                                                                  | Blood Rites (The Dresden Files,<br>Book 6).                | Butcher,<br>Jim. | 2004    | Nicole's Library ( Available )                                                                                                    |
|                                                                                  | Grave peril /                                              | Butcher,<br>Jim, | 2001    | Nicole's Library (PS3602.U85 G73 2001) ( Available )                                                                                                    |
|                                                                                  | Storm front / bk. 1                                        | Butcher,<br>Jim, | 2000    | <ul> <li>Nicole's Library (Available)</li> <li>Nicole's Library, Family Room (PS3602.U85 S76 2000)<br/>(Available)</li> <li>Nicole's Library (PS3602.U85 S76 2000) (Available)</li> </ul> |

From this window you are presented with several options. Across the top of the cart are several buttons.

First is the 'More details' button. Clicking this will show you additional information about the titles in your cart (ISBNs, subjects, publisher info, notes and more).

| Your cart                                                                                                    |                                                      |  |
|----------------------------------------------------------------------------------------------------|------------------------------------------------------|--|
| 🔍 Brief display 🖾 Send 🖄 Download 🚝 Print 🛍 Empty and close                                                                                                    |                                                      |  |
| Select all Clear all Select titles to: × Remove Add to a list Add to a list Add to a l |                                                      |  |
| Grave peril / Butcher, Jim,                                                                                                    |                                                      |  |
| ISBN                                                                                                    | 9780451458445   0451458443                           |  |
| Author(s)                                                                                                    | Butcher, Jim,                                        |  |
| Publisher                                                                                                    | New York : Roc,                                      |  |
| Details                                                                                                    | 378 p. ; 18 cm.                                      |  |
| Subject(s)                                                                                                    | WizardsIllinoisChicagoFiction.<br>Fantasy fiction.   |  |
| Copyright                                                                                                    | 2001                                                 |  |
| Notes                                                                                                    | - "A ROC book."                                      |  |
| LCCN                                                                                                    | 2002561970                                           |  |
| Location(s) (Status)                                                                                                    | Nicole's Library (PS3602.U85 G73 2001) ( Available ) |  |

Next is the option to send the contents of your cart to an email address. This is handy if you want to send the resources you found at the library to your home email account to refer to later or to send to a patron researching a specific topic. Clicking this link will open up a new window that asks for the email address and message to send.

| Sending your cart |
|-------------------|
| Email address:    |
|                   |
| Comment:          |
|                   |
|                   |
|                   |
|                   |
| Send Cancel       |
|                   |

#### Important

The cart can only be emailed by logged in users. This will prevent your cart email function from being used for spamming.

In addition to sending your cart you can download the contents of your cart in several predefined formats or using a CSV profile that you defined in the tools module.

### **Download cart**

| Choose format                 |
|-------------------------------|
| Choose format                 |
| RIS (Zotero, EndNote, others) |
| BibTeX                        |
| MARC                          |
| CSV - TitleAuthor             |
| CSV - Subjects                |

Finally you can print out the contents of your cart by choosing the 'Print' link.

In addition to the various different ways to save the contents of your cart, there are ways to add value to the data in your cart. By selecting one or more titles from the cart you can add them to a list (click 'Add to a list'), place hold(s) (click 'Place hold'), or tag them (click 'Tag'). All of these operations follow the same procedure as they do when performing them in the OPAC.

# **Placing holds**

Patrons can place holds on items via the OPAC if they're logged in and you have the OPACHoldRequests preference set to 'Allow'. If the item can be placed on hold the option to place it on hold will appear in several different places.

• When viewing a list or search results page you'll see the option to place hold on multiple items by checking the boxes to the left of the results and clicking 'Place hold' at the top

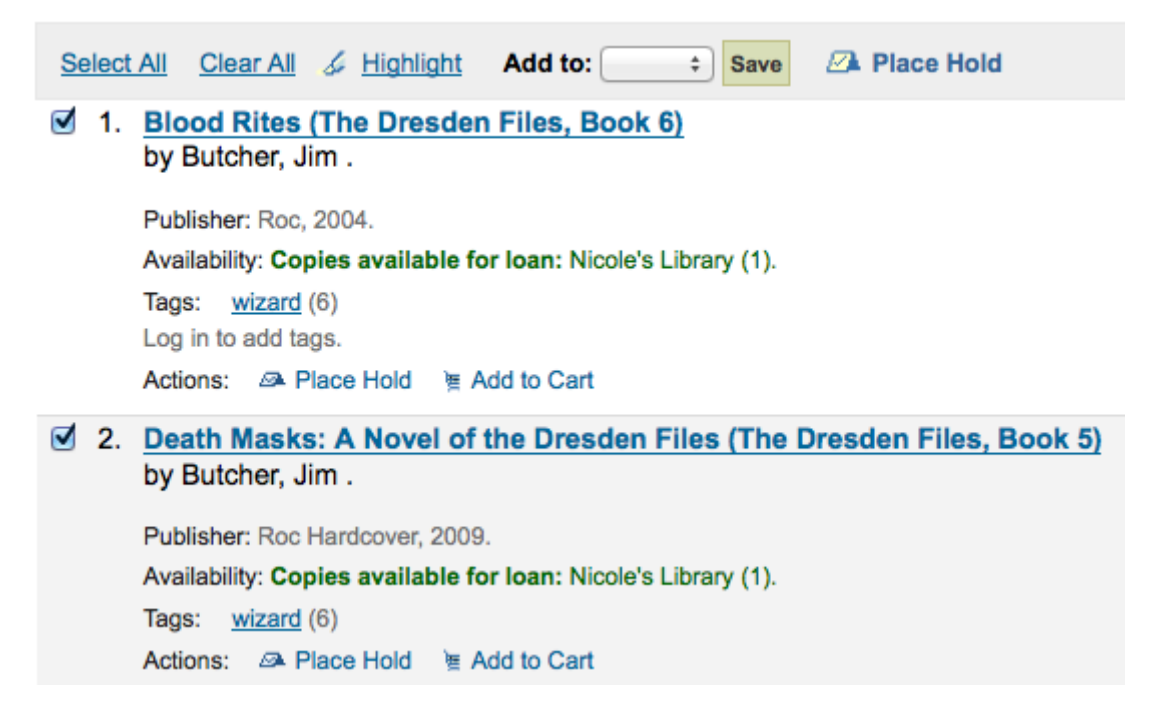

• When viewing a list or search results page you'll see the option to place the item on hold below the basic information about the title

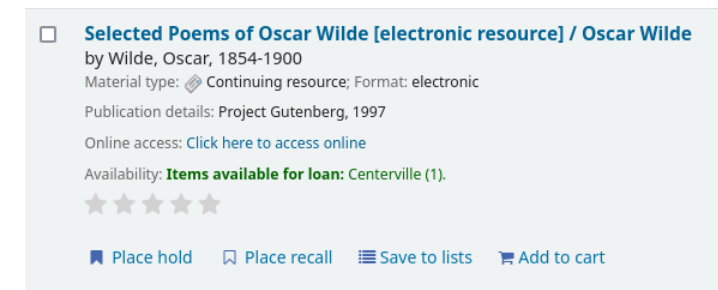

• When viewing an individual title you'll see the option to place a hold in the box on the right side of the screen

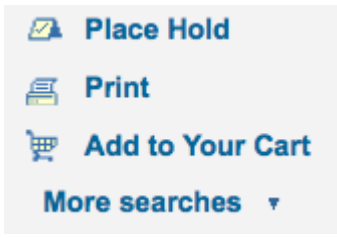

No matter which of the above links you click to place your hold you'll be brought to the same hold screen.

| Confirm holds for: Nicole Engard (9876543457) |                                                            |          |  |  |
|-----------------------------------------------|------------------------------------------------------------|----------|--|--|
| Place a hold on The f                         | Place a hold on The future of literacy., by Disch, Robert, |          |  |  |
| Holds and priority:                           | 1 out of 1                                                 |          |  |  |
| Pick up location:                             | Nicole's Library                                           | <b>-</b> |  |  |
| Show more options                             |                                                            |          |  |  |
|                                               |                                                            |          |  |  |

- Check the box to the left of the items you'd like to place on hold
- The title includes a link back to the detail page for the record
- The priority shows where in the holds queue this hold will fall
- If allowed by your OPACAllowUserToChooseBranch preference the patron can choose where they'd like to pick up their hold. The list of available pickup locations will include all libraries that have 'Pickup location' set to 'Yes' on the library configuration page.
- If you would like to see more options you can click 'Show more options'

Place hold form with more options

Place hold

 If you have the AllowHoldItemTypeSelection preference set to 'Allow' and the record had more than one item type attached you will see an option to choose to limit the hold to a specific item type

| Confirm holds for:Nicole Engard (12345674223) |                  |  |  |
|-----------------------------------------------|------------------|--|--|
| Place a hold on Libra                         | ry mashups :     |  |  |
| Pick up location:                             | Nicole's Library |  |  |
| Hide options                                  |                  |  |  |
| Hold not needed<br>after:                     | Clear date       |  |  |
| Request specific<br>item type:                | Any item type    |  |  |

- If allowed by your OPACAllowHoldDateInFuture preference, the 'Hold starts on date' column will show. This field allows the patron to have their hold start on a future date.
- By default holds placed in the system remain until canceled, but if the patron fills in a 'Hold not needed after' date then the hold has an expiration date.

• Important

Expired holds are removed by the expired holds cron job, this is not an automatic process and must be set up by your system administrator

• If allowed by the OpacHoldNotes preference then patrons can leave notes about their holds for the library by clicking the 'Edit notes' button

| Confirm holds for: Nic    | cole Engard (987654345)        | 7)                |
|---------------------------|--------------------------------|-------------------|
| Place a hold on The       | future of literacy. , by Disch | , Robert,         |
| Holds and priority:       | 1 out of 1                     |                   |
| Pick up location:         | Nicole's Library               |                   |
| Hide options              |                                |                   |
| Hold starts on date:      | Clear date                     |                   |
| Hold not needed<br>after: | Clear date                     |                   |
| Hold notes:               |                                |                   |
|                           | Next available copy 💿          | A specific copy 🔾 |
| Place hold                |                                |                   |

- If the EnableItemGroupHolds system preference is set to 'Enable' and the record has item groups, the patron can choose to place a hold on the next available item of a group, rather than the next available item on the whole record or a specific item.
- Depending on the rules you set regarding item specific holds in your circulation and fines rules the patron will be allowed to choose whether to place the hold on the next available copy and/or a specific copy.
#### Confirm holds for: Nicole Engard (9876543457)

|                            | ck up location:  | Nicole's Library      | •            |               |             |             |
|----------------------------|------------------|-----------------------|--------------|---------------|-------------|-------------|
| lide op                    | tions            |                       |              |               |             |             |
| Hold starts on date:       |                  |                       |              |               |             |             |
| Hold not needed Clear date |                  |                       |              |               |             |             |
| Hold notes:                |                  |                       |              |               |             |             |
| ecta                       | a specific conv: | Next available copy ( | A specific o | юру 💿         |             |             |
| Сору                       | Item type        | Barcode               | Home library | Last location | Call number | Information |
| C                          | Books            | 31619000018275        | Midway       |               | P91 .D5     | Not on hold |

After clicking the 'Place hold' button the patron will be brought to their account page where they'll see all of the items they have on hold.

# **Requesting recalls**

If your library accepts recalls (see setting up recalls for more information), patrons will be able to place recalls on items.

The option to request a recall appears in various places in the OPAC:

• In the results list after a search, the 'Place recall' option appears at the bottom of each recallable result.

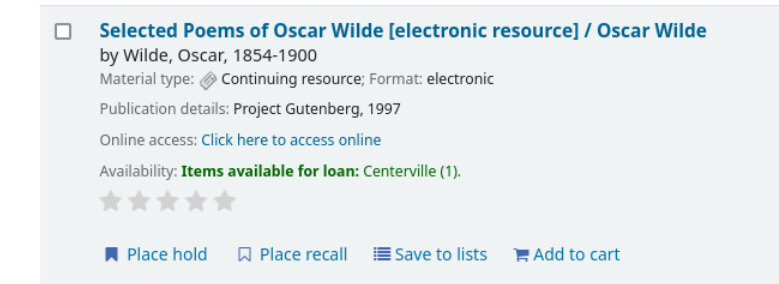

• In the detailed record. the 'Place recall' option appears on the right side of the screen (or bottom in mobile view) in the options

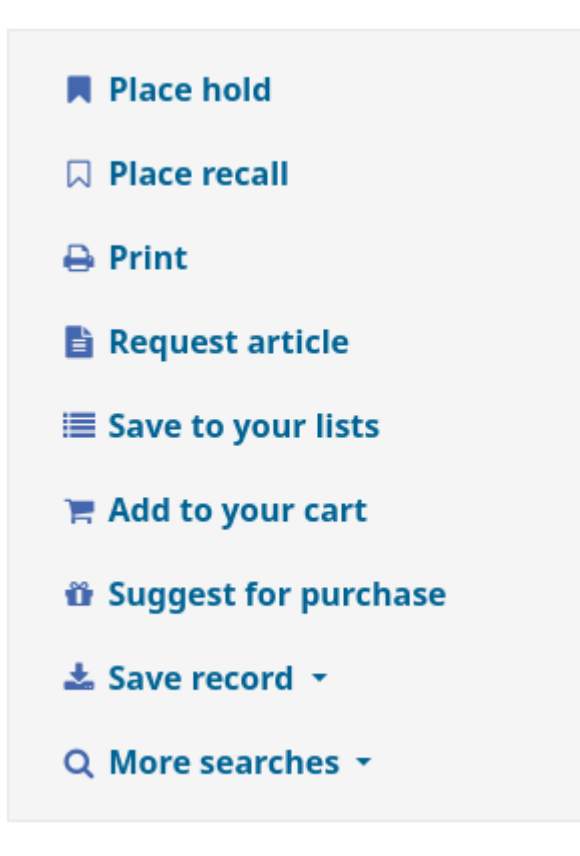

Either of those links will lead to the recall form.

#### Confirm recalls for: Caroline Cyr La Rose (88814650)

All borrowable material is subject to recall if checked out and needed by someone else. We will ask the person who has checked out this item to return it so you may use it.

Place a recall on Selected Poems of Oscar Wilde, (Wilde, Oscar, )?

| Pic                         | k up location:               | Centerville | ~ |
|-----------------------------|------------------------------|-------------|---|
| Recall not needed<br>after: |                              |             | × |
| a                           | Recall next<br>vailable item | ۲           |   |
| Re                          | call a specific<br>item      | 0           |   |
| Confirm                     | Cancel                       |             |   |

- Pick up location: the patron can choose where they'd like to pick up their recalled item.
- Recall not needed after: if the patron not need this item after a certain date, they can enter it here. The recall will be automatically expired (with the expire\_recalls.pl cronjob) after that date.
- Recall next available item or Recall a specific item: the patron can choose to recall any item or a specific one. If they choose 'Recall a specific item', they will be asked to select the item in the list.

Once the patron confirms their recall request, they will have get a message saying the the patron who currently has the item will be notified. The request will be added to the recalls tab in their account summary, as well as in their recall history list.

# **Enhanced content**

# Tagging

Depending on your settings for the TagsEnabled, TagsInputOnList and TagsInputOnDetail preferences you may be able to add tags to bibliographic records from the search results and/or bibliographic records. If you are allowing patrons to add tags from the search results screen you will see an input box below each result and a 'Tag' option at the top of the screen.

| Refine your search                                                                                                    | Your search returned 23 results. 🔊                                                                                                    |           |                                         |
|----------------------------------------------------------------------------------------------------|----------------------------------------------------------------------------------------------------|-----------|-----------------------------------------|
| Availability<br>Limit to currently available<br>items.                                                                                                    | Did you mean: Dresden, Harry (Fictitious character) Fiction. Butcher, Jim, 1971- Dresden files ; bk. 1.<br>Dresden, Harry (Fictitious character) Comic books, strips, etc. Vandam, Albert Dresden, 1843-1903                                                                                                    |           |                                         |
| Authors                                                                                                    | 1 2 Next »                                                                                                    |           |                                         |
| Butcher, Jim, (2)<br>Butcher, Jim. (5)<br>Butcher, Jim/ Powers (1)<br>Ingersoll, Robert Gr (13)                                                                              | Highlight         Select all       Clear all         Select titles to:       Add to         Save       Add to                                                                                                    | Relevance | -                                       |
| Thomas, Cyrus, 1825 (1)<br>Show more<br>Holding libraries<br>Centerville (1)<br>Fairview (2)<br>Liberty (1)<br>Midway (1)<br>Nicole's Library (21)<br>Item types<br>Book (1) | 1.       Summer Knight: A Novel of the Dresden Files (The Dresden Files, Book 4) by Butcher, Jim.         Publisher: Roc Hardcover, 2009         Availability: Items available for Ioan: Nicole's Library (1).         Tags: wigrad f01         Place hold         New tag(s), separated by a comma:         Add (done)         Save to Lists         M Add to cart |           | BUTCHER<br>BUTCHER<br>SLIMMER<br>KNIGHT |
| <u>Books</u> (8)<br><u>CD</u> (1)<br><u>E-Book</u> (15)                                                                                                    | 2. Death Masks: A Novel of the Dresden Files (The Dresden Files, Book 5)<br>by Butcher, Jim. Publisher: Roc Hardcover, 2009                                                                                                    |           | BUTCHER                                 |
| Locations<br>Family Room (1)                                                                                                    | Availability: No items available in transit (1).<br>Tags: wizard (6)                                                                                                    |           | DEAT                                    |

To add a tag to one item, type the tabs (separated by commas) in the 'New tag' box and click 'Add'. You will be presented with a confirmation of your tags being added.

| Home > Results of search for                           | kw,wrdl: dresden'                                                                                                    |           |         |
|--------------------------------------------------------|----------------------------------------------------------------------------------------------------|-----------|---------|
| Refine your search                                     | Your search returned 23 results. 🔊                                                                                                    |           |         |
| Availability<br>Limit to currently available<br>items. | Did you mean:         Dresden, Harry (Fictitious character) Fiction.         Butcher, Jim, 1971- Dresden files ; bk. 1.           Dresden, Harry (Fictitious character) Comic books, strips, etc.         Vandam, Albert Dresden, 1843-1903 |           |         |
| Authors                                                | 1 2 Next                                                                                                    |           |         |
| Butcher, Jim, (2)<br>Butcher, Jim, (5)                 | & Highlight                                                                                                    | Relevance | 2       |
| Ingersoll, Robert Gr (1)<br>Thomas Cyrus 1825- (1)     | Select all Clear all Select titles to: Add to Save ZA Place hold Nag                                                                                                    |           |         |
| Show more<br>Holding libraries                         | 1. Summer Knight: A Novel of the Dresden Files (The Dresden Files, Book 4) by Butcher, Jim.                                                                                                    |           | витенея |
| Centerville (1)<br>Fairview (2)<br>Liberty (1)         | Publisher: Roc Hardcover, 2009<br>Availability: Items available for Ioan: Nicole's Library (1).                                                                                                    |           |         |
| Midway (1)<br>Nicole's Library (21)                    | Tags: wizard (6)                                                                                                    |           |         |
| Item types                                             | New tag(s), separated by a comma: knight Add (done)                                                                                                    |           |         |
| Book (1)                                               | lags added: 1. III Save to Lists 🗮 Add to cart                                                                                                    |           |         |

From the results you can also tag items in bulk by clicking the checkboxes on the left and then clicking the 'Tag' button at the top. After clicking the button it will change into an input box for you to add tags to all of the items you have selected.

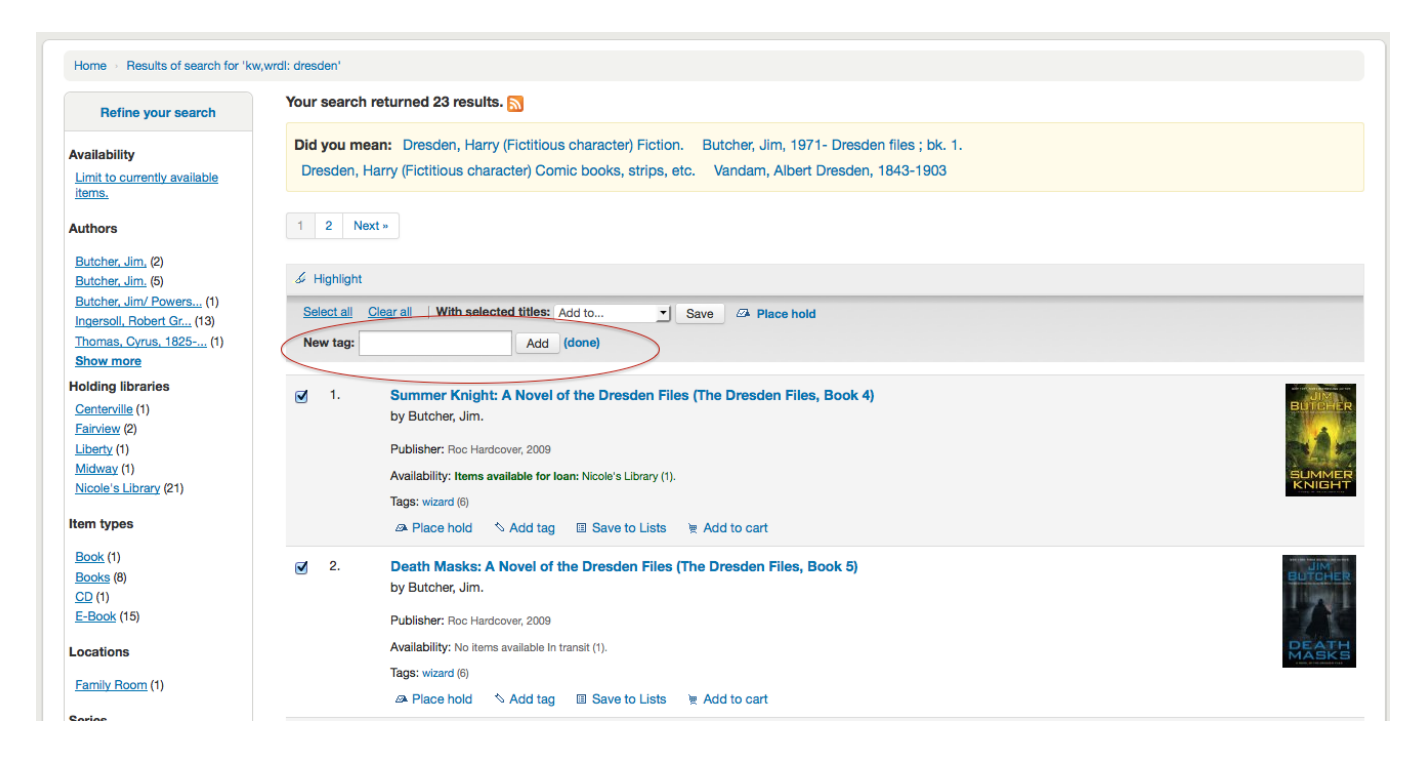

Emojis can also be included using the emoji picker when adding tags

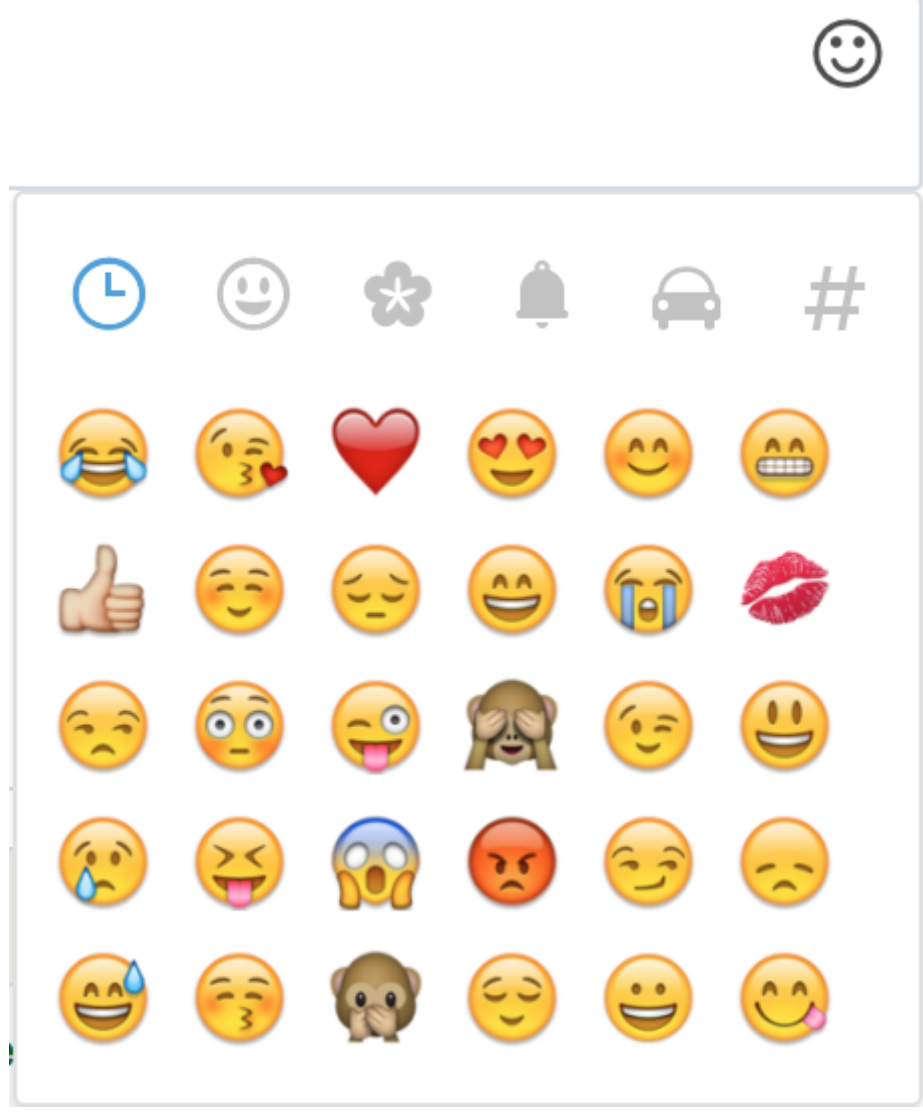

## Comments

Patrons can leave comments in the OPAC if you have the OPACComments preference set to allow this. Each bibliographic record has a comments tab below the bibliographic information.

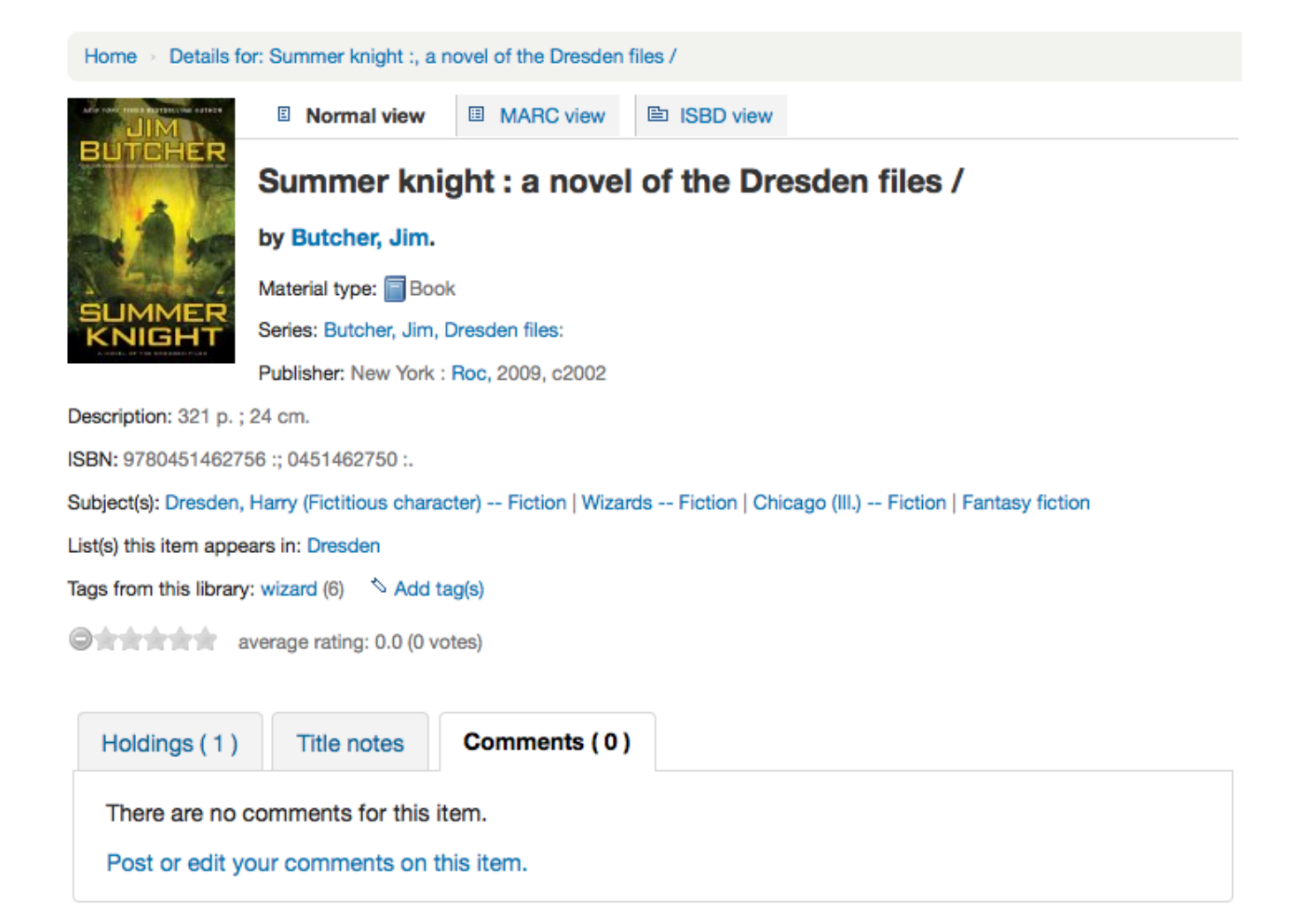

If the patron is logged in they will see a link to add a comment to the item. Clicking this link will open a pop up window with a box for their comments.

### Comments on Summer knight :

|  | <br>/ |
|--|-------|
|  |       |

Cancel Submit and close this window

Once the comment has been typed and the 'Submit' button clicked, the patron will see their comment as pending and other patrons will simply see that there are no comments on the item.

| Home > Details for           | pr: Summer knight :, a novel of the Dresden files /                                               |  |  |  |  |  |
|------------------------------|---------------------------------------------------------------------------------------------------|--|--|--|--|--|
|                              | I Normal view MARC view ISBD view                                                                 |  |  |  |  |  |
| BUMBHER                      | Summer knight : a novel of the Dresden files /                                                    |  |  |  |  |  |
| ex he                        | by Butcher, Jim.                                                                                  |  |  |  |  |  |
|                              | Material type: 📄 Book                                                                             |  |  |  |  |  |
| KNIGHT                       | Series: Butcher, Jim, Dresden files:                                                              |  |  |  |  |  |
|                              | Publisher: New York : Roc, 2009, c2002                                                            |  |  |  |  |  |
| Description: 321 p. ; 24 cm. |                                                                                                   |  |  |  |  |  |
| ISBN: 97804514627            | 56 :; 0451462750 :.                                                                               |  |  |  |  |  |
| Subject(s): Dresden,         | Harry (Fictitious character) Fiction   Wizards Fiction   Chicago (III.) Fiction   Fantasy fiction |  |  |  |  |  |
| List(s) this item appe       | ars in: Dresden                                                                                   |  |  |  |  |  |
| Tags from this library       | r: wizard (6) 🔨 Add tag(s)                                                                        |  |  |  |  |  |
| 0*****                       | average rating: 0.0 (0 votes)                                                                     |  |  |  |  |  |
|                              |                                                                                                   |  |  |  |  |  |
| Holdings (1)                 | Title notes Comments (0)                                                                          |  |  |  |  |  |
| Your comme                   | nt (preview, pending approval)                                                                    |  |  |  |  |  |
| This is an awe               | esome series.                                                                                     |  |  |  |  |  |
| Edit                         |                                                                                                   |  |  |  |  |  |
|                              |                                                                                                   |  |  |  |  |  |

Once the comment is approved the patron will see the number of comments on the 'Comments' tab and their comment labeled amongst the other comments. If the ShowReviewerPhoto system preference is set to 'Show', the patron's photo pulled from the Libravatar library will be displayed next to their comment.

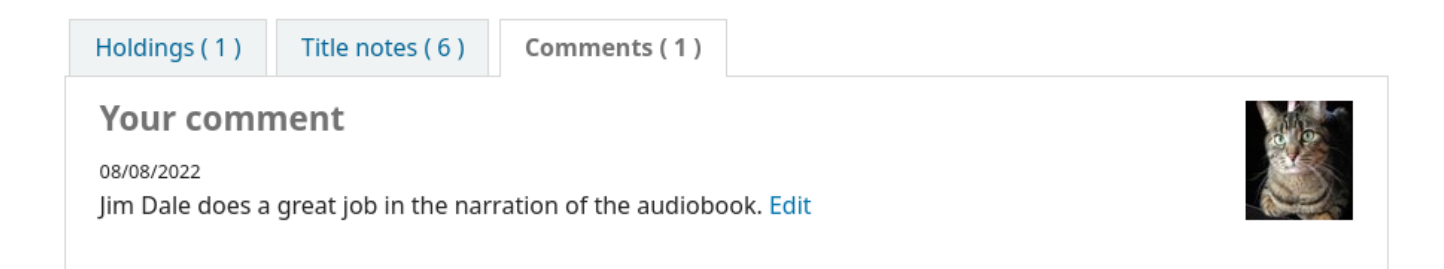

Other patrons will see the comment with the name of the patron who left the comment (unless you have set the ShowReviewer preference to not show patron names).

| Home > Details for     | or: Summer knight :, a r                       | novel of the Dresden f             | iles /           |                                        |  |  |
|------------------------|------------------------------------------------|------------------------------------|------------------|----------------------------------------|--|--|
|                        | Normal view                                    | MARC view                          | ISBD view        |                                        |  |  |
| BUTCHER                | Summer knight : a novel of the Dresden files / |                                    |                  |                                        |  |  |
| by Butcher, Jim.       |                                                |                                    |                  |                                        |  |  |
| A Same                 | Material type: 🗐 Book                          |                                    |                  |                                        |  |  |
| KNIGHT                 | Series: Butcher, Jim,                          | ries: Butcher, Jim, Dresden files: |                  |                                        |  |  |
|                        | Publisher: New York :                          | Roc, 2009, c2002                   |                  |                                        |  |  |
| Description: 321 p.;   | 24 cm.                                         |                                    |                  |                                        |  |  |
| ISBN: 97804514627      | 56 :; 0451462750 :.                            |                                    |                  |                                        |  |  |
| Subject(s): Dresden,   | Harry (Fictitious charae                       | cter) Fiction   Wizard             | ds Fiction   Chi | icago (III.) Fiction   Fantasy fiction |  |  |
| List(s) this item appe | ars in: Dresden                                |                                    |                  |                                        |  |  |
| Tags from this library | : wizard (6) 🛛 ^ Add ta                        | ag(s)                              |                  |                                        |  |  |
| ♦ Log in to add tag    | js.                                            |                                    |                  |                                        |  |  |
| aver                   | rage rating: 0.0 (0 votes                      | s)                                 |                  |                                        |  |  |
|                        |                                                |                                    |                  |                                        |  |  |
| Holdings (1)           | Title notes                                    | Comments (1)                       |                  |                                        |  |  |
| Patron comm            | nent on 05/29/2014                             | L .                                |                  |                                        |  |  |
| This is an awe         | esome series.                                  |                                    |                  |                                        |  |  |
| Log in to your         | Log in to your account to post a comment.      |                                    |                  |                                        |  |  |

If you have your OpacShowRecentComments set to show then you'll see the approved comments on that page.

#### Recent comments 🔝

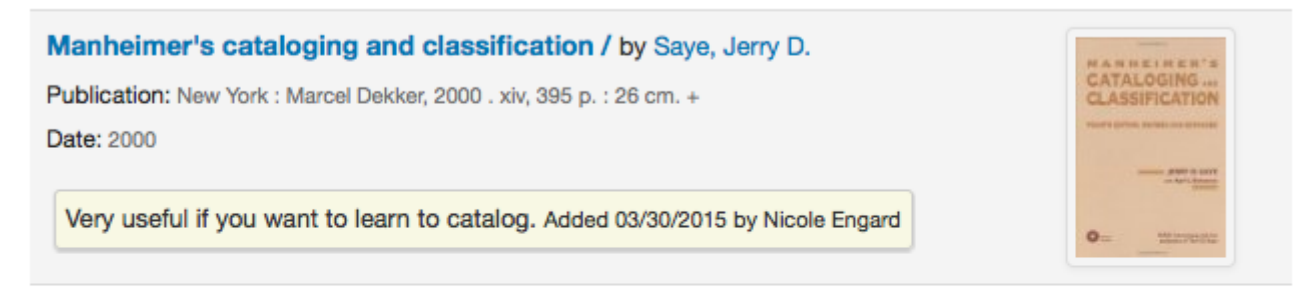

#### Harry Potter and the prisoner of Azkaban by Rowling, J. K.

Publication: New York : Random House, 2000 . 10 sound discs (ca. 12 hr.) : , Unabridged. | Compact discs. | Statement of responsibility from container. | Third in the Harry Potter series. 4 3/4 in. Date: 2000

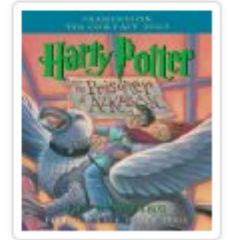

Love this book. Added 03/30/2015 by Nicole Engard

From this page patrons can subscribe to the recent comments using RSS if they would like.

## Zotero

Zotero is a Firefox add on that allows for the saving and generating of a bibliography. Learn more about and download Zotero at http://zotero.org.

When on the search results in the Koha OPAC, if you have Zotero installed, you will see a folder icon in the address bar to the right of the URL. Clicking that folder will open up a list of titles on the page for you to pick from to add to Zotero.

| Koha Online Catalog > Results of Search for 'kw,wrdl: library'                                                                                                    |                                     |
|----------------------------------------------------------------------------------------------------|-------------------------------------|
| Koha Online Catalog > Results of Search for 'kw,wrdl: library'  Select which items you'd like to add to your library  Library mashups :exploring new ways to deliver library dat The thriving library :successful strategies for challenging t Adam Smith's library:a supplement to Bonar's Catalogue w The ancient library of Qumr^an and modern Biblical studie The Grolier library of women's biographies. A world bibliography of bibliographies, 1964–1974 :a list The slow learner. The college president. Business cycles and depressions :an encyclopedia / Elizabeth Cady Stanton, a radical for woman's rights / Graduate education Information and emotion :the emergent affective paradio | ommands A<br>Bookmark v<br>esults 😒 |
| Information and emotion :the emergent affective paradia  Select All  Decedent All                                                                                                    |                                     |
| Cancel OK                                                                                                    |                                     |

Select the titles you want to add to Zotero and then click the 'OK' button. This will add the title to Zotero. You can see the title by opening your Zotero library.

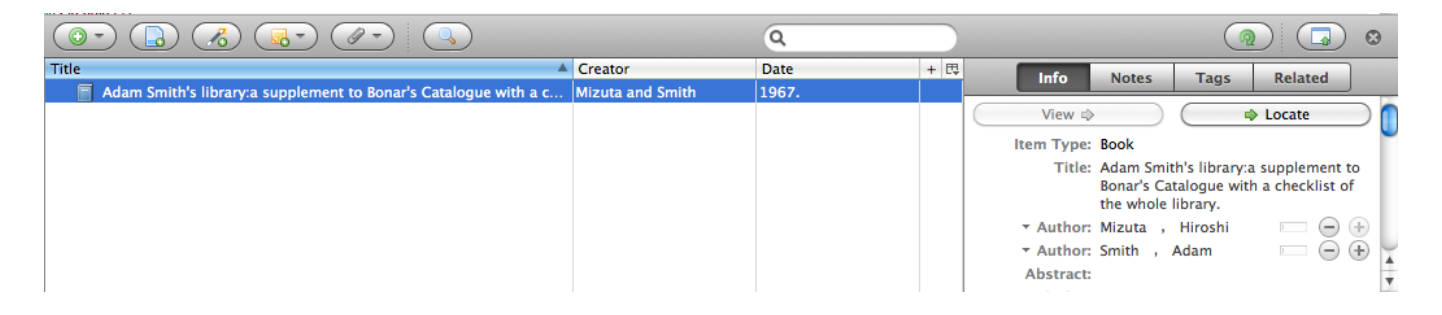

# **Custom RSS feeds**

Using the RSS feeds cron job you can generate an RSS feed for any SQL query (for example a new acquisitions RSS feed). The cron job is run on the command line to produce an RSS XML document.

The output should be placed in a directory accessible to the OPAC (or staff) web interface so that users can download the RSS feed.

An example of usage can be found at: misc/cronjobs/rss.pl lastAcquired.conf

Normally the RSS cron job should be run periodically (e.g., daily) to keep the feed up-to-date.

The configuration file (e.g., lastAcquired.conf) lists

- name of the template file to use
- path of output file
- SQL query

The RSS cron job runs the SQL query, then feeds the output of the query through the template to produce the output file.

### Important

To use custom RSS feeds you need to turn on the RSS cron job.

# **OPAC self registration**

If you allow it, patrons can register for their own accounts via the OPAC. If you have the PatronSelfRegistration preference set to 'Allow' then patrons will see a link to register below the log in box on the right of the main OPAC page.

### Log in to your account:

|          | 苞 |
|----------|---|
| assword: |   |
|          | 権 |

Don't have an account? Register here.

When the patron clicks the 'Register here' link they will be brought to a registration page. The options on the registration page can be controlled by editing the PatronSelfRegistrationBorrowerMandatoryField and the PatronSelfRegistrationBorrowerUnwantedField preferences.

### Library

| Card number         |              |              |
|---------------------|--------------|--------------|
| Home library:       | Centerville  | •            |
| Identity            |              |              |
| Surname:            |              | Required     |
| First name:         |              | Required     |
| Date of birth:      | Clear o      | iate         |
| Other names:        |              |              |
|                     | Female: O Ma | le: O N/A: • |
| Main address        |              |              |
| Address:            |              | Required     |
| Address 2:          |              |              |
| City:               |              | Required     |
| State:              |              | Required     |
| Zip/Postal code:    |              | Required     |
| Contact information |              |              |
| Primary phone:      |              | Required     |
| Secondary phone:    |              | nequireu     |
| Mobile phone:       |              |              |
| Primary email:      |              |              |

Secondary email:

Alternate address

| Address:         |  |
|------------------|--|
| Address 2:       |  |
| City:            |  |
| State:           |  |
| Zip/Postal code: |  |
| Country:         |  |
| Phone:           |  |
| Email:           |  |
| Contact Note:    |  |

#### Alternate contact

| Surname:      |                                                                     |
|---------------|---------------------------------------------------------------------|
| First name:   |                                                                     |
| Phone:        |                                                                     |
| Verification: | Please type this following characters into the preceding box: QFQTI |

Submit

Once the patron has confirmed submitted their registration they will either be sent an email to confirm their account (if you have the PatronSelfRegistrationVerifyByEmail preference to require this) or presented with their new username and password. If the

PatronSelfRegistrationPrefillForm system preference is set to 'Show and prefill', they will be presented with the prefilled login form.

### **Registration Complete!**

You have successfully registered your new account. To log in, use the following credentials:

Username: koha.library Password: hpxFJcNcju

For your convenience, the login box on this page has been pre-filled with this data. Please log in and change your password.

Patrons registered in this way will not have a cardnumber until assigned one by the library, but will have access to all OPAC functionality immediately. For this reason it is recommended that you:

- set up a provisional patron category for self registered patrons (such as 'Self Registered) instead of using an existing patron category and set that value in the PatronSelfRegistrationDefaultCategory preference
- give this patron category minimal circulation privileges in the circulation and fines rules (such as allowing a couple holds, but no check outs)

That way patrons will either have to come in to the library to verify their identity before given a cardnumber and the ability to check items out or the library will have to come up with internal policy on generating cardnumbers before providing them to self registered patrons. Once this is done the library can change the category to one that is more appropriate (be it an adult, resident, non resident, student, etc) and add a cardnumber/barcode.

# Your account

If the opacuserlogin system preference is set to 'Allow', patrons can log in and access their account.

Once logged in patrons are brought to their account summary.

If patrons access the home page while logged in, and OPACUserSummary is set to 'Show', they will see a small summary of their account instead of the login fields.

| Home                                           |                                                                                                    |                                                                                            |
|------------------------------------------------|----------------------------------------------------------------------------------------------------|--------------------------------------------------------------------------------------------|
| Important links here.<br>Important links here. | News The library will be closed for the upcoming holidays. Published on 12/18/2020  RSS feed for Springfield and system-wide library news | Welcome, Joyce Gaines 2 checkouts 1 overdue 1 hold pending \$2.00 due in fines and charges |
|                                                | Quote of the day<br>No President has ever enjoyed himself as much as I? ~ Theodore Roosevelt                                              |                                                                                            |

From any page on the OPAC, clicking on their name at the top right of the page will bring a patron back to their account.

### **Resetting your password**

If you have the OpacResetPassword system preference set to 'Allow', patrons can reset their password by clicking the 'Forgot your password?' link found under the login box.

### Log in to your account:

Login:

| assword: |  |  |
|----------|--|--|
|          |  |  |
|          |  |  |
| Log in   |  |  |

### Forgot your password?

Once clicked, they will be presented with a form asking for their username and their email address.

# Forgotten password recovery

To reset your password, enter your login or your email address.

Login:

Email:

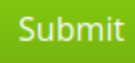

• Warning

Patrons **must** have an email address on file to reset their password. If they don't have an email address already in their file, they will get an error message

### Error

No account was found with the provided information.

Please contact the library if you need further assistance.

The system will then email the patron instructions for resetting their password.

## Forgotten password recovery

You will receive an email shortly. Please click the link in this email to finish the process of resetting your password. This link is valid for 2 days starting now.

Return to the main page

The content of the email can be customized with the Notices and slips tool. The code of the letter is PASSWORD\_RESET.

### Your summary

From the 'your summary' tab, patrons will see all of the items they have checked out with the overdue items highlighted in red.

| Home > Mary Burton > Your sun                   | nmary                                                                                                    |                         |                          |                     |              |                             |                                     |                                   |
|-------------------------------------------------|----------------------------------------------------------------------------------------------------|-------------------------|--------------------------|---------------------|--------------|-----------------------------|-------------------------------------|-----------------------------------|
| your summary<br>your charges                    | Your summary<br>Hello, Mary Burton<br>Click here if you're not Mary Burton                                                                                   |                         |                          |                     |              |                             |                                     |                                   |
| your personal details                           | Checked out (3) Relatives' checkout                                                                                                    | s Overdu                | e (1) Charges (2         | ,00) Relative       | s' charges   | Holds (1)                   | Recalls (1) Article r               | equests (1)                       |
| your tags<br>change your password               | Search 🗶 Clear filter                                                                                                    | r අ Copy                | ⊖ Print III CSV          | 🏥 iCal < Re         | new selected | d 🛹 Renev                   | v all                               |                                   |
| your checkout history                           | 3 Item(s) checked out                                                                                                    |                         |                          |                     |              |                             |                                     |                                   |
| your privacy                                    | Title                                                                                                    | ¢                       | Author $_{\diamond}$     | Due 🔒               | Barcode 😄    | Call<br>number <sub>¢</sub> | Renew                               | $_{\Diamond}$ Fines $_{\Diamond}$ |
| your holds history<br>your purchase suggestions | Shakespeare's Sonnets<br>Average rating: 0.0 (0 votes)                                                                                                    |                         | Shakespeare,<br>William, | 07/04/2022          | 000041       |                             | Renew ( 3 of 3 renewals remaining ) | No                                |
| your messaging your lists your recalls history  | Selected Poems of Oscar Wilde, includ<br>Ballad of Reading Gaol /<br>Average rating: 0.0 (0 votes)<br>This Item has been recalled. Please return by<br>date. | ling the<br>the new due | Wilde, Oscar,            | 07/25/2022<br>17:35 | 001483       | WIL                         |                                     | No                                |
|                                                 | "Speaking of Operations"<br>Average rating: 0.0 (0 votes)                                                                                                    |                         | Cobb, Irvin S.           | 08/11/2022          | 001215       |                             | Renew ( 3 of 3 renewals remaining ) | No                                |
|                                                 | Renew selected Renew all                                                                                                    |                         |                          |                     |              |                             |                                     |                                   |

If OpacRenewalAllowed set to 'Allow', patrons will be able to renew their checkouts from the OPAC.

If the patron has pending charges exceeding the value set in OPACFineNoRenewals, a note will display explaining that renewals cannot be made.

Hello, Joyce Gaines Click here if you're not Joyce Gaines

• Please note: You cannot renew your books online. Reason: Your fines exceed 1.00.

A note will display if the patron cannot place holds due to their charges exceeding the value set in the maxoutstanding system preference.

Please note: Your account has outstanding fees & charges of 12.50. Holds are blocked because your fine balance is over the limit.

If AllowPatronToControlAutoRenewal is set to 'Allow patrons', patrons will be able to choose whether or not they want their checkouts to be renewed automatically. If they choose 'Yes', items for which automatic renewal is enabled in the circulation rules will renew as expected. If they choose 'No', the automatic renewals that would have applied to this patron's checkouts will not take place.

Allow auto-renewal:

Yes 
 No
 Update auto-renewal preference

If you have HTML entered in the OPACMySummaryHTML preference then you will see that to the right of the 'Fines' column.

If your patrons would like to see the items barcodes on their list of checked out items you can set up a patron attribute with the value of SHOW\_BCODE and authorized value of YES\_NO.

## Add patron attribute type

| Patron attribute<br>type code:                      | SHOW_BCOI                                                                                                    |  |  |  |  |  |  |
|-----------------------------------------------------|----------------------------------------------------------------------------------------------------|--|--|--|--|--|--|
| Description:                                        | Show barcode on patron's check outs in OPAC                                                                                                    |  |  |  |  |  |  |
| Repeatable:                                         | $\hfill\square$ Check to let a patron record have multiple values of t                                                                                                    |  |  |  |  |  |  |
| Unique identifier:                                  | $\hfill\square$ If checked, attribute will be a unique identifier — if a $\nu$                                                                                             |  |  |  |  |  |  |
| Allow password:                                     | $\hfill\square$ Check to make it possible to associate a password w                                                                                                    |  |  |  |  |  |  |
| Display in OPAC:                                    | $\hfill\square$ Check to display this attribute on a patron's details $p\epsilon$                                                                                          |  |  |  |  |  |  |
| Searchable:                                         | $\hfill\square$ Check to make this attribute staff_searchable in the s                                                                                                    |  |  |  |  |  |  |
| Authorized value<br>category:<br>Save <u>Cancel</u> | Authorized value category; if one i BOR_NOTES CCODE DAMAGED HINGS_AS HINGS_C HINGS_PF HINGS_RD HINGS_UT LOC LOST MANUAL_INV NOT_LOAN OPAC_SUG RESTRICTED SUGGEST WITHDRAWN |  |  |  |  |  |  |

Then on the patron's record set the value for SHOW\_BCODE to yes.

# **Modify Staff patron Nicole Engard**

#### Additional attributes and identifiers

|      | Туре                           | Value        |       |
|------|--------------------------------|--------------|-------|
| DL ( | Driver's License)              | PA1234567890 | Clear |
| HBR  | (Home Branch)                  |              | Clear |
| SHO  | W_BCODE (Show Barcode in OPAC) | Yes 🛟        | Clear |
| Save | Cancel                         | No<br>Yes    | '     |

This will add a column to the check out summary in the OPAC that shows the patrons the barcodes of the items they have checked out.

| Checked out (5)                | Overdue (3)                                                        | Fines (54.04) | Holds (8)     |                          |                                         |           |                                                                                                    |
|--------------------------------|--------------------------------------------------------------------|---------------|---------------|--------------------------|-----------------------------------------|-----------|----------------------------------------------------------------------------------------------------|
| 5 Item(s) checked              | out                                                                |               |               |                          |                                         | ✓ Renew : | selected 🐇 Renew all                                                                                                    |
|                                | Title 🔶                                                            | Due 🔺         | Barcode \$    | Call No. +               | Renew                                   | Fines \$  | Links                                                                                                    |
| No cover<br>image<br>available | Harry<br>Potter and<br>the deathly<br>hallows<br>Rowling, J.<br>K. | 09/22/2012    | 2345043236    | PZ7.R79835 Hajd<br>2007b | Not renewable<br>(On hold)              | Yes       | tweet                                                                                                    |
| Using Models                   | Using<br>Moodle :<br>Cole, Jason<br>R.                             | 10/25/2013    | 100039        | LB1028.68 .C65<br>2008   | Renew (3 of<br>4 renewals<br>remaining) | Yes       | tweet<br>this<br>f                                                                                                    |
| No cover<br>image<br>available | Harry<br>Potter                                                    | 11/26/2013    | 3737722       |                          | Renew (1 of<br>4 renewals<br>remaining) | Yes       | this to the second second seco |
| No cover<br>image<br>available | Harry<br>Potter                                                    | 03/30/2014    | 9780739360385 |                          | Renew (1 of<br>4 renewals<br>remaining) | Yes       | tweet                                                                                                    |
| PICOULT                        | My sister's<br>keeper :<br>Picoult, Jodi,                          | 03/30/2014    | 19938313      | PS3566.I372 M9<br>2005   | Renew (3 of<br>4 renewals<br>remaining) | Yes       | tweet this                                                                                                    |
| Renew selected                 |                                                                    |               |               |                          |                                         |           |                                                                                                    |

If you would like your patrons to leave a note on an item they have checked out allowcheckoutnotes preference must be set to allow.

In the patron's summary of checkouts, there will be an added column to allow the patron to leave a note (for example: missing first page, or DVD is scratched). This note once confirmed by the patron will appear to the staff at the bottom of the staff interface's home page, and also when the item is checked in.

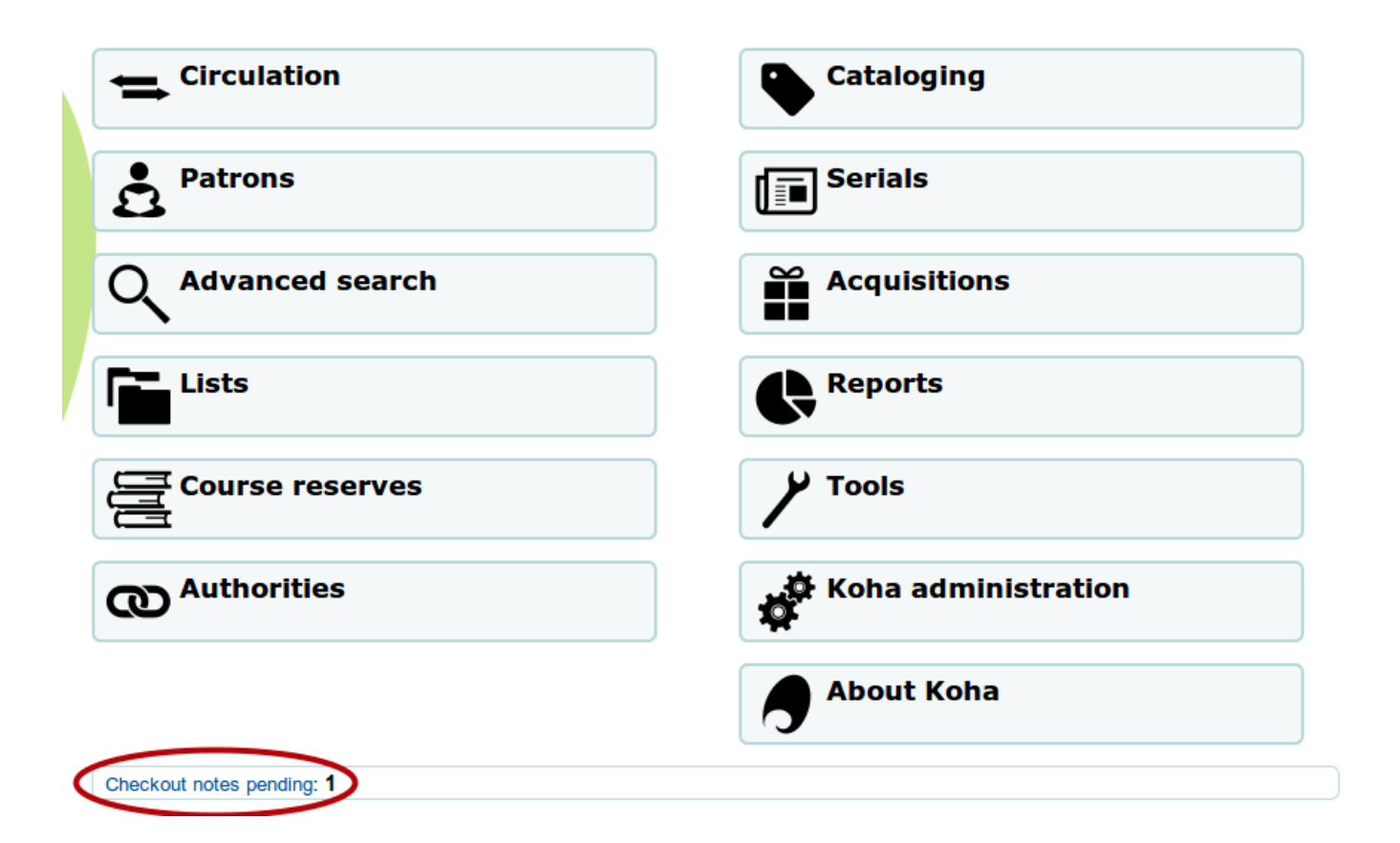

If their guarantee has allowed it via their privacy, or alternatively, if the staff is allowed to change this privacy setting in the staff interface with the

AllowStaffToSetCheckoutsVisibilityForGuarantor system preference and this setting is turned on, when the guarantor logs in they will see a tab labeled "Relatives' checkouts" on their summary tab.

| Y         | our summar                                 | У                    |             |             |                 |         |           |      |          |                     |   |
|-----------|--------------------------------------------|----------------------|-------------|-------------|-----------------|---------|-----------|------|----------|---------------------|---|
| He<br>Cli | ello, Mary Burton<br>ick here if you're no | t Mary Burton        |             |             |                 |         |           |      |          |                     |   |
|           | Checked out (3)                            | Relatives' checkouts | Overdue (1) | Charges (2, | ,00) Relatives' | charges | Holds (1) | Reca | alls (1) | Article requests (1 | ) |
|           | Search                                     | 🗙 Clear filter 🛛 🖉   | Copy 🔒 Prir | nt 🎟 CSV    |                 |         |           |      |          |                     |   |
|           | Title                                      |                      | Due         | ÷ E         | Barcode         | Call nu | mber      | ¢    | Relativ  | e                   |   |
|           | "I Have a Dream" !                         | Speech               | 07/26/2022  | C           | 000922          |         |           |      | Johnny   | Burton              |   |
|           |                                            |                      |             |             |                 |         |           |      |          |                     |   |

Clicking on the 'Overdue' tab will show only the items that are overdue.

#### Your summary

| hecked out (3)                             | Relatives' checkouts | Overdue (1) | Relatives' charges | Holds (3) | Recalls (1) | Article requests (1) |       |
|--------------------------------------------|----------------------|-------------|--------------------|-----------|-------------|----------------------|-------|
| Search X Clear filter 🖓 Copy 🖨 Print 🌐 CSV |                      |             |                    |           |             |                      |       |
| overdues (1 tota                           | )                    |             |                    |           |             |                      |       |
| Title                                      | \$                   | Call number | ⇒ Due              | Renew     |             |                      | Fines |

The 'Fines' tab will show just a total of what the patron owes. Clicking on the total will take them to the 'your fines' tab where they will see a complete breakdown of their fines and bills. If you don't charge fines at your library you can turn the display of these tabs off by setting the OPACFinesTab preference to 'Don't allow.'

| Your summar                                   | У                          |             |                |                    |           |             |                      |
|-----------------------------------------------|----------------------------|-------------|----------------|--------------------|-----------|-------------|----------------------|
| Hello, Mary Burton<br>Click here if you're no | t Mary Burton              |             |                |                    |           |             |                      |
| Checked out (3)                               | Relatives' checkouts       | Overdue (1) | Charges (0,80) | Relatives' charges | Holds (3) | Recalls (1) | Article requests (1) |
| Charges                                       |                            |             |                |                    |           |             |                      |
| Amount                                        |                            |             |                |                    |           |             |                      |
| You currently owe                             | fines and charges amountin | ng to:      |                |                    |           |             | 0,80                 |
|                                               |                            |             |                |                    |           |             |                      |

If their guarantee has allowed it via their privacy, or alternatively, if the staff is allowed to change this privacy setting in the staff interface with the AllowStaffToSetFinesVisibilityForGuarantor system preference and this setting is turned on, when the guarantor logs in they will see a tab labeled "Relatives' charges" on their summary tab.

| Y        | our summar                                 | our summary                   |                  |                |                    |           |             |                      |  |  |
|----------|--------------------------------------------|-------------------------------|------------------|----------------|--------------------|-----------|-------------|----------------------|--|--|
| He<br>Cl | ello, Mary Burton<br>ick here if you're no | t Mary Burton                 |                  |                |                    |           |             |                      |  |  |
|          | Checked out (3)                            | Relatives' checkouts          | Overdue (1)      | Charges (0,80) | Relatives' charges | Holds (3) | Recalls (1) | Article requests (1) |  |  |
|          | Fines and charge                           | :5                            |                  |                |                    |           |             |                      |  |  |
|          | Amount                                     |                               |                  |                |                    |           |             |                      |  |  |
|          | Johnny Burton cu                           | rrently owes fines and charge | es amounting to: |                |                    |           |             | 0,25                 |  |  |
|          |                                            |                               |                  |                |                    |           |             |                      |  |  |

The 'Holds' tab shows the patron the status of all of the items they have on hold.

#### Your summary

Hello, Mary Burton Click here if you're not Mary Burton

| olds (3 total)                                             |          |            |                                                    |                                   |                                                             |      |         |         |
|------------------------------------------------------------|----------|------------|----------------------------------------------------|-----------------------------------|-------------------------------------------------------------|------|---------|---------|
| litle                                                      | ¢        | Placed on  | Expires on $\ \ \ \ \ \ \ \ \ \ \ \ \ \ \ \ \ \ \$ | Pick up<br>location $\Rightarrow$ | Status                                                      | ⇔ Sι | uspend  | Modify  |
| <b>1492</b><br>ohnston, Mary,                              |          | 07/12/2022 | Never<br>expires                                   | Midway                            | Pending                                                     |      | Suspend | × Cance |
| A Mountain Wom<br>Peattie, Elia Wilkinso                   | an<br>n, | 07/12/2022 | -                                                  | Midway                            | Item waiting at Midway since 07/12/2022 until<br>07/19/2022 |      |         |         |
| <b>All's Well That End</b><br>Well<br>Shakespeare, Willian | ls<br>n, | 07/12/2022 | Never<br>expires                                   | Midway                            | Pending                                                     |      | Suspend | × Cance |

Patrons can cancel or suspend (depending on the value of your SuspendHoldsOpac system preference) their own holds if they are not in transit or already waiting for them. When they click 'Suspend' they will be presented with the option to choose a date for their hold to resume.

| Suspend hold                                                       |                        | Х                |
|--------------------------------------------------------------------|------------------------|------------------|
| All's Well That Ends Well Suspend until: Clear date to suspend inc | <b>X</b><br>definitely |                  |
|                                                                    | ✓ Suspend              | ¥ Do not suspend |

They can also suspend all of their holds indefinitely or until a specific date if they choose by filling in the suspend options at the bottom of the page.

#### Note

If you have your AutoResumeSuspendedHolds preference set to "Don't allow" then you will not have the option to put an end date on the hold suspension

If your library allows recalls, the patron can see the recalls they have requested and their various statuses in the 'Recalls' tab.

#### Your summary

Hello, Mary Burton Click here if you're not Mary Burton

| Checked out (3) | Relatives' checkouts | Overdue (1) | Charges (0,80) | Relatives' charges | Holds (3) Recalls (3) | Article requests (1) |
|-----------------|----------------------|-------------|----------------|--------------------|-----------------------|----------------------|
| Recalls (3)     |                      |             |                |                    |                       |                      |
| Title           |                      | Placed on   | Expires on     | Pickup location    | Status                |                      |
| "I Have a Drean | n" Speech            | 07/12/2022  | Never expires  | Midway             | Requested             | × Cancel             |
| "I Say No"      |                      | 07/12/2022  | 08/31/2022     | Midway             | Requested             | × Cancel             |
| A Cathedral Cou | ırtship              | 07/12/2022  | 07/19/2022     | Midway             | Ready for pickup      |                      |
|                 |                      |             |                |                    |                       |                      |

The patron can cancel a recall by clicking the 'Cancel' button, provided that it is not already awaiting pickup.

## **Patron flags**

If you have flagged your patron's account they may see one of the following error messages at the top of their account.

Card marked as lost

 Please note: Your library card has been marked as lost or stolen. If this is an error, please take your card to the circulation desk at your local library and the error will be corrected.

• Patron address in question

 Please note: According to our records, we don't have up-to-date <u>contact information</u> on file. Please contact your librarian, or use the <u>online update form</u> to submit current information (*Please note:* there may be a delay in restoring your account if you submit online)

• Note

this error message will not include a link to the update form if you have OPACPatronDetails set to 'Don't allow'

• Patron marked restricted

 Please note: Your account has been frozen. Usually the reason for freezing an account is old overdues or damage fees. If <u>your account</u> <u>page</u> shows your account to be clear, please consult a librarian.

# Your fines

If your library charges fines the next tab on the left is 'your fines'. Opening this tab will show the patron an entire history of their accounting at the library.

| Home > Nicole Engard > Your fine                                                     | es and charges |                                                                                                  |                |                       |
|--------------------------------------------------------------------------------------|----------------|--------------------------------------------------------------------------------------------------|----------------|-----------------------|
| <ul><li>Read Koha Documentation</li><li>Read/Write to the Koha Wiki</li></ul>        | Fines and      | charges                                                                                          |                |                       |
| <ul> <li>Read and Contribute to<br/>Discussions</li> <li>Report Koha Bugs</li> </ul> | Date           | Description                                                                                      | Fine<br>amount | Amount<br>outstanding |
|                                                                                      | 01/07/2014     | Lost Item , Lost Item My sister's keeper : 19938313 (My sister's keeper :)                       | 0.00           | 0.00                  |
| your summary                                                                         | 01/06/2014     | Account management fee , A                                                                       | 5.00           | 0.00                  |
| your fines                                                                           | 01/06/2014     | Payment,thanks                                                                                   | -5.00          | 0.00                  |
| your personal details                                                                | 12/16/2013     | FU, Using Moodle : 10/25/2013 23:59 (Using Moodle :)                                             | 4.30           | 4.30                  |
| your tags                                                                            | 12/16/2013     | FU, My sister's keeper : 11/04/2013 23:59 (My sister's keeper :)                                 | 3.60           | 3.60                  |
| change your password                                                                 | 12/16/2013     | FU, Harry Potter 11/26/2013 23:59 (Harry Potter)                                                 | 1.70           | 1.70                  |
| your search history                                                                  | 12/16/2013     | FU, Harry Potter 11/26/2013 23:59 (Harry Potter)                                                 | 1.70           | 1.70                  |
| your reading history                                                                 | 12/16/2013     | FU, Harry Potter and the deathly hallows 09/22/2012 23:59 (Harry Potter and the deathly hallows) | 38.50          | 10.80                 |
| your privacy                                                                         | 11/09/2013     | FU, Harry Potter 10/25/2013 23:59 (Harry Potter)                                                 | 1.20           | 1.20                  |
| your purchase suggestions                                                            | 11/09/2013     | FU, Harry Potter 10/25/2013 23:59 (Harry Potter)                                                 | 1.20           | 1.20                  |
| your messaging                                                                       | 10/14/2013     | Writeoff                                                                                         | 2.00           | 0.00                  |
| vour lists                                                                           | 10/14/2013     | Fine , Storm Front 01/19/2013 23:59 (Storm front /)                                              | 22.90          | 5.40                  |
| ,                                                                                    | 10/14/2013     | Fine , book Fine                                                                                 | 3.00           | 0.00                  |

If you are allowing patrons to pay their fines using PayPal with the EnablePayPalOpacPayments preference there will be checkboxes to the left of each fine with an outstanding amount.

### **Fines and charges**

| Date       | Description                                                                                                    | Fine<br>amount | Amount<br>outstanding |
|------------|----------------------------------------------------------------------------------------------------|----------------|-----------------------|
| 02/01/2016 | Payment, thanks (Grass /)                                                                                                    | -5.00          | 0.00                  |
| 02/01/2016 | Payment, thanks (Prodigal summer :)                                                                                                    | -5.00          | 0.00                  |
| 01/29/2016 | Rental fee , Renewal of Rental Item Ya-Yas in bloom : 0060195347 (Ya-Yas in bloom :)                                                                                     | 5.00           | 5.00                  |
| 01/29/2016 | Rental fee , Renewal of Rental Item Prodigal summer : 0060199652 (Prodigal summer :)                                                                                     | 5.00           | 0.00                  |
| 01/29/2016 | Rental fee , Renewal of Rental Item Science fiction : 0060469412 (Science fiction :)                                                                                     | 5.00           | 5.00                  |
| 01/29/2016 | Rental fee , Renewal of Rental Item Panini, Bruschetta, Crostini:<br>Sandwiches, Italian Style. 0060095725 (Panini, Bruschetta,<br>Crostini: Sandwiches, Italian Style.) | 5.00           | 5.00                  |

At the bottom the patron will see the option to pay with PayPal for the items they have checked.

**Payment method** 

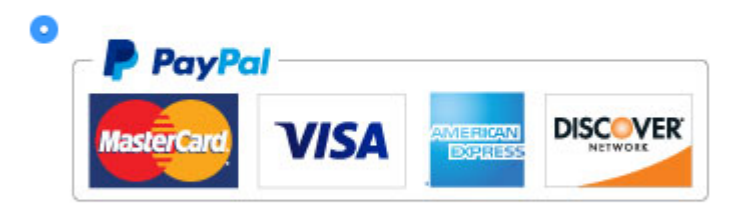

Make payment Amount to pay: 10.00

After paying they will be presented with a confirmation

Payment applied: your payment of 10.00 has been applied to your account

#### **Fines and charges**

| Date       | Description                                                                                                    | Fine<br>amount | Amount<br>outstanding |
|------------|----------------------------------------------------------------------------------------------------|----------------|-----------------------|
| 02/01/2016 | Payment, thanks (Going Postal (Discworld).)                                                                                                    | -5.00          | 0.00                  |
| 02/01/2016 | Payment, thanks (Science fiction :)                                                                                                    | -5.00          | 0.00                  |
| 02/01/2016 | Payment, thanks (Grass /)                                                                                                    | -5.00          | 0.00                  |
| 02/01/2016 | Payment, thanks (Prodigal summer :)                                                                                                    | -5.00          | 0.00                  |
| 01/29/2016 | Rental fee , Renewal of Rental Item Ya-Yas in bloom : 0060195347 (Ya-Yas in bloom :)                                                                                     | 5.00           | 5.00                  |
| 01/29/2016 | Rental fee , Renewal of Rental Item Prodigal summer : 0060199652 (Prodigal summer :)                                                                                     | 5.00           | 0.00                  |
| 01/29/2016 | Rental fee , Renewal of Rental Item Science fiction : 0060469412 (Science fiction :)                                                                                     | 5.00           | 0.00                  |
| 01/29/2016 | Rental fee , Renewal of Rental Item Panini, Bruschetta, Crostini:<br>Sandwiches, Italian Style. 0060095725 (Panini, Bruschetta,<br>Crostini: Sandwiches, Italian Style.) | 5.00           | 5.00                  |
| 01/29/2016 | Rental fee , Renewal of Rental Item Going Postal (Discworld).<br>0060502932 (Going Postal (Discworld).)                                                                  | 5.00           | 0.00                  |

And you will see that the fine was paid using PayPal on the staff side.

| Account                                                                             | Pay fines                                              | Create manual i                                         | nvoice      | Cr                      | eate manual              | credit   |               |              |                  |
|-------------------------------------------------------------------------------------|--------------------------------------------------------|---------------------------------------------------------|-------------|-------------------------|--------------------------|----------|---------------|--------------|------------------|
| Showing 1 to 20 of 62 Show 20 🗢 entries 🕢 First 🕢 Previous Next 🕨 Last 🕨<br>Search: |                                                        |                                                         |             |                         |                          |          |               |              |                  |
| Tiltor poid to                                                                      | anaatiana                                              |                                                         |             |                         |                          |          |               |              |                  |
| Filter paid tr                                                                      | ansactions<br>Descrip                                  | tion of charges                                         | ÷ N         | Note ≑                  | Amount ≑                 | Outstand | ing ≑         | \$           | Print \$         |
| Filter paid tr<br>Date •<br>02/01/2016                                              | ansactions<br>Descrip<br>Payment, tha<br>Postal (Discw | <b>tion of charges</b><br>inks View item Goi<br>vorld). | ♦ M<br>ng F | <b>Note</b> ≑<br>PayPal | <b>Amount ≑</b><br>-5.00 | Outstand | ing ≑<br>0.00 | ¢<br>Reverse | Print ≑<br>Print |

# Your personal details

If you have your OPACPatronDetails preference set to 'Allow', your patrons will see a form filled in with their contacting information by clicking on the 'Your personal details' tab. You can control what fields patrons see and can modify via the OPAC by setting the

PatronSelfModificationBorrowerUnwantedField and PatronSelfModificationMandatoryField preferences.

# Library

| Library card<br>number: | RIV2211     |
|-------------------------|-------------|
| Expiration date:        | 05/10/2031  |
| Home library:           | Riverside ~ |
| Category:               | Student     |

# Identity

| Surname:     | Page     |
|--------------|----------|
|              | Required |
| First name:  | Sam      |
|              | Required |
| Middle name: |          |
| Pronouns:    |          |

## **Main address**

| Address:   | Ink street     |  |
|------------|----------------|--|
| Address 2: |                |  |
| City:      | Ampersand City |  |

ZIP/Postal code: Z3950

## **Contact information**

| Primary email: |   |
|----------------|---|
|                | 3 |

Submit update request

Patrons can edit their details in this form and click 'Submit changes' to have their edits sent to the library for review before their record is updated. Staff will see all patrons requesting modification to their record listed below the modules on the main dashboard along with anything else awaiting library attention.

Article requests: 1 Suggestions pending approval: **Centerville: 1** Patrons requesting modifications: 1

If the OPACPatronDetails preference is set to 'Don't allow' then patrons will simply see their details and a message stating that they should contact the library for changes.

## Your tags

If your library has TagsEnabled set to 'Allowed' then the next tab on the left will be 'your tags'. This tab will show patrons all of the tags in the system as a cloud and then all of the tags they have applied in a list format. From here patrons have the ability to remove tags that they have added if they want.

| Home > Tags                                                                                                    |                                                                                                    |                                                                                           |                                           |        |  |  |  |  |
|----------------------------------------------------------------------------------------------------|----------------------------------------------------------------------------------------------------|-------------------------------------------------------------------------------------------|-------------------------------------------|--------|--|--|--|--|
| Read Koha Documentation     Read/Write to the Koha Wiki     Read and Contribute to     Discussions     Paped Koha Rusa | All Tags                                                                                                    | ther users : 100 OK                                                                       |                                           |        |  |  |  |  |
| your summary                                                                                                    | biology bugs chemistry christmas computers css database Devil dictionary evolution findability insects magic music<br>mysql open peri php programming science songs usability web design web development wizard<br>wizards |                                                                                           |                                           |        |  |  |  |  |
| your fines                                                                                                    | My Tags                                                                                                    | My Tags                                                                                   |                                           |        |  |  |  |  |
| your personal details                                                                                                  | Term 🗢                                                                                                    | Title ÷                                                                                   | Date added 🔺                              | Delete |  |  |  |  |
| your tags                                                                                                    | php                                                                                                    | Web database applications with PHP and MySQL / by Williams, Hugh E.                       | 02/19/2011                                | Delete |  |  |  |  |
| change your password                                                                                                   | web development                                                                                                    | evelopment Web database applications with PHP and MySQL / by Williams, Hugh E. 02/19/2011 |                                           |        |  |  |  |  |
| your search history                                                                                                    | php                                                                                                    | PHP cookbook / by Sklar, David.                                                           | HP cookbook / by Sklar, David. 02/19/2011 |        |  |  |  |  |

## Change your password

Next, if you have OpacPasswordChange set to 'Allow' the next tab will be 'change your password,' where patrons can change their password for logging into the OPAC. Patrons will be presented with a standard form asking them to enter their old password and then their new password twice.

| Home  Nicole Engard  Change                                                      | e your password                                   |
|----------------------------------------------------------------------------------|---------------------------------------------------|
| <ul> <li>Read Koha Documentation</li> <li>Read/Write to the Koha Wiki</li> </ul> | Change your password                              |
| Read and Contribute to     Discussions                                           | Your password must be at least 3 characters long. |
| <u>Report Koha Bugs</u>                                                          | Current password:                                 |
|                                                                                  | 「                                                 |
| your summary                                                                     | New password:                                     |
| your fines                                                                       | P                                                 |
| your personal details                                                            | Re-type new password:                             |
| your tags                                                                        | ·*                                                |
| change your password                                                             | Submit changes Cancel                             |
| your search history                                                              |                                                   |

### Your search history

If you have your EnableOpacSearchHistory preference set to 'Allow' then your patrons can access their search history via the 'your search history' tab.

|                           | Search history       |                            |                          |               |    |
|---------------------------|----------------------|----------------------------|--------------------------|---------------|----|
| your summary              | Catalog searches     | Authority searches         |                          |               |    |
| your fines                | Catalog searches     | Autionty searches          |                          |               |    |
| your personal details     | Previous sessio      | ns                         |                          |               |    |
| your tags                 | × Delete your previo | ous catalog search his     | tory                     |               |    |
| change your               | Date                 | <ul> <li>Search</li> </ul> |                          | \$<br>Results | \$ |
| password                  | 01/26/2015 13:37     | 🔊 kw,v                     | vrdl: a                  | 8             |    |
| your search history       | 01/20/2015 09:35     | <u> su:</u> "              | Mashups World Wide Web", | 1             |    |
|                           | 01/20/2015 09:29     | 🔊 kw,v                     | vrdl: book               | 1             |    |
| your reading history      |                      |                            |                          |               |    |
| your purchase suggestions |                      |                            |                          |               |    |

The search history is a record of all searches run by the patron. Clicking on any of the search phrases will re-run the search for the patron. The search history can be deleted by the patron at any time by clicking the 'Delete your search history' link found at the top of this tab or by clicking the little red 'x' next to the 'Search history' link at the top right of the OPAC.

## Your checkout history

Depending on your library's setting for opacreadinghistory your patrons may see the 'your checkout history' tab next. This will show the patron their entire borrowing history unless they have asked the library to not keep that information via the 'your privacy' tab which will appear if you have the OPACPrivacy preference set to 'Allow.'

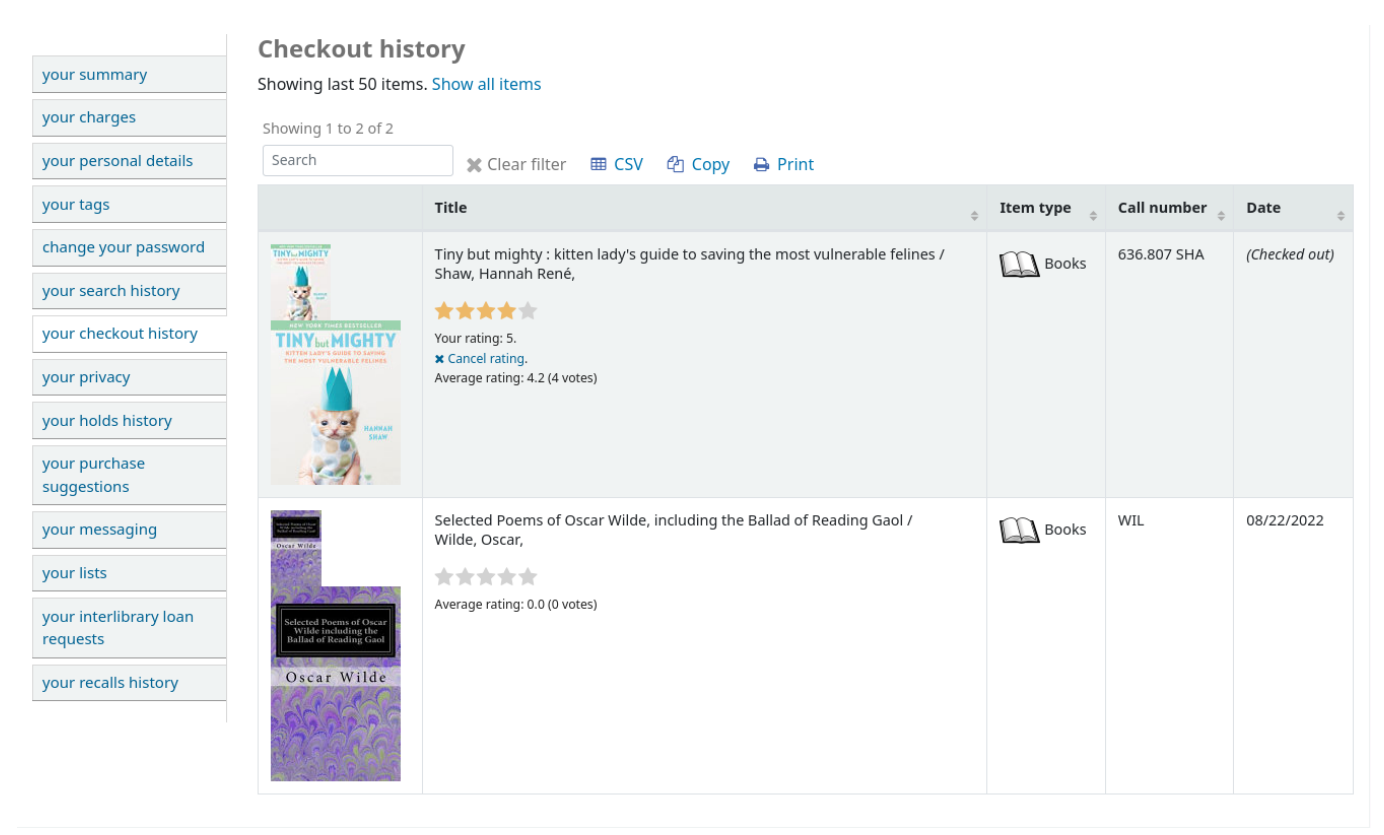

### Your privacy

The 'your privacy' tab will appear if you have both the opacreadinghistory and the OPACPrivacy preferences set to 'Allow.' This tab will allow the patrons to decide how the library keeps their circulation history data.

| Home > Nicole Engard > Your p                                                    | rivacy management                                                                                                    |
|----------------------------------------------------------------------------------|----------------------------------------------------------------------------------------------------|
| <ul> <li>Read Koha Documentation</li> <li>Read/Write to the Koha Wiki</li> </ul> | Your privacy management                                                                                                    |
| Read and Contribute to                                                           | We take great care in protecting your privacy. On this screen, you can define how long we keep your reading history.                                                                                                    |
| Report Koha Bugs                                                                 | Your options are:                                                                                                    |
|                                                                                  | <ul> <li>Forever: keep my reading history without limit. This is the option for users who want to keep track of what they are reading.</li> <li>Default: keep my reading history according to local laws. This is the default option : the library will keep your reading history for the duration permitted by local</li> </ul> |
| your summary                                                                     | laws.      Never: Delete my reading history immediately. This will delete all record of the item that was checked-out upon check-in.                                                                                                    |
| your fines                                                                       | Please note that information on any book still checked-out must be kept by the library no matter which privacy option you choose.                                                                                                    |
| your personal details                                                            | Please also note that the library staff can't update these values for you: it's your privacy!                                                                                                    |
| your tags                                                                        | Please choose your privacy rule:                                                                                                    |
| change your password                                                             | Forever                                                                                                    |
| your search history                                                              | Default<br>Never                                                                                                    |
| your reading history                                                             | Whatever your privacy rule you choose, you can delete all your reading history immediately by clicking here. BE CAREFUL. Once you've confirmed the deletion,                                                                                                    |
| your privacy                                                                     | Immediate deletion                                                                                                    |

The patron can choose from three options:

- Forever: keep my reading history without limit. This is the option for users who want to keep track of what they are reading.
- Default: keep my reading history according to local laws. This is the default option : the library will keep your reading history for the duration permitted by local laws.
- Never: Delete my reading history immediately. This will delete all record of the item that was checked-out upon check-in.

Depending on the patron's suggestions the contents of the 'Your reading history' tab and the 'Circulation History' tab in the staff client may change.

Regardless of the patron's choice they can delete their reading history in bulk at any time by clicking the 'Immediate deletion' button.

### **Immediate deletion**

Whatever your privacy rule you choose, you can delete all your reading history immediately by clicking here. **BE CAREFUL**. Once you've confirmed the deletion, no one can retrieve the list!

Immediate deletion

Clicking this button will not delete items that are currently checked out, but will clear the patron's past reading history.

### Important

In order for the patron to be able to delete their reading history you must have the AnonymousPatron preference set.

If you're allowing guarantees to grand permission to their guarantors to view their current checkouts with the AllowPatronToSetCheckoutsVisibilityForGuarantor preference they will see that option on this screen.

Please choose your privacy rule:

Default

Allow your guarantor to view your current checkouts?

No

Your guarantor is Nicole Engard

Save

When the guarantor logs in they will see a tab labeled "Relatives' checkouts" on their summary tab.

| <b>our summar</b><br>iello, Mary Burton<br>lick here if you're no | <b>y</b><br>t Mary Burton |               |           |          |               |          |           |      |          |                  |     |
|-------------------------------------------------------------------|---------------------------|---------------|-----------|----------|---------------|----------|-----------|------|----------|------------------|-----|
| Checked out (3)                                                   | Relatives' checkouts      | Overdue (1)   | Charges ( | (2,00) F | Relatives' ch | arges    | Holds (1) | Reca | alls (1) | Article requests | (1) |
| Search                                                            | 🗶 Clear filter 🗳          | ት Copy 🔒 Prir | nt 🆽 CSV  |          |               |          |           |      |          |                  |     |
| Title                                                             |                           |               | \$        | Barcode  | ÷             | Call nur | nber      | ÷    | Relativ  | e                |     |
| "I Have a Dream" S                                                | Speech                    | 07/26/2022    |           | 000922   |               |          |           |      | Johnny   | Burton           |     |

# Your holds history

If the OPACHoldsHistory system preference is set to 'Allow', patrons will be able to see all their current and past holds.

| Home Henry Acevedo Your ho                    | olds history                                             |                         |         |             |            |                    |                 |                      |           |
|-----------------------------------------------|----------------------------------------------------------|-------------------------|---------|-------------|------------|--------------------|-----------------|----------------------|-----------|
| Important links here.                         | Holds history<br>Order by date<br>Showing 50 items. Show | v all items             |         |             |            |                    |                 |                      |           |
| your charges                                  | Title                                                    | Author                  | Barcode | Library     | Hold date  | Expiration<br>date | Waiting<br>date | Cancellation<br>date | Status    |
| your tags                                     | 'Twixt Land and Sea :<br>Tales                           | Conrad, Joseph,         |         | Centerville | 01/04/2021 |                    |                 |                      | Pending   |
| change your password<br>your checkout history | "I Have a Dream"<br>Speech                               | King, Martin<br>Luther, |         | Centerville | 01/04/2021 |                    |                 |                      | Pending   |
| your privacy                                  | "I Say No"                                               | Collins, Wilkie,        | 0002559 | Centerville | 01/04/2021 | 03/01/2021         | 02/22/2021      |                      | Waiting   |
| your holds history                            | "Speaking of<br>Operations"                              | Cobb, Irvin S.          |         | Centerville | 01/04/2021 |                    |                 | 02/22/2021           | Cancelled |
| suggestions                                   | A Horse's Tale                                           | Twain, Mark,            | 0001903 | Centerville | 01/04/2021 | 02/21/2021         | 02/22/2021      | 02/22/2021           | Cancelled |
| your messaging<br>your lists                  |                                                          |                         |         |             |            |                    |                 |                      |           |

## Your purchase suggestions

If your library allows patrons to make purchase suggestions the next tab will show all suggestions that the patron made to the library and their statuses. To disable this tab and the suggestion functionality set the suggestion preference to 'Don't allow.'

### **Purchase suggestions**

| Searc | ch for:                                                                                                    | Suggested | by: Anyone       |                 | - Go                          |
|-------|----------------------------------------------------------------------------------------------------|-----------|------------------|-----------------|-------------------------------|
| ₿ N   | lew purchase suggestion                                                                                      |           |                  |                 |                               |
| Sel   | ect all <u>Clear all</u> Select suggestic                                                                    | onsto: ×D | elete            |                 |                               |
|       | Summary A                                                                                                    | Note 🔶    | Suggested for \$ | Managed by \$   | Status \$                     |
|       | Computers in libraries.                                                                                      |           | Nicole's Library |                 | Requested                     |
|       | Learning from Libraries that<br>Use WordPress<br>Kyle M. Jones and Polly-Alida<br>Farrington , - 2012, - ALA |           | Nicole's Library | Engard , Nicole | Suggestion declined           |
|       | Test<br>- CF                                                                                                 |           | Nicole's Library | Engard , Nicole | Suggestion declined (useless) |

Delete selected

If you have OPACViewOthersSuggestions set to 'Show' then patrons will be able to search suggestions from the top of this list.

### Your messaging

If your library has the EnhancedMessagingPreferences and the

EnhancedMessagingPreferencesOPAC preferences set to 'Allow' then your patrons will be able to choose which messages they receive from the library (with the exception of overdue notices which the library controls).

### Your messaging settings

|                | Days in advance | Email | Digests only? | Do not notify |
|----------------|-----------------|-------|---------------|---------------|
| Advance notice | 3 -             |       |               |               |
| Item checkout  | -               |       | -             |               |
| Hold filled    | -               |       | -             |               |
| Item due       | -               |       |               |               |
| Item check-in  | -               |       | -             |               |

Submit changes Cancel

If you use an outside driver for sending text messages set with the SMSSendDriver preference, you will see an additional column to receive these messages as SMS (or text messages) and a field for a cell (or SMS) number.

#### Your messaging settings

|                | Days in advance    | SMS                                                                                                    | Email | Digests only? | Do not notify |
|----------------|--------------------|----------------------------------------------------------------------------------------------------|-------|---------------|---------------|
| Advance notice | 3 -                |                                                                                                    |       |               |               |
| Item checkout  | -                  |                                                                                                    |       | -             |               |
| Hold filled    | -                  |                                                                                                    |       | -             |               |
| Item due       | -                  |                                                                                                    |       |               |               |
| Item check-in  | -                  | <ul> <li>Image: A start of the start of the start of</li></ul> |       | -             |               |
| SMS nur        | mber: 555.555.5555 |                                                                                                    |       |               |               |

Submit changes

Cancel

If you are using the Email protocol for sending text messages set with the SMSSendDriver preference, you will see an additional column to receive these messages as SMS (or text messages), a field for a cell (or SMS) number, and a pull down listing cellular providers entered in administration.

#### Your messaging settings

|                | Days in advance                                                                                                    | SMS                                                | Email                | Digests only 1                               | Do not notify |
|----------------|----------------------------------------------------------------------------------------------------|----------------------------------------------------|----------------------|----------------------------------------------|---------------|
| Item due       | -                                                                                                    |                                                    |                      | 0                                            |               |
| Advance notice | 0 -                                                                                                    |                                                    |                      |                                              |               |
| Hold filled    | -                                                                                                    |                                                    |                      | -                                            |               |
| Item check-in  | -                                                                                                    |                                                    |                      | -                                            |               |
| Item checkout  | -                                                                                                    |                                                    |                      | -                                            |               |
| Notice: Som    | e charges for text messages may be incurred vertice of the second second s | when using this servers only, <b>(123) 456-7</b> 8 | vice. Please check w | ith your mobile service provider if you have | questions.    |

SMS provider: Unknown Please contact a library staff member if you are unsure of your mobile service provider, or you do not see your provider in this list.

If you are using the Itiva Talking Tech service you will see an additional column to receive these messages via Phone.

#### Your messaging settings

|                | Days in advance | Phone | Email | Digests only? | Do not notify |
|----------------|-----------------|-------|-------|---------------|---------------|
| Advance notice | 3 -             |       |       |               |               |
| Item checkout  | -               |       |       | -             |               |
| Hold filled    | -               |       |       | -             |               |
| Item due       | -               |       |       |               |               |
| Item check-in  | -               |       |       | -             |               |

Submit changes

Cancel

- These notices are:
  - Advanced notice: A notice in advance of the patron's items being due (The patron can choose the number of days in advance)
  - Item checkout: A notice that lists all the of the items the patron has just checked out and/or renewed, this is an electronic form of the checkout receipt
  - Hold filled: A notice when you have confirmed the hold is waiting for the patron
  - Item due: A notice on the day and item is due back at the library
  - Item check-in: A notice that lists all the of the items the patron has just checked in

Patrons can choose to receive their notices as a digest by checking the 'Digest only?' box along with the delivery method. A digest is a combination of all the messages of that type (so all items due in 3 days in one email) in to one email instead of multiple emails for each alert.

If the TranslateNotices preference is set to Allow the patron will also see an option to choose 'Preferred language for notices' with a dropdown list of available languages.

#### Important

You must choose a delivery method (SMS or email or phone) along with 'Digest only?' if you would like to receive a digest of the messages.

# **Your lists**

If your library has the virtualshelves set to 'Allow' they will see the 'your lists' tab. From here your patrons can review public lists and create or edit their own private lists.

| Recent     Comments     Bead Koba | Lists        |              |         |                    |     |
|-----------------------------------|--------------|--------------|---------|--------------------|-----|
| Documentation     Read/Write to   | Your lists P | Public lists |         |                    |     |
| the Koha Wiki                     | New list     |              |         |                    |     |
| Contribute to<br>Discussions      | List name    | Contents     | Туре    |                    |     |
| Report Koha                       | Cookery      | 20 items     | Private | 🖬 Edit 🗙 Delete Sh | are |
| bugs                              | Libraries a  | 5 items      | Private | 🖬 Edit 🗙 Delete Sh | are |
| your summary                      | tepper       | 20 items     | Private | 🖬 Edit 🗙 Delete Sh | are |
| your fines                        | Test         | 1 item       | Private | 🖬 Edit 🗙 Delete Sh | are |
| your personal details             | to merge     | 5 items      | Private | 🖬 Edit 🗙 Delete Sh | are |
| your tags                         |              |              |         |                    |     |
| change your<br>password           |              |              |         |                    |     |
| your search<br>history            |              |              |         |                    |     |
| your reading<br>history           |              |              |         |                    |     |
| your privacy                      |              |              |         |                    |     |
| your purchase<br>suggestions      |              |              |         |                    |     |
| your messaging                    |              |              |         |                    |     |
| your lists                        |              |              |         |                    |     |
|                                   |              |              |         |                    |     |

# Ask for a discharge

If you have enabled the useDischarge preference then patrons will be able to request a discharge via the OPAC.

| your summary              |
|---------------------------|
| your fines                |
| your personal details     |
| your tags                 |
| change your password      |
| your reading history      |
| your purchase suggestions |
| your lists                |
| ask for a discharge       |

From here patrons can request a discharge

### Discharge

### What is a discharge?

This document certifies that you have returned all borrowed items. It is sometimes asked during a file transfer from a school to another. The discharge is sent by us to your school. You will also find it available on your reader account.

**Warning**: This request is only valid if you are in good standing with the library. Once the application is made, you can not borrow library materials.

Ask for a discharge

And will receive confirmation of their request.

### Discharge

Your discharge request has been sent. Your discharge will be available on this page within a few days.

## **Your routing lists**

If you are named as a recipient on any serial routing lists you will see them listed here. The following note is displayed "You are subscribed to the routing lists for following serial titles. If you wish to make changes, please contact the library".
### Your interlibrary loan requests

If your library has the ILLModule preference set to 'Enable' patrons will have the option to make ILL requests when logged in to their OPAC account. From here they can view their existing requests and place new ones.

| Interlibrary loan requests |  |                                |   |             |        |         |             |                |   |                        |      |
|----------------------------|--|--------------------------------|---|-------------|--------|---------|-------------|----------------|---|------------------------|------|
| + Create a new request ▼   |  |                                |   |             |        |         |             |                |   |                        |      |
| Author                     |  | Title                          | ÷ | Requested ¢ | l<br>t | Request | \$ Status   | Request placed | ¢ | ¢                      |      |
| SMITH, Peter<br>Greig      |  | Quantitative Plant<br>Ecology. |   | BLDSS       | E      | Book    | New request | 2018-08-20     |   | 2018-08-20<br>12:23:00 | View |
| N/A                        |  | ecotourism                     |   | FreeForm    |        |         | Requested   | 2018-08-20     |   | 2018-08-20<br>17:44:11 | View |
| N/A                        |  | ecology 2                      |   | FreeForm    |        |         | Completed   | 2018-08-20     |   | 2018-08-20<br>17:45:20 | View |

To place a new interlibrary loan request click on 'Create a new request' and choose a request form.

# Interlibrary loan requests

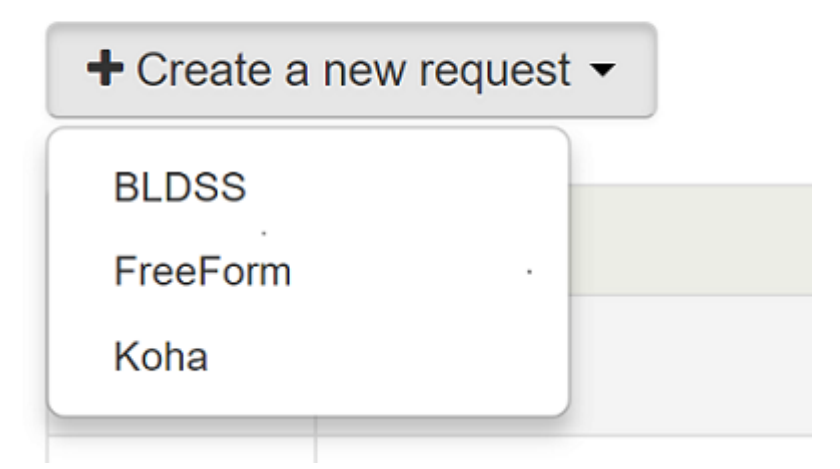

Note

The options displayed are dependent on your ILL configuration. See the ILL backends wiki page at https://wiki.koha-community.org/wiki/ILL\_backends further explanation.

#### Note

If you have entered copyright text in the ILLModuleCopyrightClearance preference the text displays here and you need to click 'Yes' to accept before continuing.

Complete the publication details as fully as possible. Depending on the form in use you may see the option to add Custom fields for additional information such as notes. Destination branch is a required field, this is the branch you would like the request to be sent to.

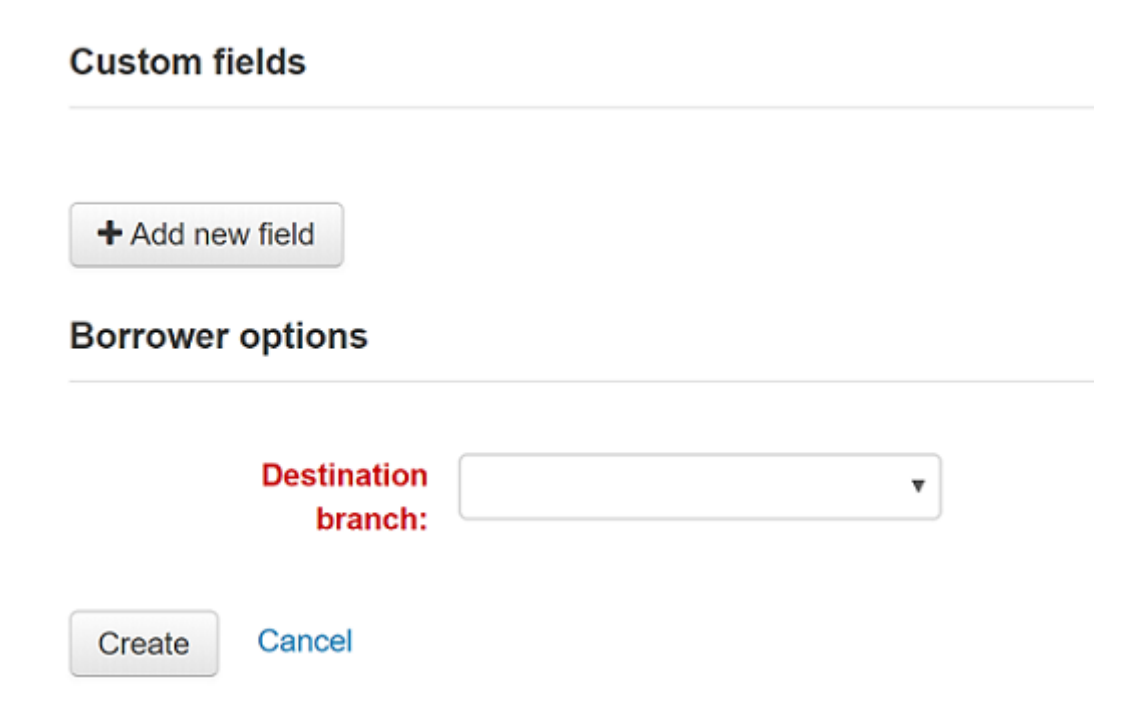

Click on 'Create' to submit your request to the library for processing.

Your submitted request will be listed with a status of 'New request'. Once processed the status will be updated to 'Requested'.

Click on 'View' to make changes or cancel your request.

You cannot edit the form details but you can add a note to request a modification and then click on 'Submit modifications' at the bottom of the screen. Your modification will be sent to the library for processing.

For new requests you will also have the option to 'Request cancellation'. Your request will be updated with the status 'Cancellation requested' and can then be removed by library staff. **Your recalls history** 

If your library allows recalls, the patron can see all their past and current recalls they have requested and their various statuses in the 'your recalls history' tab.

**Recalls history** 

| Title                                                  | Placed on $\varphi$ | Expires on $_{\mbox{$\ddagger$}}$ | Pickup location $_{\rm \div}$ | Status 💠                | Due date                         |        |
|--------------------------------------------------------|---------------------|-----------------------------------|-------------------------------|-------------------------|----------------------------------|--------|
| <b>"I Have a Dream" Speech</b><br>King, Martin Luther, | 07/12/2022          | Never expires                     | Midway                        | Requested               | Due to be returned by 07/26/2022 | Cancel |
| <b>"I Say No"</b><br>Collins, Wilkie,                  | 07/12/2022          | 08/31/2022                        | Midway                        | Cancelled on 07/12/2022 | -                                |        |
| A Cathedral Courtship<br>Wiggin, Kate Douglas Smith,   | 07/12/2022          | 07/19/2022                        | Midway                        | Ready for pickup        | Pick up by 07/19/2022            |        |

The patron can cancel a recall by clicking the 'Cancel' button, provided that it is not already awaiting pickup.

### Curbside pickups

If your library offers curbside pickup, the patron will be able to see their scheduled pickups under 'Curbside pickups'.

| Curbside | nickuns  |
|----------|----------|
| carborac | prentaps |

| Your pickups   |                  |       |                             |
|----------------|------------------|-------|-----------------------------|
| Pickup library | Schedule         | Notes | Actions                     |
| Centerville    | 02/03/2023 14:40 |       | Alert staff of your arrival |
|                |                  |       | ⊘ Cancel this pickup        |
|                |                  |       |                             |

The patron has the option to indicate that they are outside the library by clicking 'Alert staff of your arrival'.

The patron also has the option to cancel their scheduled pickup with the 'Cancel this pickup' button.

If the 'Patron-scheduled pickup' setting is turned on in the curbside pickup configuration, the patron will be able to schedule their own curbside pickup appointment.

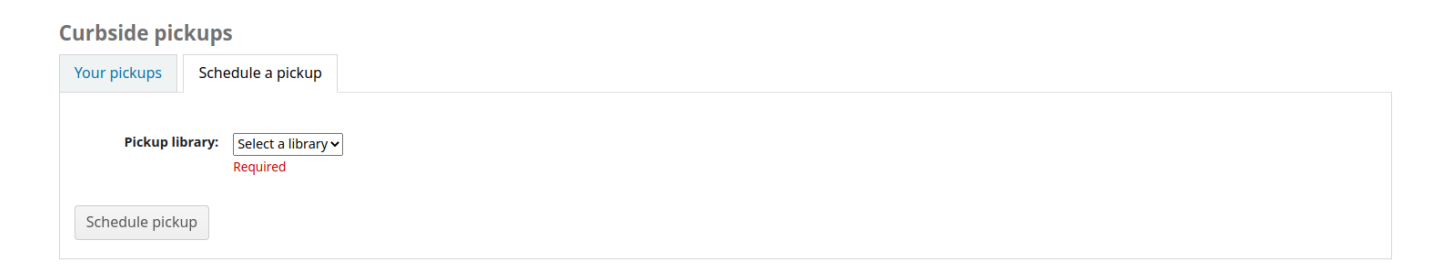

• The patron must first choose a library at which they want to pick up their items

ONOTE

Only libraries with curbside pickup enabled will be displayed in the drop-down menu.

Furthermore, if the 'Enable for waiting holds only' setting is turned on, only the libraries at which the patron has waiting holds will be enabled.

• The patron must then choose a date

O Note

Only dates with available time slots will be displayed.

• The possible pickup times will be displayed, depending on the day of the week

| Curbside pickups               |        |                         |             |             |             |             |             |             |             |             |             |  |
|--------------------------------|--------|-------------------------|-------------|-------------|-------------|-------------|-------------|-------------|-------------|-------------|-------------|--|
| Your pickups Schedule a pickup |        |                         |             |             |             |             |             |             |             |             |             |  |
| Pickup li                      | brary: | Centerville<br>Required | ~           |             |             |             |             |             |             |             |             |  |
| Pickup                         | date:  | 02/04/2023              | ×           | Required    |             |             |             |             |             |             |             |  |
| Select a                       | time:  | 0 13:00 (2)             | O 13:10 (3) | Ø 13:20 (3) | O 13:30 (3) | 0 13:40 (3) | O 13:50 (3) | O 14:00 (3) | O 14:10 (3) | O 14:20 (3) | O 14:30 (3) |  |
|                                |        | O 14:40 (3)             | 0 14:50 (2) | O 15:00 (2) | O 15:10 (3) | O 15:20 (3) | O 15:30 (2) | 15:40 (0)   | O 15:50 (2) | O 10:00 (3) | O 10:10 (3) |  |
|                                |        | O 10:20 (3)             | O 10:30 (3) | O 10:40 (3) | O 10:50 (3) | O 11:00 (3) | O 11:10 (3) | O 11:20 (2) | O 11:30 (2) | O 11:40 (3) | O 11:50 (3) |  |
|                                | Notes: |                         |             |             |             |             |             |             |             |             |             |  |
| Schedule pick                  | up     |                         |             |             |             |             |             |             |             |             |             |  |

#### ONOTE

The number in parentheses under each time slot is the number of available appointments for that time. If the maximum number of appointments has been reached, based on the 'Maximum patrons per interval' setting in the curbside pickup configuration, the time slot will be greyed out and the patron will not be able to select it.

- The patron can optionally add a note about their pickup
- The patron must then click 'Schedule pickup' to save their appointment

### **Purchase suggestions**

If your library has the suggestion preference set to 'Allow', patrons will have the option to make purchase suggestions in several areas in the OPAC.

If you are allowing everyone to see the purchase suggestions made by others with the OPACViewOthersSuggestions preference, there will be a link at the top of your OPAC under the search box.

| Library catalog 🛛 🗸 |
|---------------------|
|---------------------|

Advanced search | Authority search | Tag cloud | Purchase suggestions | Libraries

There will be a link when the patron finds nothing for their search.

```
Not finding what you're looking for?
• Make a purchase suggestion
```

There will be a 'Suggest for purchase' option in the detailed view of a bibliographic record.

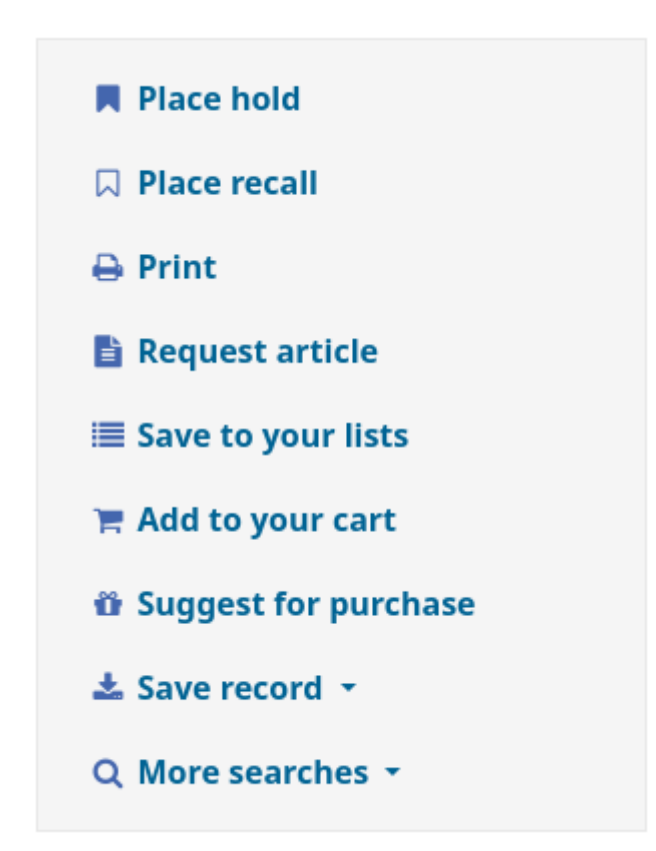

And there will be a link in the Your purchase suggestions tab in the patron's account.

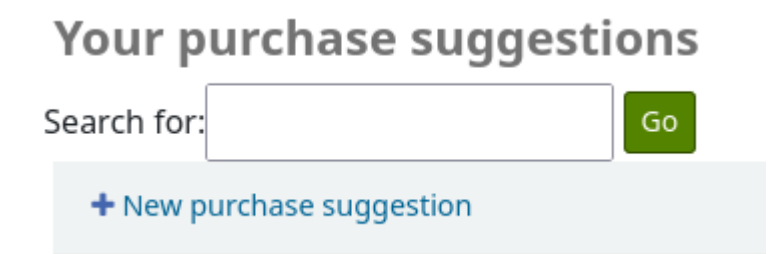

Clicking any one of these links will open the purchase suggestion form.

#### Your purchase suggestions

#### Enter a new purchase suggestion

Please fill out this form to make a purchase suggestion. You will receive an email when the library processes your suggestion.

Only certain fields (marked in red) are required, but the more information you enter the easier it will be for the librarians to find the title you're requesting. The "Notes" field can be used to provide any additional information.

| Title:                                       |                                                  |
|----------------------------------------------|--------------------------------------------------|
|                                              | Required                                         |
| Author:                                      |                                                  |
| Publication year:                            | Copyright or publication year, for example: 2022 |
| Standard number<br>(ISBN, ISSN or<br>other): |                                                  |
| Publisher:                                   |                                                  |
| Collection title:                            |                                                  |
| Publication place:                           |                                                  |
| Quantity:                                    |                                                  |
| Item type:                                   | None v                                           |
| Library:                                     | Centerville v                                    |
| Reason for suggestion:                       | Choose v                                         |
| Notes:                                       |                                                  |
|                                              |                                                  |
|                                              |                                                  |
|                                              |                                                  |
|                                              |                                                  |

Submit your suggestion Cancel

- The informational text at the top of the form can be replaced using the HTML customizations tool, display location OpacSuggestionInstructions.
- From the form only the 'Title' is required by default.
  - Mandatory fields can be set using the OPACSuggestionMandatoryFields system preference.
- The OPACSuggestionUnwantedFields system preference can be used to hide unnecessary fields.
- The item type list can be edited by editing the SUGGEST\_FORMAT authorized value list.
- The 'Reason for suggestion' list can be edited by editing the OPAC\_SUG authorized value list.
- You can change the text at the top of the form using the HTML customizations tool

Once the form is submitted the purchase suggestion will appear in the acquisitions module for the librarians to manage.

If a purchase suggestion has been ordered through the acquisitions module, the patron's purchase suggestion title will be clickable and bring the patron directly to the ordered record in the OPAC.

## Libraries

The 'Libraries' page shows the contact information (address lines, city, state, zip/postal code, country, phone number, fax number, website) for libraries in the system that are set as 'Public'.

| Home > Libraries                |   |  |  |
|---------------------------------|---|--|--|
| Libraries                       |   |  |  |
| Centerville                     |   |  |  |
| Jefferson Summit                |   |  |  |
| Fairfield                       |   |  |  |
| River Station                   |   |  |  |
| Fairview                        |   |  |  |
| Hickory Squere                  |   |  |  |
| Franklin                        |   |  |  |
| Smith Heights                   |   |  |  |
| Institut Protestant de Théologi | e |  |  |
| Liberty                         |   |  |  |
| East Hills                      |   |  |  |
|                                 |   |  |  |

The library name is a link to a specific page for this library. This second page also includes 'OpacLibraryInfo' HTML customizations for this library.

| Home > Libraries > Test library                     |  |
|-----------------------------------------------------|--|
|                                                     |  |
| Test library                                        |  |
| Addross line 1                                      |  |
|                                                     |  |
| Address line 2                                      |  |
| Address line 3                                      |  |
| City State Zin/Postal code                          |  |
| city, state zip/rostal code                         |  |
| Country                                             |  |
|                                                     |  |
| Phone: Phone                                        |  |
|                                                     |  |
| Fax: Fax                                            |  |
|                                                     |  |
| http://www.library.ca                               |  |
|                                                     |  |
|                                                     |  |
| OpacLibraryInfo HTML customization for Test library |  |
|                                                     |  |